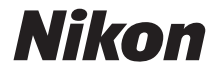

## DIGITALE CAMERA

# D7200

# Menugids

Deze handleiding geeft een gedetailleerde beschrijving van de menuopties en verschaft informatie over accessoires en het aansluiten van de camera op andere apparaten. Voor informatie over de beginselen van de camerabedieningen, zie de *Gebruikshandleiding* meegeleverd met de camera.

## Inhoudsopgave

| Menugids                               | 9  |
|----------------------------------------|----|
| Standaardinstellingen                  | 9  |
| ▶ Het weergavemenu: Beelden beheren    | 17 |
| Opties weergavemenu                    | 17 |
| Wissen                                 |    |
| Weergavemap                            |    |
| Beeld verbergen                        |    |
| Weergaveopties                         |    |
| Beeld(en) kopiëren                     | 21 |
| Controlebeeld                          |    |
| Na wissen                              |    |
| Draai portret                          | 27 |
| Diashow                                | 27 |
| DPOF-afdrukopdracht                    | 29 |
| Het foto-opnamemenu: Foto-opnameopties | 30 |
| Opties foto-opnamemenu                 | 30 |
| Foto-opnamemenu terugzetten            |    |
| Opslagmap                              |    |
| Naamgeving bestanden                   |    |
| Functie van kaart in sleuf 2           |    |
| Beeldkwaliteit                         |    |
| Beeldformaat                           | 37 |
| Beeldveld                              | 37 |
| JPEG-compressie                        |    |
| NEF (RAW)-opname                       | 38 |
| Witbalans                              |    |
| Picture Control instellen              | 40 |

| Picture Control beheren                                | 41 |
|--------------------------------------------------------|----|
| Kleurruimte                                            | 41 |
| Actieve D-Lighting                                     | 42 |
| HDR (hoog dynamisch bereik)                            | 42 |
| Vignetteringscorrectie                                 | 43 |
| Autom. vertekeningscorrectie                           | 44 |
| Ruisonderdr. lange tijdopname (Ruisonderdrukking lange |    |
| tijdopname)                                            | 45 |
| Hoge ISO-ruisonderdrukking                             | 45 |
| ISO-gevoeligheid instellen                             | 46 |
| Afstandsbedieningsstand (ML-L3)                        | 47 |
| Meervoudige belichting                                 | 48 |
| Intervalopname                                         | 49 |
| 🖷 Het filmopnamemenu: Filmopnameopties                 | 50 |
| Opties filmopnamemenu                                  | 50 |
| Filmopnamemenu terugzetten                             | 51 |
| Naamgeving bestanden                                   | 51 |
| Bestemming                                             | 51 |
| Beeldformaat/beeldsnelheid                             | 52 |
| Filmkwaliteit                                          | 53 |
| Microfoongevoeligheid                                  | 53 |
| Frequentiebereik                                       | 54 |
| Onderdrukking windruis                                 | 54 |
| Beeldveld                                              | 54 |
| Witbalans                                              | 55 |
| Picture Control instellen                              | 55 |
| Picture Control beheren                                | 55 |
| Hoge ISO-ruisonderdrukking                             | 55 |
| ISO-gevoeligheid v. film instellen                     | 56 |
| Time-lapse-fotografie                                  | 57 |

| ✔ Persoonlijke instellingen: Fijnafstelling camera-instellingen | 58  |
|-----------------------------------------------------------------|-----|
| Persoonlijke instellingen                                       | 59  |
| Herstel pers. instellingen                                      | 62  |
| a: Autofocus                                                    | .62 |
| a1: Selectie AF-C-prioriteit                                    | 62  |
| a2: Selectie AF-S-prioriteit                                    | 63  |
| a3: Focus-tracking met Lock-On                                  | 64  |
| a4: AF-activering                                               | 65  |
| a5: Weergave scherpstelpunt                                     | 65  |
| a6: Doorloop scherpstelpunt                                     | 66  |
| a7: Aantal scherpstelpunten                                     | 66  |
| a8: Punten opslaan per stand                                    | 67  |
| a9: Ingeb. AF-hulpverlichting                                   | 68  |
| b: Lichtmeting/belichting                                       | 69  |
| b1: Stapgrootte ISO-gevoeligh                                   | 69  |
| b2: Stapgrootte inst. belichting                                | 69  |
| b3: Eenv. belichtingscorrectie                                  | 70  |
| b4: Centrumgericht meetveld                                     | 71  |
| b5: Fijnafst. voor opt. belichting                              | 71  |
| c: Timers/AE-vergrendeling                                      | 72  |
| c1: AE-vergrend. ontspanknop                                    | 72  |
| c2: Stand-by-timer                                              | 72  |
| c3: Zelfontspanner                                              | 72  |
| c4: Monitor uit                                                 | 73  |
| c5: Wachttijd afstandsb. (ML-L3)                                | 73  |
| d: Opnemen/weergeven                                            | 74  |
| d1: Signaal                                                     | 74  |
| d2: Continu lage snelheid                                       | 75  |
| d3: Max. aant. continu-opnamen                                  | 75  |
|                                                                 |     |

| d4: Belichtingsvertragingsstand    | 75  |
|------------------------------------|-----|
| d5: Flitswaarschuwing              | 75  |
| d6: Opeenvolgende nummering        |     |
| d7: Rasterweergave in zoeker       |     |
| d8: Eenvoudige ISO                 |     |
| d9: Informatiescherm               |     |
| d10: Lcd-verlichting               |     |
| d11: MB-D15 batterijen             |     |
| d12: Batterijvolgorde              | 80  |
| e: Bracketing/flits                | 81  |
| e1: Flitssynchronisatiesnelheid    | 81  |
| e2: Langste sluitertijd bij flits  | 82  |
| e3: Flitserregeling ingeb. flitser | 83  |
| e4: Belichtingscorr. voor flitser  | 89  |
| e5: Testflits                      | 89  |
| e6: Inst. voor autom. bracketing   | 90  |
| e7: Bracketingvolgorde             | 90  |
| f: Bediening                       | 91  |
| f1: OK-knop                        |     |
| f2: Fn-knop toewijzen              | 92  |
| f3: Voorbeeldknop toewijzen        | 97  |
| f4: AE-L/AF-L-knop toewijzen       | 97  |
| f5: Functie instelschijven inst    | 99  |
| f6: Knop loslaten voor instelsch   | 101 |
| f7: Ontspannen bij geen kaart      | 102 |
| f8: Aanduidingen omkeren           | 102 |
| f9: Filmopnameknop toewijzen       | 103 |
| f10: Knop 🔀 MB-D15 toewijzen       | 104 |
| f11: Fn-knop afstandsb. (WR) toew  | 105 |

| g: Film                               | .107 |
|---------------------------------------|------|
| g1: Fn-knop toewijzen                 | 107  |
| g2: Voorbeeldknop toewijzen           | 108  |
| g3: AE-L/AF-L-knop toewijzen          | 108  |
| g4: Ontspanknop toewijzen             | 109  |
| Y Het setup-menu: Camera-instellingen | 110  |
| Opties setup-menu                     | 110  |
| Geheugenkaart formatteren             | 111  |
| Gebruikersinstellingen opslaan        | 111  |
| Gebruikersinstell. terugzetten        | 113  |
| Monitorhelderheid                     | 114  |
| Kleurbalans monitor                   | 115  |
| Beeldsensor reinigen                  | 116  |
| Spiegel omhoog (CCD reinigen)         | 116  |
| Stof-referentiefoto                   | 117  |
| Flikkerreductie                       | 119  |
| Tijdzone en datum                     | 120  |
| Taal (Language)                       | 120  |
| Automatische beeldrotatie             | 121  |
| Batterij-informatie                   | 122  |
| Beeldcommentaar                       | 123  |
| Copyrightinformatie                   | 124  |
| Instellingen opslaan/laden            | 125  |
| Virtuele horizon                      | 128  |
| Objectief zonder CPU                  | 129  |
| AF-fijnafstelling                     | 130  |
| HDMI                                  | 132  |
| Locatiegegevens                       | 132  |
| Wi-Fi                                 | 133  |

| NFC                                              | 134 |
|--------------------------------------------------|-----|
| Netwerk                                          | 134 |
| Uploaden via Eye-Fi                              | 135 |
| Conformiteitsmarkering                           | 137 |
| Firmwareversie                                   | 137 |
| Het retoucheermenu: Geretoucheerde kopieën maken | 138 |
| Opties retoucheermenu                            | 138 |
| Geretoucheerde kopieën maken                     | 139 |
| D-Lighting                                       | 141 |
| Rode-ogencorrectie                               | 141 |
| Bijsnijden                                       | 142 |
| Monochroom                                       | 143 |
| Filtereffecten                                   | 144 |
| Beeld-op-beeld                                   | 145 |
| NEF (RAW)-verwerking                             | 148 |
| Formaat wijzigen                                 | 150 |
| Snel retoucheren                                 | 153 |
| Rechtzetten                                      | 153 |
| Vertekeningscorrectie                            | 154 |
| Fisheye                                          | 155 |
| Lijntekening                                     | 155 |
| Kleurenschets                                    | 156 |
| Perspectiefcorrectie                             | 157 |
| Miniatuureffect                                  | 158 |
| Selectieve kleur                                 | 159 |
| Film bewerken                                    | 161 |
| Vergelijken                                      | 162 |
| 🗄 Mijn menu / 🗐 Recente instellingen             | 164 |
| Recente instellingen                             | 168 |

| Aansluitingen                                               | 169 |
|-------------------------------------------------------------|-----|
| ViewNX-i installeren                                        | 169 |
| Foto's naar de computer kopiëren                            | 170 |
| Ethernet en draadloze netwerken                             | 173 |
| Foto's afdrukken                                            | 175 |
| Foto's op een televisie bekijken                            | 181 |
| Overige accessoires                                         | 185 |
| Een stroomaansluiting en lichtnetadapter bevestigen         | 190 |
| Beschikbare instellingen                                    | 192 |
| Belichtingsprogramma (stand P)                              | 195 |
| Objectieven die de ingebouwde flitser en AF-hulpverlichting | g   |
| kunnen blokkeren                                            | 196 |

## Menugids

## Standaardinstellingen

In de onderstaande lijst worden de standaardinstellingen voor de opties van de cameramenu's getoond.

#### **II** Standaardinstellingen weergavemenu

| Optie                 | Standaard       |
|-----------------------|-----------------|
| Weergavemap (🕮 18)    | D7200           |
| Controlebeeld (CC 26) | Uit             |
| Na wissen (🕮 26)      | Toon volgende   |
| Draai portret (🕮 27)  | Aan             |
| Diashow (CII 27)      |                 |
| Beeldtype             | Foto's en films |
| Beeldinterval         | 2 sec.          |

#### **II** Standaardinstellingen foto-opnamemenu<sup>1</sup>

| Optie                               | Standaard                 |  |
|-------------------------------------|---------------------------|--|
| Naamgeving bestanden (🕮 34)         | DSC                       |  |
| Functie van kaart in sleuf 2 (🕮 35) | Overloop                  |  |
| Beeldkwaliteit (🕮 36)               | JPEG Normaal              |  |
| Beeldformaat (🕮 37)                 | Groot                     |  |
| Beeldveld (🕮 37)                    | DX (24×16)                |  |
| JPEG-compressie (🕮 38)              | Vaste grootte             |  |
| NEF (RAW)-opname (🕮 38)             |                           |  |
| Туре (🕮 38)                         | Compressie zonder verlies |  |
| NEF (RAW)-bitdiepte (🕮 38)          | 14-bits                   |  |

| Optie                                      | Standaard             |
|--------------------------------------------|-----------------------|
| Witbalans (🕮 39)                           | Automatisch > Normaal |
| Fijnafstelling                             | A-B: 0, G-M: 0        |
| Kies kleurtemperatuur                      | 5.000 K               |
| Handmatige voorinstelling                  | d-1                   |
| Picture Control instellen (🕮 40)           | Standaard             |
| Kleurruimte (🕮 41)                         | sRGB                  |
| Actieve D-Lighting (🕮 42)                  | ·                     |
| P, S, A, M, 🗹, 🔝 , 🍽 , 🖋 , 🛣 , 💷 , 🔟       | Uit                   |
| Overige standen                            | Automatisch           |
| HDR (hoog dynamisch bereik) (🕮 42)         |                       |
| HDR-stand                                  | Uit                   |
| HDR-sterkte                                | Automatisch           |
| Vignetteringscorrectie (CC 43)             | Normaal               |
| Autom. vertekeningscorrectie (🕮 44)        | Uit                   |
| Ruisonderdr. lange tijdopname (🖵 45)       | Uit                   |
| Hoge ISO-ruisonderdrukking (🕮 45)          | Normaal               |
| ISO-gevoeligheid instellen (🕮 46)          | ·                     |
| ISO-gevoeligheid                           |                       |
| P, S, A, M                                 | 100                   |
| Overige standen                            | Automatisch           |
| ISO-opdracht Hi via instelschijf           | Uit                   |
| Autom inst ISO-gevoeligheid                | Uit                   |
| Afstandsbedieningsstand (ML-L3) (CC 47)    | Uit                   |
| Meervoudige belichting <sup>2</sup> (🕮 48) |                       |
| Stand voor meerv. belichting               | Uit                   |
| Aantal opnamen                             | 2                     |
| Automatische versterking                   | Aan                   |

|                       | Optie                               | Standaard |
|-----------------------|-------------------------------------|-----------|
| Intervalopname (🖽 49) |                                     |           |
|                       | Startopties                         | Nu        |
|                       | Interval                            | 1 min.    |
|                       | Aantal intervallen×opnamen/interval | 0001×1    |
|                       | Gelijkmatige belichting             | Uit       |

1 Standaardinstellingen hersteld met Foto-opnamemenu terugzetten (CII 31).

2 Foto-opnamemenu terugzetten kan niet worden geselecteerd tijdens de opname.

## **II** Standaardinstellingen filmopnamemenu\*

| Optie                                     | Standaard                    |
|-------------------------------------------|------------------------------|
| Naamgeving bestanden (🕮 51)               | DSC                          |
| Bestemming (🕮 51)                         | Sleuf 1                      |
| Beeldformaat/beeldsnelheid (CC 52)        | 1920×1080; 30p               |
| Filmkwaliteit (🕮 53)                      | Normaal                      |
| Microfoongevoeligheid (🕮 53)              | Automatische gevoeligheid    |
| Frequentiebereik (🕮 54)                   | Groot bereik                 |
| Onderdrukking windruis (🕮 54)             | Uit                          |
| Beeldveld (🕮 54)                          | DX (24×16)                   |
| Witbalans (🕮 55)                          | Zelfde als foto-instellingen |
| Fijnafstelling                            | A-B: 0, G-M: 0               |
| Kies kleurtemperatuur                     | 5.000 K                      |
| Handmatige voorinstelling                 | d-1                          |
| Picture Control instellen (🕮 55)          | Zelfde als foto-instellingen |
| Hoge ISO-ruisonderdrukking (🕮 55)         | Normaal                      |
| ISO-gevoeligheid v. film instellen (🕮 56) |                              |
| ISO-gevoeligheid (stand M)                | 100                          |
| Auto ISO-gevoelig. (stand M)              | Uit                          |
| Maximale gevoeligheid                     | 25.600                       |

|   | Optie                       | Standaard  |
|---|-----------------------------|------------|
| T | ime-lapse-fotografie (🕮 57) |            |
|   | Interval                    | 5 sec.     |
|   | Opnameduur                  | 25 minuten |
|   | Gelijkmatige belichting     | Aan        |

\* Standaardinstellingen hersteld met **Filmopnamemenu terugzetten** (CD 51).

## II Standaardinstellingen menu Persoonlijke instellingen\*

|    | Optie                                 | Standaard         |
|----|---------------------------------------|-------------------|
| a1 | Selectie AF-C-prioriteit (🕮 62)       | Ontspannen        |
| a2 | Selectie AF-S-prioriteit (🕮 63)       | Scherpstelling    |
| a3 | Focus-tracking met Lock-On (🕮 64)     | 3 (Normaal)       |
| a4 | AF-activering (🕮 65)                  | Ontspanknop/AF-ON |
| a5 | Weergave scherpstelpunt (🕮 65)        |                   |
|    | Verlichting scherpstelpunt            | Automatisch       |
|    | Handmatige scherpstelstand            | Aan               |
| a6 | Doorloop scherpstelpunt (🕮 66)        | Geen doorloop     |
| a7 | Aantal scherpstelpunten (🕮 66)        | 51 punten         |
| a8 | Punten opslaan per stand (🕮 67)       | Nee               |
| a9 | Ingeb. AF-hulpverlichting (🕮 68)      | Aan               |
| b1 | Stapgrootte ISO-gevoeligh. (🕮 69)     | 1/3 stap          |
| b2 | Stapgrootte inst. belichting (🖵 69)   | 1/3 stap          |
| b3 | Eenv. belichtingscorrectie (🕮 70)     | Uit               |
| b4 | Centrumgericht meetveld (🕮 71)        | ø 8 mm            |
| b5 | Fijnafst. voor opt. belichting (🕮 71) | ·                 |
|    | Matrixmeting                          | 0                 |
|    | Centrumgerichte meting                | 0                 |
|    | Spotmeting                            | 0                 |

|     | Optie                               | Standaard               |
|-----|-------------------------------------|-------------------------|
| c1  | AE-vergrend. ontspanknop (🕮 72)     | Uit                     |
| c2  | Stand-by-timer (🕮 72)               | 6 sec.                  |
| ß   | Zelfontspanner (🕮 72)               | ·                       |
|     | Vertraging zelfontspanner           | 10 sec.                 |
|     | Aantal opnamen                      | 1                       |
|     | Interval tussen opnamen             | 0,5 sec.                |
| c4  | Monitor uit (🕮 73)                  |                         |
|     | Weergave                            | 10 sec.                 |
|     | Menu's                              | 1 min.                  |
|     | Informatiescherm                    | 10 sec.                 |
|     | Controlebeeld                       | 4 sec.                  |
|     | Livebeeld                           | 10 min.                 |
| c5  | Wachttijd afstandsb. (ML-L3) (🗔 73) | 1 min.                  |
| d1  | Signaal (🕮 74)                      |                         |
|     | Volume                              | Uit                     |
|     | Toonhoogte                          | Laag                    |
| d2  | Continu lage snelheid (🕮 75)        | 3 bps                   |
| d3  | Max. aant. continu-opnamen (🕮 75)   | 100                     |
| d4  | Belichtingsvertragingsstand (🕮 75)  | Uit                     |
| d5  | Flitswaarschuwing (🕮 75)            | Aan                     |
| d6  | Opeenvolgende nummering (🕮 76)      | Aan                     |
| d7  | Rasterweergave in zoeker (🕮 77)     | Uit                     |
| d8  | Eenvoudige ISO (🕮 77)               | Uit                     |
| d9  | Informatiescherm (🕮 78)             | Automatisch             |
| d10 | Lcd-verlichting (🕮 78)              | Uit                     |
| d11 | MB-D15 batterijen (🕮 79)            | LR6 (AA alkaline)       |
| d12 | Batterijvolgorde (🕮 80)             | MB-D15 batterijen eerst |

|    | Optie                                                      | Standaard                      |
|----|------------------------------------------------------------|--------------------------------|
| e1 | Flitssynchronisatiesnelheid (🞞 81)                         | 1/250 sec.                     |
| e2 | Langste sluitertijd bij flits (🕮 82)                       | 1/60 sec.                      |
| e3 | Flitserregeling ingeb. flitser/Optionele flitser<br>(🗆 83) | DDL                            |
| e4 | Belichtingscorr. voor flitser (🕮 89)                       | Heel beeld                     |
| e5 | Testflits (🕮 89)                                           | Aan                            |
| e6 | Inst. voor autom. bracketing (🗔 90)                        | AE & flits                     |
| e7 | Bracketingvolgorde (🕮 90)                                  | MTR > onder > over             |
| f1 | ОК-knop (🗳 91)                                             |                                |
|    | Opnamestand (🕮 91)                                         | Middelste scherpstelp. select. |
|    | Weergavestand (🕮 91)                                       | Miniatuur aan/uit              |
|    | Livebeeld (🕮 92)                                           | Middelste scherpstelp. select. |
| f2 | Fn-knop toewijzen (🕮 92)                                   | ·                              |
|    | Drukken (🕮 92)                                             | Geen                           |
|    | Indrukken + instelschijven (🕮 96)                          | Kies beeldveld                 |
| f3 | Voorbeeldknop toewijzen (🕮 97)                             | ·                              |
|    | Drukken                                                    | Voorbeeld                      |
|    | Indrukken + instelschijven                                 | Geen                           |
| f4 | AE-L/AF-L-knop toewijzen (🕮 97)                            |                                |
|    | Drukken (🕮 97)                                             | AE/AF-vergrendeling            |
|    | Indrukken + instelschijven (🖵 98)                          | Geen                           |
| f5 | Functie instelschijven inst. (🕮 99)                        | ·                              |
|    | Rotatie omkeren (🕮 99)                                     | Belichtingscorrectie: 🗖        |
|    |                                                            | Sluitertijd/diafragma: 🗖       |
|    | Verwissel hoofd/secundair (🕮 99)                           | Belichtingsinstelling: Uit     |
|    |                                                            | Autofocusinstelling: Uit       |
|    | Instellen diafragma (🞞 100)                                | Secundaire instelschijf        |
|    | Menu's en weergave (🕮 100)                                 | Uit                            |
|    | Door beelden met sec. inst.sch. (🕮 100)                    | 10 beelden                     |

|     | Optie                                 | Standaard           |
|-----|---------------------------------------|---------------------|
| f6  | Knop loslaten voor instelsch. (🕮 101) | Nee                 |
| f7  | Ontspannen bij geen kaart (🕮 102)     | Sluiter ontgrendeld |
| f8  | Aanduidingen omkeren (🕮 102)          | ━₄¦ııııîµııı ₊+     |
| f9  | Filmopnameknop toewijzen (🖵 103)      |                     |
|     | Indrukken + instelschijven            | Geen                |
| f10 | Knop 🔀 MB-D15 toewijzen (🕮 104)       | AE/AF-vergrendeling |
| f11 | Fn-knop afstandsb. (WR) toew. (🕮 105) | Geen                |
| g1  | Fn-knop toewijzen (🕮 107)             |                     |
|     | Drukken                               | Geen                |
| g2  | Voorbeeldknop toewijzen (🖵 108)       |                     |
|     | Drukken                               | Indexmarkering      |
| g3  | AE-L/AF-L-knop toewijzen (🕮 108)      |                     |
|     | Drukken                               | AE/AF-vergrendeling |
| g4  | Ontspanknop toewijzen (🕮 109)         | Foto's maken        |

\* Standaardinstellingen hersteld met Herstel pers. instellingen (🗆 62).

## **II** Standaardinstellingen setup-menu

| Optie                                  | Standaard                                       |
|----------------------------------------|-------------------------------------------------|
| Gebruikersinstellingen opslaan (🕮 111) |                                                 |
| Opslaan in U1                          | Standaardinstellingen ennamestand naar <b>B</b> |
| Opslaan in U2                          |                                                 |
| Monitorhelderheid (🕮 114)              | 0                                               |
| Kleurbalans monitor (🕮 115)            | A-B: 0, G-M: 0                                  |
| Beeldsensor reinigen (🕮 116)           |                                                 |
| Reinigen bij aan-/uitzetten            | Reinigen bij aan- en uitzetten                  |
| Flikkerreductie (🕮 119)                | Automatisch                                     |
| Tijdzone en datum (🕮 120)              |                                                 |
| Zomertijd                              | Uit                                             |
| Automatische beeldrotatie (🕮 121)      | Aan                                             |
| HDMI (🕮 182)                           |                                                 |
| Uitvoerresolutie (🕮 182)               | Automatisch                                     |
| Apparaatbesturing (🕮 182)              | Aan                                             |
| Geavanceerd (🕮 183)                    |                                                 |
| Uitvoerbereik                          | Automatisch                                     |
| Uitvoerformaat                         | 100%                                            |
| Schermweergave bij livebld             | Aan                                             |
| Twee monitoren                         | Aan                                             |
| Locatiegegevens (🕮 132)                |                                                 |
| Stand-by-timer                         | Inschakelen                                     |
| Klok instellen via satelliet           | Ja                                              |
| Wi-Fi (🖵 133)                          |                                                 |
| Netwerkverbinding                      | Uitschakelen                                    |
| NFC (🖵 134)                            | Inschakelen                                     |
| Uploaden via Eye-Fi (🕮 135)            | Inschakelen                                     |

## Het weergavemenu: Beelden beheren

Druk op MENU en selecteer de tab 🕨 (weergavemenu) om het weergavemenu weer te geven.

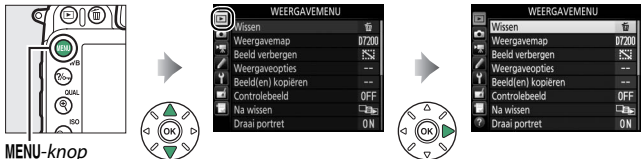

## **Opties weergavemenu**

Het weergavemenu bevat de volgende opties:

| Optie              |    | Optie               |     |
|--------------------|----|---------------------|-----|
| Wissen             | 18 | Controlebeeld       | 26  |
| Weergavemap        | 18 | Na wissen           | 26  |
| Beeld verbergen    | 19 | Draai portret       | 27  |
| Weergaveopties     | 21 | Diashow             | 27  |
| Beeld(en) kopiëren | 21 | DPOF-afdrukopdracht | 179 |

#### Zie ook

Standaardinstellingen van het menu staan vermeld op pagina 9.

Wissen

#### Wis meerdere beelden.

|      | Optie               | Beschrijving                                                                                                    |
|------|---------------------|----------------------------------------------------------------------------------------------------|
|      | Selectie            | Wis geselecteerde foto's.                                                                                                    |
| DATE | Datum<br>selecteren | Wis alle foto's gemaakt op een geselecteerde datum.                                                                                                    |
| ALL  | Alle                | Wis alle foto's in de map<br>momenteel geselecteerd voor<br>weergave. Als er twee kaarten<br>zijn geplaatst, kunt u de kaart<br>selecteren waarvan foto's<br>worden gewist. |

#### Weergavemap

MENU-knop  $\rightarrow \square$  weergavemenu

Kies een map voor weergave:

| Optie   | Beschrijving                                                                      |
|---------|-----------------------------------------------------------------------------------|
| D7200   | Foto's in alle mappen aangemaakt met de D7200 zijn<br>zichtbaar tijdens weergave. |
| Alle    | Foto's in alle mappen zijn zichtbaar tijdens weergave.                            |
| Huidige | Alleen foto's in de huidige map zijn zichtbaar tijdens weergave.                  |

Verberg of toon foto's. Verborgen foto's zijn alleen zichtbaar in het menu **Beeld verbergen** en kunnen alleen worden verwijderd door de geheugenkaart te formatteren.

| Optie                    | Beschrijvin                                                                                                    | g                |
|--------------------------|----------------------------------------------------------------------------------------------------|------------------|
| Selecteren/<br>instellen | Verberg of toon geselecteerde foto                                                                                                    | o's.             |
| Datum<br>selecteren      | Het selecteren van deze optie<br>geeft een lijst met datums weer.<br>Markeer de datum en druk op ③<br>om alle foto's gemaakt op een<br>bepaalde datum te verbergen.<br>Geselecteerde datums worden<br>gemarkeerd door een ✓;<br>markeer een datum en druk op<br>④ om alle foto's gemaakt op een o<br>tonen. Druk op ④ om de bewerkin | Datum selecteren |
| Alles<br>deselecteren    | Toon alle foto's.                                                                                                    |                  |

#### 🔽 Beveiligde en verborgen beelden

Bij het tonen van een beveiligd beeld wordt tevens de beveiliging van het beeld verwijderd.

Volg de onderstaande stappen om geselecteerde foto's te verbergen of te tonen.

## 1 Kies Selecteren/instellen.

Markeer Selecteren/instellen en druk op  $\mathfrak{B}$ .

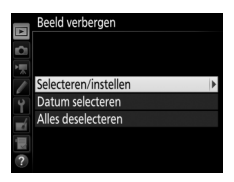

## **2** Selecteer foto's.

Gebruik de multi-selector om door de foto's op de geheugenkaart te bladeren (om de gemarkeerde foto schermvullend te bekijken, houd de @/QUAL)-knop ingedrukt en druk op @@ (ISO) om de huidige foto te selecteren. Geselecteerde foto's worden gemarkeerd door een S-pictogram; markeer een foto en druk nogmaals op de @@ (ISO)-knop om selectie van de foto ongedaan te maken. Ga door totdat alle gewenste foto's zijn geselecteerd.

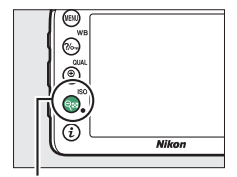

#### ९≅ (ISO)-knop

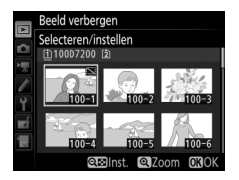

## 3 Druk op 🖲.

Druk op 🛞 om de bewerking te voltooien.

Kies de informatie beschikbaar in de weergave van het fotoinformatiescherm. Druk op O of O om een optie te markeren, druk vervolgens op O om de optie voor het foto-informatiescherm te selecteren. Er verschijnt een  $\checkmark$  naast geselecteerde items; om de selectie van een item ongedaan te maken, markeer een item en druk op O. Druk op O om naar het weergavemenu terug te keren.

## Beeld(en) kopiëren

MENU-knop → ▶ weergavemenu

Kopieer foto's van de ene naar de andere geheugenkaart. Deze optie is alleen beschikbaar wanneer er twee geheugenkaarten in de camera zijn geplaatst.

| Optie                | Beschrijving                                                  |
|----------------------|---------------------------------------------------------------|
| Bron selecteren      | Kies de kaart waarvan foto's worden gekopieerd.               |
| Beeld(en) selecteren | Selecteer te kopiëren foto's.                                 |
| Doelmap selecteren   | Selecteer doelmap op overgebleven kaart.                      |
| Beeld(en) kopiëren?  | Kopieer geselecteerde foto's naar gespecificeerde bestemming. |

## 1 Kies Bron selecteren.

Markeer Bron selecteren en druk op ③.

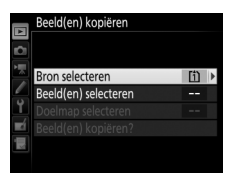

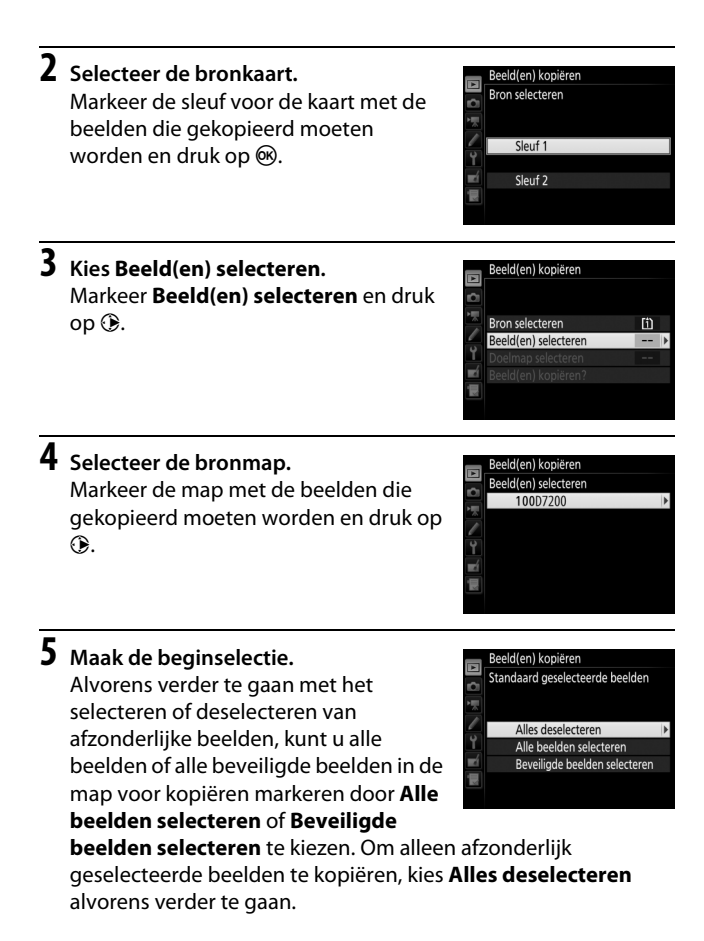

## **6** Selecteer meer beelden.

Markeer foto's en druk op २ (ISO) om te selecteren of te deselecteren (houd de १/QUAL-knop ingedrukt om de gemarkeerde foto in volledig scherm te bekijken). Geselecteerde beelden zijn gemarkeerd met een ✓. Druk op ⊛ om verder te gaan naar Stap 7 zodra uw selectie is voltooid.

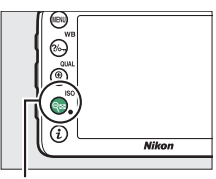

९≅ (ISO)-knop

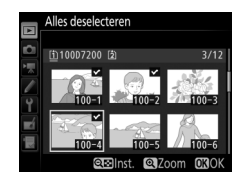

## 7 Kies Doelmap selecteren. Markeer Doelmap selecteren en druk op ().

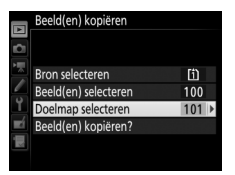

## 8 Selecteer een doelmap.

Om een mapnaam in te voeren, kies **Map selecteren op nummer**, voer het nummer in (III 31) en druk op (III). Als de map met het geselecteerde nummer nog niet bestaat, zal een nieuwe map worden aangemaakt.

Om uit een lijst met bestaande mappen te kiezen, kies **Map selecteren in lijst**, markeer een map en druk op ®.

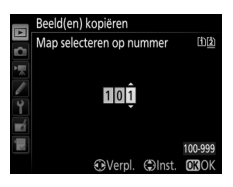

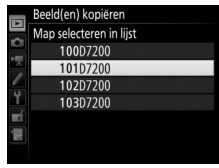

## **9** Kopieer de beelden.

Markeer **Beeld(en) kopiëren?** en druk op **®**.

Er wordt een bevestigingsvenster weergegeven; markeer **Ja** en druk op ®. Druk nogmaals op ® om af te sluiten zodra het kopiëren is voltooid.

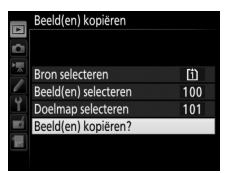

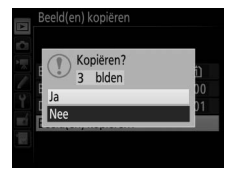

#### 🔽 Beelden kopiëren

Beelden worden niet gekopieerd als er onvoldoende ruimte beschikbaar is op de doelkaart. Zorg ervoor dat de batterij volledig is opgeladen alvorens films te kopiëren.

Als de doelmap een beeld bevat met dezelfde naam als één van de te kopiëren beelden, wordt er een bevestigingsvenster weergegeven. Selecteer **Bestaand beeld vervangen** om het beeld door het te kopiëren beeld te vervangen, of selecteer **Alles vervangen** om alle bestaande beelden met dezelfde naam zonder verdere waarschuwing

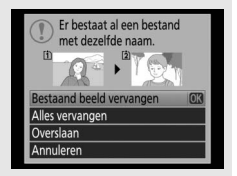

te vervangen. Om door te gaan zonder het beeld te vervangen, selecteer **Overslaan** of selecteer **Annuleren** om af te sluiten zonder andere beelden te kopiëren. Verborgen of beveiligde bestanden in de doelmap worden niet vervangen.

De beveiligde status wordt samen met de beelden gekopieerd, maar dit geldt niet voor afdrukmarkering (🕮 179). Verborgen beelden kunnen niet worden gekopieerd.

| Controlebeeld |
|---------------|
|---------------|

MENU-knop → ► weergavemenu

Kies of foto's direct na de opname automatisch in de monitor worden weergegeven. Als **Uit** is geselecteerd, kunnen foto's alleen worden weergegeven door op de **⊡**-knop te drukken.

| Na wissen |                            |
|-----------|----------------------------|
|           | MENU-knop 🔿 🖻 weergavemenu |

Kies de foto weergegeven nadat een beeld is gewist.

| Optie                                | Beschrijving                                                                                                    |
|--------------------------------------|----------------------------------------------------------------------------------------------------|
| □ □□ Toon volgende                   | Geef de volgende foto weer. Als de gewiste foto<br>het laatste beeld was, wordt de vorige foto<br>weergegeven.                                                                                                    |
| ▶ ∎ Toon vorige                      | Geef de vorige foto weer. Als de gewiste foto het<br>eerste beeld was, wordt de volgende foto<br>weergegeven.                                                                                                    |
| ©@ <sub>∑</sub> Doorgaan als tevoren | Als de gebruiker in opgenomen volgorde door<br>de foto's bladerde, wordt de volgende foto<br>weergegeven zoals beschreven voor <b>Toon</b><br><b>volgende</b> . Als de gebruiker in omgekeerde<br>volgorde door de foto's bladerde, wordt de<br>vorige foto weergegeven zoals beschreven voor<br><b>Toon vorige</b> . |

MENU-knop  $\rightarrow$   $\blacktriangleright$  weergavemenu

Kies of "staande" foto's (portretstand) worden gedraaid tijdens weergave. Omdat de camera zich al in de juiste richting bevindt tijdens het fotograferen, worden beelden niet automatisch gedraaid tijdens controlebeeld.

| Optie | Beschrijving                                                                                                    |
|-------|----------------------------------------------------------------------------------------------------|
| Aan   | "Staande" foto's (portretstand) worden automatisch gedraaid<br>voor weergave in de cameramonitor. Foto's gemaakt met <b>Uit</b><br>geselecteerd voor <b>Automatische beeldrotatie</b> ( <sup>[]</sup> 121)<br>worden "liggend" (landschap) weergegeven. |
| Uit   | "Staande" foto's (portretstand) worden "liggend" (landschap) weergegeven.                                                                                                    |

#### Diashow

MENU-knop  $\rightarrow$   $\blacktriangleright$  weergavemenu

Maak een diashow van de foto's in de huidige weergavemap (
18). Verborgen beelden (
19) worden niet weergegeven.

| Optie         | Beschrijving                                                                                     |
|---------------|--------------------------------------------------------------------------------------------------|
| Starten       | Start de diashow.                                                                                |
| Beeldtype     | Kies het type beeld dat wordt weergegeven vanuit Foto's en films, Alleen foto's en Alleen films. |
| Beeldinterval | Kies hoe lang elke foto zal worden weergegeven.                                                  |

Markeer **Starten** en druk op ® om de diashow te starten. De volgende bewerkingen kunnen tijdens de diashow worden uitgevoerd:

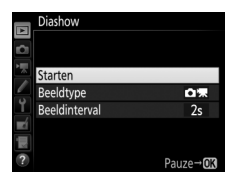

| Functie          | Druk op                                              | Beschrijving                            |
|------------------|------------------------------------------------------|-----------------------------------------|
| Naar vorig/      |                                                      | Druk op 🕄 om naar het vorige beeld      |
| volgend beeld    | (< </td <td>terug te keren, of op 🕃 om naar het</td> | terug te keren, of op 🕃 om naar het     |
| bladeren         |                                                      | volgende beeld te gaan.                 |
| Extra foto-      |                                                      | Wijzig of verborg weargageven feta      |
| informatie       | (⊲ (OK) ⊳)                                           | informatio (alloon foto's)              |
| bekijken         |                                                      |                                         |
| Bautorop         | 8                                                    | Pauzeer de diashow. Selecteer           |
| Pauzeren         |                                                      | Herstarten om te hervatten.             |
| Volume verbogen/ |                                                      | Druk op ♥ (QUAL) tijdens filmweergave   |
| vorlagen         |                                                      | om het volume te verhogen, op 역점 (ISO)  |
| venagen          | ्रह्य (ISO)                                          | om te verlagen.                         |
| Terug naar       | MENU                                                 | Beëindig de diashow en keer terug naar  |
| weergavemenu     | WILINO                                               | het weergavemenu.                       |
| Terug naar       |                                                      | Beëindig de diashow en ga terug naar    |
| weergavestand    |                                                      | weergavestand.                          |
| Terug naar       |                                                      | Druk de ontspanknop half in om terug te |
| opnamestand      |                                                      | keren naar opnamestand                  |
| ophanicstand     |                                                      |                                         |

Het rechts getoonde venster wordt weergegeven zodra de show eindigt. Selecteer **Herstarten** om te herstarten of **Afsluiten** om terug te keren naar het weergavemenu.

| Mar. |               | 1274 |
|------|---------------|------|
| XIZ  |               | 125  |
|      | Herstarten    |      |
| 2s   | Beeldinterval |      |
|      | Afsluiten     |      |
|      |               |      |
|      |               |      |
|      |               |      |

 $\texttt{MENU-knop} \Rightarrow \blacktriangleright weergavemenu$ 

Selecteer beelden die u wilt afdrukken met een DPOF-compatibele printservice of printer en kies het aantal afdrukken (D 179).

## Het foto-opnamemenu: Foto-opnameopties

Druk op MENU en selecteer de tab 🗅 (foto-opnamemenu) om het foto-opnamemenu weer te geven.

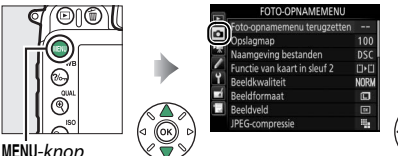

| Foto-opnamemenu terugzetten  |      |
|------------------------------|------|
| Opslagmap                    | 100  |
| Naamgeving bestanden         | DSC  |
| Functie van kaart in sleuf 2 | 0.0  |
| Beeldkwaliteit               | NORM |
| Beeldformaat                 |      |
| Beeldveld                    |      |
| JPEG-compressie              | ц.   |

MENU-knop

## **Opties foto-opnamemenu**

Het foto-opnamemenu bevat de volgende opties:

| Optie                        |    | Optie                            |    |
|------------------------------|----|----------------------------------|----|
| Foto-opnamemenu terugzetten* | 31 | Kleurruimte                      | 41 |
| Opslagmap*                   | 31 | Actieve D-Lighting               | 42 |
| Naamgeving bestanden         | 34 | HDR (hoog dynamisch bereik)      | 42 |
| Functie van kaart in sleuf 2 | 35 | Vignetteringscorrectie           | 43 |
| Beeldkwaliteit               | 36 | Autom. vertekeningscorrectie     | 44 |
| Beeldformaat                 | 37 | Ruisonderdr. lange tijdopname    | 45 |
| Beeldveld*                   | 37 | Hoge ISO-ruisonderdrukking       | 45 |
| JPEG-compressie              | 38 | ISO-gevoeligheid instellen       | 46 |
| NEF (RAW)-opname             | 38 | Afstandsbedieningsstand (ML-L3)* | 47 |
| Witbalans                    | 39 | Meervoudige belichting*          | 48 |
| Picture Control instellen    | 40 | Intervalopname*                  | 49 |
| Picture Control beheren *    | 41 |                                  |    |

\* Niet inbegrepen in de instellingen opgeslagen in **U1** of **U2** ( $\Box$  111).

Opmerking: Afhankelijk van de camera-instellingen zijn sommige opties grijs aangeduid en dus niet beschikbaar.

Selecteer **Ja** om opties voor het foto-opnamemenu terug te zetten naar hun standaardwaarden (<sup>CD</sup> 9).

### Opslagmap

MENU-knop → ☎ foto-opnamemenu

Selecteer de map waarin de opeenvolgende beelden worden opgeslagen.

#### II Mappen op mapnummer selecteren

## 1 Kies Map selecteren op nummer.

Markeer Map selecteren op nummer en druk op ③.

## 2 Kies een mapnummer.

Druk op ④ of ④ om een getal te markeren, druk op ④ of ④ om te wijzigen. Als er al een map met het geselecteerde nummer bestaat, wordt er een □-, □- of □-pictogram links van het mapnummer weergegeven:

- 🗀: Map is leeg.
- 🗀: Map is gedeeltelijk vol.

 E: Map bevat 999 foto's of een foto met het nummer 9999. Er kunnen geen foto's meer worden opgeslagen in deze map.
 De kaart waarop de map is opgeslagen, wordt aangeduid door het kaartsleufpictogram in de rechterbovenhoek van het venster "map selecteren op nummer". De kaart gebruikt voor nieuwe mappen wordt bepaald door de optie momenteel geselecteerd voor Functie van kaart in sleuf 2 (C 35).

## **3** Sla de wijzigingen op en sluit af.

Druk op 🛞 om de bewerking te voltooien en terug te keren naar het hoofdmenu (druk op de **MENU**-knop om af te sluiten zonder de opslagmap te kiezen). Als er nog geen map met het opgegeven nummer bestaat, wordt een nieuwe map aangemaakt. Opeenvolgende foto's worden opgeslagen in de geselecteerde map tenzij deze al vol is.

#### Mappen uit een lijst selecteren

1 Kies Map selecteren in lijst. Markeer Map selecteren in lijst en druk op ③.

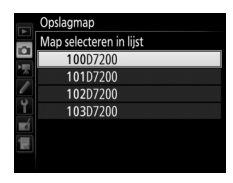

## **2** Markeer een map.

Druk op 🕙 of 🐨 om een map te markeren.

## **3** Selecteer de gemarkeerde map.

Druk op 🐵 om de gemarkeerde map te selecteren en terug te keren naar het hoofdmenu. Opeenvolgende foto's worden in de geselecteerde map opgeslagen.

#### Map- en bestandsnummers

Als de huidige map nummer 999 heeft en 999 foto's of een foto met het nummer 9999 bevat, wordt de ontspanknop uitgeschakeld en kunnen er geen foto's meer worden gemaakt. Maak, om de opname voort te zetten, een map met een nummer dat lager is dan 999 of selecteer een bestaande map met een nummer lager dan 999 en met minder dan 999 beelden.

#### 🖉 Opstarttijd

Als de geheugenkaart een zeer groot aantal bestanden of mappen bevat, kan het langer duren voordat de camera is opgestart.

#### Naamgeving bestanden

Foto's worden opgeslagen met een bestandsnaam die bestaat uit "DSC\_" of, in het geval van afbeeldingen die Adobe RGB kleurruimte gebruiken, "\_DSC", gevolgd door een getal van vier cijfers en een extensie van drie letters (bijv. "DSC\_0001.JPG"). De optie **Naamgeving bestanden** wordt gebruikt om drie letters te selecteren die het gedeelte "DSC" van de bestandsnaam vervangen.

#### 🖉 Tekst invoeren

Het rechts getoonde venster wordt weergegeven wanneer er tekst moet worden ingevoerd. Gebruik de multi-selector om het gewenste teken in het toetsenbordveld te markeren en druk op <sup>®</sup> om het gewenste teken in te voegen bij de huidige cursorpositie (als er een teken is ingevoerd wanneer het veld vol is, wordt het laatste teken in het veld gewist). Druk op de <sup>™</sup> (<sup>®</sup>)-knop om het teken onder de cursorpositie te wissen. Houd de <sup>®</sup> (**ISO**)-knop ingedrukt en druk op <sup>®</sup> of <sup>®</sup> om

Toetsenbordveld

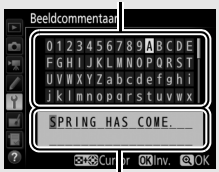

Tekstweergaveveld

de cursor naar een nieuwe positie te verplaatsen. Druk op  $\mathfrak{P}(QUAL)$  om de invoer te voltooien en terug te keren naar het vorige menu. Druk op MENU om af te sluiten zonder tekst in te voeren.

#### 🖉 Extensies

De volgende extensies worden gebruikt: ".NEF" voor NEF (RAW)afbeeldingen, ".JPG" voor JPEG-afbeeldingen, ".MOV" voor films en ".NDF" voor stofreferentiegegevens. De NEF- en JPEG-afbeeldingen van elk paar foto's gemaakt met de beeldkwaliteitsinstelling NEF (RAW) + JPEG krijgen dezelfde bestandsnaam maar een andere extensie. Kies functie van de kaart in sleuf 2 wanneer er twee geheugenkaarten in de camera zijn geplaatst.

Kies uit **Overloop** (de kaart in sleuf 2 wordt alleen gebruikt wanneer de kaart in sleuf 1 vol is), **Back-up** (elke foto wordt twee keer vastgelegd, eenmaal op de kaart in sleuf 1 en nogmaals op de kaart in sleuf 2) en **RAW sleuf 1 – JPEG sleuf 2** (zoals voor **Back-up**, behalve dat de NEF/RAW-kopieën van foto's vastgelegd bij de instellingen NEF/RAW + JPEG alleen op de kaart in sleuf 1 worden vastgelegd en JPEG-kopieën alleen op de kaart in sleuf 2). Kies een bestandsformaat en compressieverhouding (beeldkwaliteit).

| Optie                      | Bestandstype | Beschrijving                                                                                                    |
|----------------------------|--------------|----------------------------------------------------------------------------------------------------|
| NEF (RAW)                  | NEF          | Onbewerkte gegevens van de beeldsensor<br>worden zonder extra bewerking opgeslagen.<br>Instellingen zoals witbalans en contrast<br>kunnen na de opname worden aangepast. |
| JPEG Fijn                  | JPEG         | Leg JPEG-afbeeldingen vast bij een<br>compressieverhouding van ruwweg 1 : 4 (fijne<br>kwaliteit). <sup>*</sup>                                                           |
| JPEG Normaal               |              | Leg JPEG-afbeeldingen vast bij een<br>compressieverhouding van ruwweg 1 : 8<br>(normale kwaliteit). <sup>*</sup>                                                         |
| JPEG Basis                 |              | Leg JPEG-afbeeldingen vast bij een<br>compressieverhouding van ruwweg 1 : 16<br>(basiskwaliteit).*                                                                       |
| NEF (RAW)+<br>JPEG Fijn    | NEF/JPEG     | Twee beelden worden vastgelegd, één NEF<br>(RAW)-afbeelding en één JPEG Fijn-afbeelding.                                                                                 |
| NEF (RAW)+<br>JPEG Normaal |              | Twee beelden worden vastgelegd, één NEF<br>(RAW)-afbeelding en één JPEG Normaal-<br>afbeelding.                                                                          |
| NEF (RAW)+<br>JPEG Basis   |              | Twee beelden worden vastgelegd, één NEF<br>(RAW)-afbeelding en één JPEG Basis-<br>afbeelding.                                                                            |

\* Vaste grootte geselecteerd voor JPEG-compressie.
MENU-knop → ✿ foto-opnamemenu

Beeldformaat wordt gemeten in pixels. Kies uit 🗈 Groot, м Middel of 🗊 Klein (merk op dat het beeldformaat varieert afhankelijk van de optie geselecteerd voor **Beeldveld**):

| Beeldveld   | Optie  | Formaat (pixels) | Afdrukformaat (cm)* |
|-------------|--------|------------------|---------------------|
|             | Groot  | 6.000 × 4.000    | 50,8×33,9           |
| DX (24×16)  | Middel | 4.496 × 3.000    | 38,1×25,4           |
|             | Klein  | 2.992 × 2.000    | 25,3×16,9           |
| 1,3×(18×12) | Groot  | 4.800 × 3.200    | 40,6×27,1           |
|             | Middel | 3.600 × 2.400    | 30,5×20,3           |
|             | Klein  | 2.400 × 1.600    | 20,3×13,5           |

\* Geschat formaat bij een afdruk van 300 dpi. Afdrukformaat in inches is gelijk aan beeldformaat in pixels gedeeld door printerresolutie in **d**ots **p**er inch (dpi; 1 inch=ongeveer 2,54 cm).

# Beeldveld

MENU-knop → ☎ foto-opnamemenu

Kies beeldveld DX (24×16) of 1,3× (18×12).

| Optie        | Beschrijving                                                                                                    |
|--------------|----------------------------------------------------------------------------------------------------|
| DX (24×16)   | Er worden foto's gemaakt bij een beeldveld van $23,5 \times 15,6$ mm (DX-formaat).                                                                                                    |
| 1,3× (18×12) | Er worden foto's gemaakt met een beeldveld van<br>18,8 $\times$ 12,5 mm, waardoor een tele-effect wordt<br>geproduceerd zonder van objectief te verwisselen.<br>Bovendien kan de camera meer foto's per seconde<br>maken tijdens continu opnemen. |

Kies een compressietype voor JPEG-afbeeldingen.

|         | Optie          | Beschrijving                                                                         |
|---------|----------------|--------------------------------------------------------------------------------------|
| 📲 Vaste | e grootte      | Beelden worden gecomprimeerd om een relatief uniforme bestandsgrootte te produceren. |
| 🚠 Optin | nale kwaliteit | Optimale beeldkwaliteit. De bestandsgrootte wisselt met het opgenomen onderwerp.     |

# **NEF (RAW)-opname**

MENU-knop → ☎ foto-opnamemenu

Kies het compressietype en de bitdiepte voor NEF (RAW)afbeeldingen.

# **II** Type

|      | Optie                        | Beschrijving                                                                                                    |
|------|------------------------------|----------------------------------------------------------------------------------------------------|
| ON₹  | Compressie<br>zonder verlies | NEF-afbeeldingen worden gecomprimeerd met<br>behulp van een omkeerbaar algoritme, waarbij de<br>bestandsgrootte ongeveer 20–40% wordt verkleind<br>zonder dat dit invloed heeft op de beeldkwaliteit.          |
| 0N I | Gecomprimeerd                | NEF-afbeeldingen worden gecomprimeerd met<br>behulp van een niet-omkeerbaar algoritme, waarbij<br>de bestandsgrootte ongeveer 35–55% wordt<br>verkleind, wat bijna geen invloed heeft op de<br>beeldkwaliteit. |

## ■ NEF (RAW)-bitdiepte

| Optie          | Beschrijving                                                                                                    |
|----------------|----------------------------------------------------------------------------------------------------|
| 12-bit 12-bits | NEF (RAW)-afbeeldingen worden vastgelegd bij een bitdiepte van 12-bits.                                                                                                    |
| 14-bit 14-bits | NEF (RAW)-afbeeldingen worden vastgelegd bij een<br>bitdiepte van 14-bits, waardoor grotere bestanden<br>worden geproduceerd dan met een bitdiepte van<br>12-bits, maar waarbij de opgenomen kleurgegevens<br>worden vermeerderd. |

# 38 Menugids

Pas witbalans aan overeenkomstig de lichtbron.

| Optie        |                           | Beschrijving                                   |
|--------------|---------------------------|------------------------------------------------|
| AUTO         | Automatisch               | Witbalans wordt automatisch aangepast.         |
|              | Normaal                   | Gebruik voor de beste resultaten voor type     |
|              | Kleur warm licht behouden | G- of D-objectieven. Als de ingebouwde of      |
|              |                           | optionele flitser flitst, worden de resultaten |
|              |                           | aangepast aan de flitser.                      |
| *            | Gloeilamplicht            | Gebruik onder gloeilamplicht.                  |
|              | Tl-licht                  | Gebruik met:                                   |
|              | Natriumdamplampen         | Natriumdampverlichting (aanwezig bij           |
|              |                           | sportevenementen).                             |
|              | Warm wit tl-licht         | Warm wit tl-licht brandt.                      |
|              | Wit tl-licht              | Wit tl-licht brandt.                           |
|              | Koel wit tl-licht         | <ul> <li>Koel wit tl-licht brandt.</li> </ul>  |
|              | Dag wit tl-licht          | Daglicht wit t-licht brandt.                   |
|              | Daglicht tl-licht         | Daglicht wit tl-licht brandt.                  |
|              | Kwikdamp op hoge temp.    | Lichtbronnen met hoge                          |
|              |                           | kleurtemperatuur                               |
|              |                           | (bijv. kwikdamplampen).                        |
| ☀            | Direct zonlicht           | Gebruik voor onderwerpen verlicht door         |
|              |                           | direct zonlicht.                               |
| 4            | Flitslicht                | Gebruik voor ingebouwde of optionele           |
| •            |                           | flitser.                                       |
| 2            | Bewolkt                   | Gebruik bij daglicht onder bewolke             |
|              |                           | luchten.                                       |
| <b>1</b> //. | Schaduw                   | Gebruik bij daglicht met onderwerpen in de     |
|              |                           | schaduw.                                       |
| Κ            | Kies kleurtemperatuur     | Kies kleurtemperatuur uit lijst met waarden.   |
| PRE          | Handmatige voorinstelling | Gebruik onderwerp, lichtbron of bestaande      |
|              |                           | foto als referentie voor witbalans.            |

MENU-knop → ☎ foto-opnamemenu

Kies hoe nieuwe foto's worden verwerkt. Selecteer overeenkomstig het type onderwerp of uw eigen creatieve wensen.

| Optie           | Beschrijving                                                                                                    |
|-----------------|----------------------------------------------------------------------------------------------------|
| SD Standaard    | Standaardverwerking voor evenwichtige resultaten.<br>Aanbevolen voor de meeste situaties.                                                                                       |
| 🕾 NL Neutraal   | Minimale verwerking voor natuurlijke resultaten. Kies voor foto's die later zullen worden bewerkt of geretoucheerd.                                                             |
| 쯔VI Levendig    | Foto's worden verbeterd voor een levendig fotoprint-<br>effect. Kies voor foto's met de nadruk op primaire<br>kleuren.                                                          |
| ₩C Monochroom   | Maak monochrome foto's.                                                                                                    |
| PT Portret      | Verwerk portretten voor een huid met een natuurlijke<br>textuur en een egaal gevoel.                                                                                            |
| 🖾 LS Landschap  | Produceert levendige landschappen en stadsgezichten.                                                                                                    |
| 四FL Gelijkmatig | Details blijven behouden voor een breed<br>kleurtoonbereik, van hoge lichten tot schaduwen. Kies<br>voor foto's die later uitgebreid zullen worden bewerkt<br>of geretoucheerd. |

#### Maak eigen Picture Controls.

| Optie            | Beschrijving                                                                                                    |  |
|------------------|----------------------------------------------------------------------------------------------------|--|
| Opslaan/bewerken | Maak een nieuwe eigen Picture Control op basis van een<br>bestaande voorinstelling of eigen Picture Control, of<br>bewerk bestaande eigen Picture Controls. |  |
| Naam wijzigen    | Wijzig de naam van een geselecteerde Picture Control.                                                                                                    |  |
| Wissen           | Wis een geselecteerde Picture Control.                                                                                                    |  |
| Laden/opslaan    | Kopieer Picture Controls van een geheugenkaart naar de<br>camera of kopieer bestaande Picture Controls van de<br>camera naar de kaart.                      |  |

# Kleurruimte

MENU-knop → ☎ foto-opnamemenu

De kleurruimte bepaalt het kleurengamma beschikbaar voor kleurreproductie. **sRGB** wordt aanbevolen voor algemene afdruken weergavedoeleinden, **Adobe RGB**, met een breder kleurbereik, voor professionele publicaties en commercieel drukwerk.

#### 🖉 Adobe RGB

Voor nauwkeurige kleurreproductie vereisen Adobe RGB-beelden toepassingen, schermen en printers die kleurmanagement ondersteunen.

#### 🖉 Kleurruimte

ViewNX-i en Capture NX-D (III 169) selecteren automatisch de juiste kleurruimte bij het openen van foto's gemaakt met deze camera. Resultaten kunnen niet worden gegarandeerd met software van derden. Behoud details in hoge lichten en schaduwen waardoor foto's met een natuurlijk contrast ontstaan.

| Optie       | Beschrijving                                      |  |
|-------------|---------------------------------------------------|--|
| Automatisch | De camera past automatisch Actieve D-Lighting aan |  |
|             | overeenkomstig de opnameomstandigheden.           |  |
| Extra hoog  |                                                   |  |
| Hoog        | King hat nivery year Actions D Lighting           |  |
| Normaal     | Kies het niveau voor Actieve D-Lighting.          |  |
| Laag        | -                                                 |  |
| Uit         | Actieve D-Lighting uit.                           |  |

# HDR (hoog dynamisch bereik)

MENU-knop → ☎ foto-opnamemenu

Gebruikt voor contrastrijke onderwerpen, hoog dynamisch bereik (HDR) behoudt details in hoge lichten en schaduwen door twee opnamen te combineren die zijn gemaakt bij verschillende belichtingen.

| Optie       | Beschrijving                                                                                                    |
|-------------|----------------------------------------------------------------------------------------------------|
| HDR-stand   | <ul> <li>ON<sup>C</sup> Aan (reeks): Maak een reeks HDR-foto's. Selecteer Uit om normaal fotograferen te hervatten.</li> <li>Aan (één foto): Maak één HDR-foto.</li> <li>Uit: Om af te sluiten zonder nog meer HDR-foto's te maken.</li> </ul> |
| HDR-sterkte | Kies de HDR-sterkte. Als <b>Automatisch</b> is geselecteerd, zal<br>de camera automatisch de HDR-sterkte aanpassen aan de<br>scène.                                                                                                    |

"Vignettering" is verminderde helderheid aan de randen van een foto. **Vignetteringscorrectie** vermindert vignettering voor type G-, E- en D-objectieven (pc-objectieven uitgezonderd). De effecten variëren van objectief tot objectief en zijn het meest zichtbaar bij maximaal diafragma. Kies uit **Hoog, Normaal, Laag** en **Uit**.

#### Vignetteringscorrectie

Afhankelijk van het onderwerp, de opnameomstandigheden en het type objectief kunnen JPEG-afbeeldingen ruis (waas) of afwijkingen in helderheid aan de randen vertonen, terwijl eigen Picture Controls en vooringestelde Picture Controls waarvan de standaardinstellingen werden gewijzigd mogelijk niet het gewenste effect produceren. Maak testopnamen en bekijk de resultaten in de monitor. Vignetteringscorrectie is niet van toepassing op films, meervoudige belichtingen ( $\square$  48) of foto's gemaakt met objectieven die het FX-formaat ondersteunen.

## Autom. vertekeningscorrectie

MENU-knop → 🗅 foto-opnamemenu

Selecteer **Aan** om tonvormige vertekening in foto's gemaakt met groothoekobjectieven en kussenvormige vervorming in foto's gemaakt met lange objectieven te verminderen (merk op dat de randen van het zichtbare gedeelte in de zoeker mogelijk uit de definitieve foto worden gesneden en dat de benodigde tijd voor het verwerken van foto's voordat het opnemen begint, kan toenemen). Deze optie is niet van toepassing op films en is alleen beschikbaar voor type G-, E- en D-objectieven (pc, fisheye en sommige andere objectieven uitgezonderd); resultaten worden niet gegarandeerd met andere objectieven.

#### 🖉 Retoucheren: Vertekeningscorrectie

Zie pagina 154 voor informatie over het maken van kopieën van bestaande foto's met verminderde tonvormige en kussenvormige vervorming.

# Ruisonderdr. lange tijdopname (Ruisonderdrukking lange tijdopname)

MENU-knop → 🗅 foto-opnamemenu

Als **Aan** is geselecteerd, worden foto's, gemaakt bij sluitertijden langer dan 1 sec., bewerkt om ruis te verminderen (heldere vlekken, willekeurige heldere pixels of waas). De tijd vereist voor het bewerken wordt grofweg verdubbeld; tijdens deze bewerking knippert "**Jobn**" in de sluitertijd/diafragmaweergave en kunnen er geen foto's worden gemaakt (als de

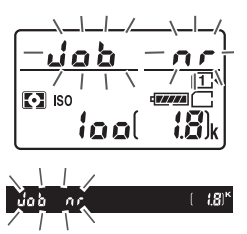

camera wordt uitgeschakeld voordat de bewerking is voltooid, wordt de foto opgeslagen maar wordt ruisonderdrukking niet uitgevoerd). In continue ontspanstand dalen de beeldsnelheden en neemt tijdens het bewerken van foto's de capaciteit van het buffergeheugen af.

# Hoge ISO-ruisonderdrukking

MENU-knop → ☎ foto-opnamemenu

 
 Optie
 Beschrijving

 Hoog
 Verminder ruis (willekeurige heldere pixels) voornamelijk in foto's gemaakt bij hoge ISO-gevoeligheden. Kies de hoeveelheid uit te voeren ruisonderdrukking uit Hoog, Laag

 Laag
 Normaal en Laag.

 Uit
 Ruisonderdrukking wordt alleen naar behoefte uitgevoerd en nooit bij een hoeveelheid hoger dan wanneer Laag is geselecteerd.

Foto's gemaakt bij hoge ISO-gevoeligheden kunnen worden bewerkt om "ruis" te verminderen.

Pas instellingen van ISO-gevoeligheid aan voor foto's.

| Optie                               | Beschrijving                                                                                                    |
|-------------------------------------|----------------------------------------------------------------------------------------------------|
| ISO-gevoeligheid                    | Pas ISO-gevoeligheid aan. Kies <b>Automatisch</b> voor<br>automatische gevoeligheidsaanpassing of selecteer uit<br>waarden tussen ISO 100 en 25.600. De instellingen Hi BW1<br>(gelijk aan ISO 51.200) en Hi BW2 (gelijk aan ISO 102.400)<br>zijn ook beschikbaar in de standen <b>P</b> , <b>S</b> , <b>A</b> en <b>M</b> , maar merk<br>op dat foto's gemaakt met een van deze instellingen<br>monochroom worden vastgelegd met behulp van de<br>opties geselecteerd voor <b>Picture Control instellen</b> ><br><b>Monochroom</b> in het foto-opnamemenu.                                                                                                    |
| ISO-opdracht Hi<br>via instelschijf | Het kiezen van <b>Aan</b> vergroot de instellingsmogelijkheden<br>die kunnen worden geselecteerd met behulp van de<br><b>Res (ISO)</b> -knop en hoofdinstelschijf om Hi BW1 en Hi BW2<br>toe te voegen. Merk op dat Hi BW1 en Hi BW2 alleen<br>beschikbaar zijn in de standen <b>P</b> , <b>S</b> , <b>A</b> en <b>M</b> .                                                                                                    |
| Autom inst<br>ISO-gevoeligheid      | Als <b>Aan</b> is geselecteerd, past de camera automatisch ISO-<br>gevoeligheid aan wanneer er geen optimale belichting kan<br>worden verkregen bij de waarde geselecteerd voor <b>ISO-<br/>gevoeligheid</b> (automatische instelling voor ISO-<br>gevoeligheid is alleen van toepassing wanneer de flitser<br>wordt gebruikt). U kunt de maximale gevoeligheid kiezen<br>om te voorkomen dat de ISO-gevoeligheid te hoog wordt<br>en de sluitertijd laag waardoor automatische instelling<br>voor ISO-gevoeligheid in werking treedt om<br>onderbelichting te voorkomen in de standen <b>P</b> en <b>A</b> (de<br>minimale sluitertijd; kies uit waarden tussen ¼.000 sec. en<br>30 sec.). |

# Afstandsbedieningsstand (ML-L3)

MENU-knop → 🗅 foto-opnamemenu

Kies hoe de camera zich gedraagt bij het gebruik van een ML-L3 afstandsbediening (CII 187).

|       | Optie                        | Beschrijving                                                                                                    |
|-------|------------------------------|----------------------------------------------------------------------------------------------------|
| ā 2s  | Vertraagd op<br>afstand      | Sluiter wordt 2 sec. na het indrukken van de ML-L3<br>ontspanknop ontspannen.                                                                                                    |
|       | Direct op afstand            | Sluiter wordt ontspannen wanneer de ML-L3<br>ontspanknop wordt ingedrukt.                                                                                                    |
| â Mup | Spiegel omhoog<br>op afstand | Druk eenmaal op de ML-L3 ontspanknop om de<br>spiegel op te klappen, nogmaals om de sluiter te<br>ontspannen en maak de foto. Voorkomt onscherpte<br>veroorzaakt door een bewegende camera wanneer<br>de spiegel is opgeklapt. |
| â OFF | Vit                          | De sluiter kan niet worden ontspannen met behulp van de ML-L3.                                                                                                    |

Maak van twee of drie NEF (RAW)-opnamen één enkele foto.

| Optie                           | Beschrijving                                                                                                    |
|---------------------------------|----------------------------------------------------------------------------------------------------|
| Stand voor<br>meerv. belichting | <ul> <li>• ON<sup>C</sup> Aan (reeks): Maak een reeks meervoudige belichtingen.<br/>Selecteer Uit om normaal fotograferen te hervatten.</li> <li>• Aan (één foto): Maak één meervoudige belichting.</li> <li>• Uit: Sluit af zonder extra meervoudige belichtingen aan te<br/>maken.</li> </ul>                        |
| Aantal opnamen                  | Kies het aantal opnamen dat wordt gecombineerd om een enkele foto te vormen.                                                                                                    |
| Automatische<br>versterking     | Als <b>Aan</b> is geselecteerd, wordt versterking aangepast<br>overeenkomstig het aantal belichtingen dat werkelijk is<br>opgenomen (versterking voor elke belichting is ingesteld<br>op $\frac{1}{2}$ voor 2 opnamen, $\frac{1}{3}$ voor 3 opnamen). Kies <b>Uit</b> om<br>automatische versterking uit te schakelen. |

#### MENU-knop → ☎ foto-opnamemenu

Maak foto's bij het geselecteerde interval totdat het gespecificeerde aantal opnamen is vastgelegd. Selecteer een andere ontspanstand dan zelfontspanner (③) en MUP bij het gebruik van de intervaltimer.

| Optie                                                                                                    | Dptie Beschrijving                                                                                                    |  |
|----------------------------------------------------------------------------------------------------|----------------------------------------------------------------------------------------------------|--|
| Starten                                                                                                    | Start intervalopname na 3 sec. ( <b>Nu</b> geselecteerd voor<br><b>Opties starten</b> ) of bij een geselecteerde datum en tijd<br>( <b>Startdatum en starttijd kiezen</b> ). De opname wordt<br>voortgezet bij het geselecteerde interval tot alle<br>opnamen zijn gemaakt.             |  |
| Startopties         Kies een startoptie. Selecteer Nu om de opname<br>onmiddellijk te starten. Selecteer Startdatum er<br>starttijd kiezen om de opname te starten bij ee<br>gekozen datum en tijd. |                                                                                                    |  |
| Interval                                                                                                    | Kies het interval (uren, minuten en seconden) tussen opnamen.                                                                                                    |  |
| Aantal intervallen × opnamen/interval                                                                                                    | Kies het aantal intervallen en het aantal opnamen per<br>interval.                                                                                                    |  |
| Gelijkmatige<br>belichting                                                                                                    | Het selecteren van <b>Aan</b> geeft de camera de mogelijkheid<br>om de belichting aan te passen aan de vorige opname in<br>andere standen dan <b>M</b> (merk op dat gelijkmatige<br>belichting alleen in werking treedt in stand <b>M</b> als<br>automatische ISO-gevoeligheid aan is). |  |

# **R Het filmopnamemenu:** Filmopnameopties

Druk op MENU en selecteer de tab  $\mbox{$\ensuremath{\pi}$}$  (filmopnamemenu) om het filmopnamemenu weer te geven.

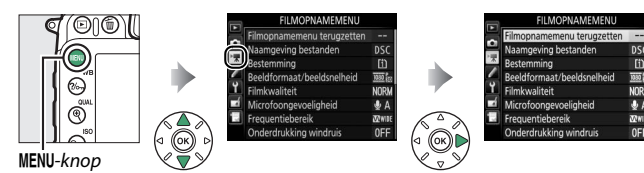

# **Opties filmopnamemenu**

Het filmopnamemenu bevat de volgende opties:

| Optie                        | m  | Optie                              |    |
|------------------------------|----|------------------------------------|----|
| Filmopnamemenu terugzetten * | 51 | Beeldveld*                         | 54 |
| Naamgeving bestanden         | 51 | Witbalans                          | 55 |
| Bestemming                   | 51 | Picture Control instellen          | 55 |
| Beeldformaat/beeldsnelheid   | 52 | Picture Control beheren*           | 55 |
| Filmkwaliteit                | 53 | Hoge ISO-ruisonderdrukking         | 55 |
| Microfoongevoeligheid        | 53 | ISO-gevoeligheid v. film instellen | 56 |
| Frequentiebereik             | 54 | Time-lapse-fotografie*             | 57 |
| Onderdrukking windruis       | 54 |                                    |    |

\* Niet inbegrepen in de instellingen opgeslagen in **U1** of **U2** ( $\Box$  111).

**Opmerking:** Afhankelijk van de camera-instellingen zijn sommige opties grijs aangeduid en dus niet beschikbaar.

MENU-knop → 🦷 filmopnamemenu

Selecteer **Ja** om opties voor het filmopnamemenu terug te zetten naar hun standaardwaarden (<sup>CD</sup> 11).

| Naamgeving bestanden           |  |  |
|--------------------------------|--|--|
| filmopnamemenu                 |  |  |
| naming van de<br>let standaard |  |  |
|                                |  |  |

| Bestemming<br>MENU-k                                                                                                    | nop → 🖷 filmopnamemenu                                           |
|----------------------------------------------------------------------------------------------------|------------------------------------------------------------------|
| Kies de sleuf voor het opnemen van films.<br>Het menu toont de beschikbare tijd op elk<br>kaart; de opname eindigt automatisch<br>zodra er geen tijd resteert. | Bestemming<br>Sleuf 1<br>V 02h 42m 24s<br>Sleuf 2<br>Oth 18m 06s |

Selecteer **Beeldformaat/beeldsnelheid** om het beeldformaat (in pixels) en beeldsnelheid. Een ster (" $\star$ ") wordt weergegeven wanneer een hoge-kwaliteit optie is geselecteerd voor **Filmkwaliteit** ( $\square$  53).

| Optie             | Beeldformaat (pixels) | Beeldinterval * |
|-------------------|-----------------------|-----------------|
| 1080 P*/ 1080 P   | 1.920×1.080           | 60p             |
| 1080 50/1080 50   | 1.920×1.080           | 50p             |
| 1080 ED/ 1080 ED  | 1.920×1.080           | 30p             |
| 1080 pt / 1080 pt | 1.920×1.080           | 25p             |
| 1080 21/1080 21   | 1.920×1.080           | 24p             |
| 720 50 / 720 50   | 1.280× 720            | 60р             |
| 720 5 / 720 50    | 1.280× 720            | 50p             |

\* Vermelde waarden. Werkelijke beeldsnelheden voor 60p, 50p, 30p, 25p en 24p zijn respectievelijk 59,94; 50; 29,97; 25 en 23,976 bps.

#### 🖉 Beeldformaat en -snelheid

De instellingen 1920×1080; 60p en 1920×1080; 50p zijn niet beschikbaar voor Beeldformaat/beeldsnelheid wanneer DX (24×16) is geselecteerd voor Beeldveld in het filmopnamemenu (□ 54). Deze instellingen zijn toegankelijk door Beeldveld op 1,3× (18×12) in te stellen. Het kiezen van DX (24×16) voor Beeldveld wanneer één van deze opties in werking is, wordt Beeldfomaat/beeldsnelheid naar 1920×1080; 30p gezet (als 1920×1080; 60p is geselecteerd) of naar 1920×1080; 25p (als

Beeldformaat en -snelheid hebben invloed op de verdeling en hoeveelheid ruis (willekeurige heldere pixels, waas of heldere vlekken). Bovendien hebben films, opgenomen bij hetzelfde beeldformaat maar met verschillende beeldvelden, mogelijk niet dezelfde resolutie. Filmkwaliteit

MENU-knop → ♥ filmopnamemenu

#### Kies uit Hoge kwaliteit en Normaal.

# Microfoongevoeligheid

MENU-knop → ♥ filmopnamemenu

Schakel de ingebouwde of optionele stereomicrofoons (D 188) in of uit, of pas de microfoongevoeligheid aan. Kies **Automatische gevoeligheid** om de gevoeligheid automatisch aan te passen, **Microfoon uit** om geluidsopname uit te schakelen; om de microfoongevoeligheid handmatig te selecteren, selecteer **Handmatige gevoeligheid** en kies een gevoeligheid.

#### 🖉 Het 🕅-pictogram

🕅 wordt weergegeven tijdens weergave indien de film zonder geluid werd opgenomen.

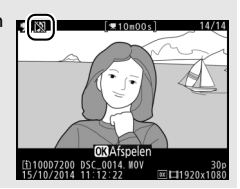

| Frea | uentie | bereik |
|------|--------|--------|
|      |        |        |

MENU-knop 🔿 🖷 filmopnamemenu

Als **WWWE Groot bereik** is geselecteerd, reageren de ingebouwde en optionele stereomicrofoons (CP 188) op een breed scala aan frequenties, van muziek tot de drukke zoemgeluiden van een straat in de stad. Kies **WWWE Stembereik** om stemmen van mensen duidelijk naar voren te brengen.

## **Onderdrukking windruis**

MENU-knop -> 🐂 filmopnamemenu

Selecteer **Aan** om het laagafvalfilter voor de ingebouwde microfoon in te schakelen (optionele stereomicrofoons worden niet beïnvloed), waardoor ruis geproduceerd door wind die over de microfoon blaast, wordt verminderd (merk op dat ook andere geluiden kunnen worden beïnvloed). Onderdrukking van windruis voor optionele stereomicrofoons kan worden ingeschakeld of uitgeschakeld met behulp van de microfoonbedieningen.

# Beeldveld

MENU-knop 🔿 🗮 filmopnamemenu

Kies het beeldveld (CD 37).

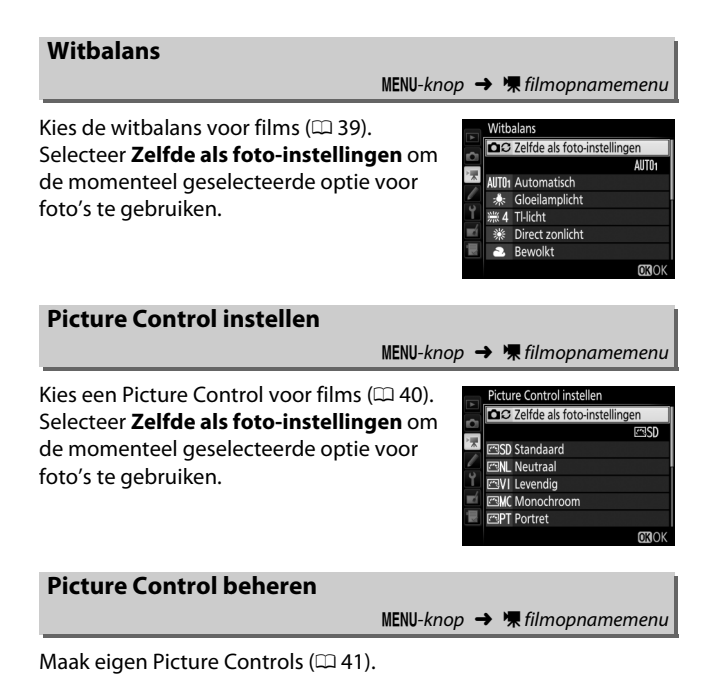

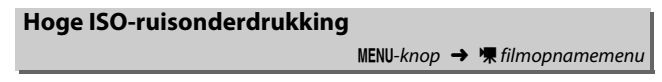

# ISO-gevoeligheid v. film instellen

MENU-knop 🔿 🗮 filmopnamemenu

Pas de volgende ISO-gevoeligheidsinstellingen aan:

- ISO-gevoeligheid (stand M): Kies de ISO-gevoeligheid voor stand M uit waarden tussen ISO 100 en Hi 25.600. Automatische instelling ISOgevoeligheid wordt gebruikt in andere opnamestanden.
- Auto ISO-gevoelig. (stand M): Selecteer Aan voor automatische instelling ISO-gevoeligheid in stand M, Uit om de waarde geselecteerd voor ISO-gevoeligheid (stand M) te gebruiken.
- Maximale gevoeligheid: Kies de bovengrens voor automatische instelling ISO-gevoeligheid uit waarden tussen ISO 200 en Hi 25.600. Automatische instelling ISO-gevoeligheid wordt gebruikt in de standen P, S en A en wanneer Aan is geselecteerd voor Auto ISO-gevoelig. (stand M) in belichtingsstand M.

#### 🖉 Autom inst ISO-gevoeligheid

Bij hoge ISO-gevoeligheden kan de camera moeite hebben met scherpstellen en kan ruis (willekeurige heldere pixels, waas of lijnen) toenemen. Dit kan worden voorkomen door een lagere waarde voor **ISOgevoeligheid v. film instellen > Maximale gevoeligheid** te kiezen. De camera maakt automatisch foto's bij de geselecteerde intervallen om een geluidloze time-lapse-film te maken aan de hand het beeldformaat, de beeldsnelheid en het beeldveld momenteel geselecteerd in het filmopnamemenu.

| Optie                      | Beschrijving                                                                                                    |  |
|----------------------------|----------------------------------------------------------------------------------------------------|--|
| Starten                    | Start time-lapse-fotografie. De opname start na 3 sec. en<br>duurt voort bij het geselecteerde interval voor de<br>geselecteerde opnametijd.                                                                                                    |  |
| Interval                   | Kies een interval tussen opnamen in minuten en seconden.                                                                                                    |  |
| Opnameduur                 | Kies de opnametijd (uren en minuten).                                                                                                    |  |
| Gelijkmatige<br>belichting | Het selecteren van <b>Aan</b> vereffent abrupte<br>belichtingsveranderingen in andere standen dan <b>M</b> (merk<br>op dat gelijkmatige belichting alleen in werking treedt in<br>stand <b>M</b> als automatische instelling voor ISO-gevoeligheid<br>aan is). |  |

# Persoonlijke instellingen: Fijnafstelling camera-instellingen

Druk op MENU en selecteer de tab *f* (menu Persoonlijke instellingen) om het menu Persoonlijke instellingen weer te geven.

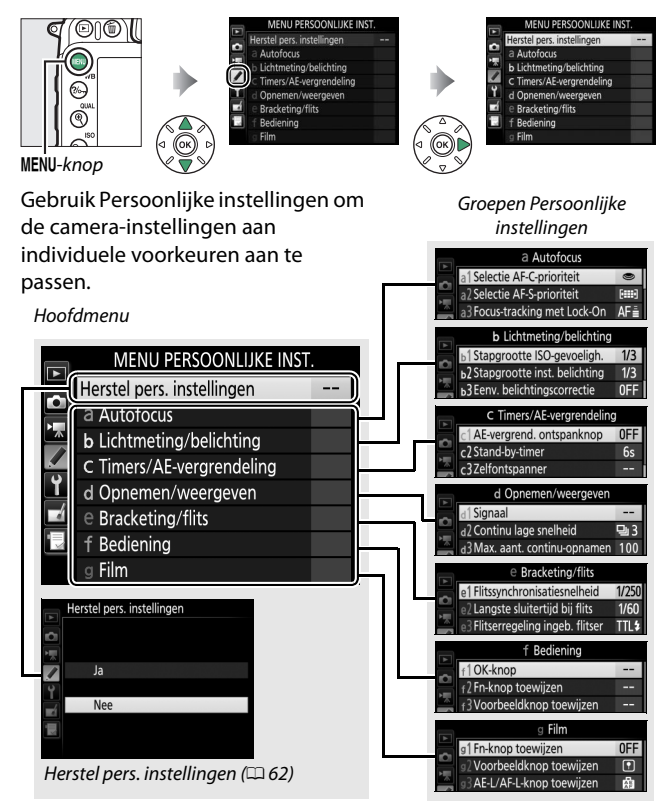

Persoonlijke instellingen De volgende Persoonlijke instellingen zijn beschikbaar:

|    | Persoonlijke instelling 📖      |    |  |
|----|--------------------------------|----|--|
|    | Herstel pers. instellingen 62  |    |  |
| а  | Autofocus                      |    |  |
| a1 | Selectie AF-C-prioriteit       | 62 |  |
| a2 | Selectie AF-S-prioriteit       | 63 |  |
| a3 | Focus-tracking met Lock-On     | 64 |  |
| a4 | AF-activering                  | 65 |  |
| a5 | Weergave scherpstelpunt        | 65 |  |
| аб | Doorloop scherpstelpunt        | 66 |  |
| a7 | Aantal scherpstelpunten        | 66 |  |
| a8 | Punten opslaan per stand       | 67 |  |
| a9 | Ingeb. AF-hulpverlichting      | 68 |  |
| b  | Lichtmeting/belichting         |    |  |
| b1 | Stapgrootte ISO-gevoeligh.     | 69 |  |
| b2 | Stapgrootte inst. belichting   | 69 |  |
| b3 | Eenv. belichtingscorrectie     | 70 |  |
| b4 | Centrumgericht meetveld        | 71 |  |
| b5 | Fijnafst. voor opt. belichting | 71 |  |
| C  | Timers/AE-vergrendeling        |    |  |
| c1 | AE-vergrend. ontspanknop       | 72 |  |
| c2 | Stand-by-timer                 | 72 |  |
| З  | Zelfontspanner                 | 72 |  |
| c4 | Monitor uit                    | 73 |  |
| c5 | Wachttijd afstandsb. (ML-L3)   | 73 |  |

|     | Persoonlijke instelling        | m  |  |
|-----|--------------------------------|----|--|
| d   | Opnemen/weergeven              |    |  |
| d1  | Signaal                        |    |  |
| d2  | Continu lage snelheid          | 75 |  |
| d3  | Max. aant. continu-opnamen     | 75 |  |
| d4  | Belichtingsvertragingsstand    | 75 |  |
| d5  | Flitswaarschuwing              | 75 |  |
| d6  | Opeenvolgende nummering        | 76 |  |
| d7  | Rasterweergave in zoeker       |    |  |
| d8  | Eenvoudige ISO 7               |    |  |
| d9  | Informatiescherm               | 78 |  |
| d10 | Lcd-verlichting                | 78 |  |
| d11 | MB-D15 batterijen              | 79 |  |
| d12 | Batterijvolgorde               |    |  |
| е   | Bracketing/flits               |    |  |
| e1  | Flitssynchronisatiesnelheid    | 81 |  |
| e2  | Langste sluitertijd bij flits  | 82 |  |
| e3  | Flitserregeling ingeb. flitser | 83 |  |
| e4  | Belichtingscorr. voor flitser  | 89 |  |
| e5  | Testflits                      | 89 |  |
| e6  | Inst. voor autom. bracketing   | 90 |  |
| e7  | Bracketingvolgorde 9           |    |  |

|     | Persoonlijke instelling 🛛 🕮       |     |  |
|-----|-----------------------------------|-----|--|
| f   | Bediening                         |     |  |
| f1  | OK-knop                           | 91  |  |
| f2  | Fn-knop toewijzen                 | 92  |  |
| f3  | Voorbeeldknop toewijzen           | 97  |  |
| f4  | AE-L/AF-L-knop toewijzen          | 97  |  |
| f5  | Functie instelschijven inst.      | 99  |  |
| f6  | Knop loslaten voor instelsch.     | 101 |  |
| f7  | Ontspannen bij geen kaart         | 102 |  |
| f8  | Aanduidingen omkeren              | 102 |  |
| f9  | Filmopnameknop toewijzen          | 103 |  |
| f10 | Knop 🕮 MB-D15 toewijzen           | 104 |  |
| f11 | Fn-knop afstandsb. (WR) toew. 105 |     |  |
| g   | Film                              |     |  |
| g1  | Fn-knop toewijzen                 | 107 |  |
| g2  | Voorbeeldknop toewijzen           | 108 |  |
| g3  | AE-L/AF-L-knop toewijzen          | 108 |  |
| g4  | Ontspanknop toewijzen             | 109 |  |

**Opmerking:** Afhankelijk van de camera-instellingen zijn sommige opties grijs aangeduid en dus niet beschikbaar. Als de instellingen vanuit standaardwaarden ( $\Box$  12) zijn gewijzigd, dan wordt een sterretje weergegeven naast de gewijzigde instellingen op het tweede niveau van het menu Persoonlijke instellingen.

# Herstel pers. instellingen

MENU-knop 🔿 🖋 menu Persoonlijke instellingen

Selecteer **Ja** om Persoonlijke instellingen terug te zetten naar hun standaardwaarden (
12).

# a: Autofocus

# a1: Selectie AF-C-prioriteit

MENU-knop 🔿 🖋 menu Persoonlijke instellingen

Als **AF-C** is geselecteerd voor zoekerfotografie, dan regelt deze optie of foto's kunnen worden vastgelegd wanneer de ontspanknop wordt ingedrukt (*ontspanprioriteit*) of alleen zodra de camera is scherpgesteld (*focusprioriteit*).

|        | Optie          | Beschrijving                                                                                |
|--------|----------------|---------------------------------------------------------------------------------------------|
| ۲      | Ontspannen     | Bij elke druk op de ontspanknop kunnen foto's worden gemaakt.                               |
| [::::] | Scherpstelling | Er kunnen alleen foto's worden gemaakt zodra de scherpstelaanduiding (●) wordt weergegeven. |

Ongeacht de geselecteerde optie wordt scherpstelling niet vergrendeld wanneer **AF-C** is geselecteerd voor de autofocusstand. De camera blijft de scherpstelling aanpassen totdat de sluiter wordt ontspannen.

# a2: Selectie AF-S-prioriteit

MENU-knop 🔿 🖋 menu Persoonlijke instellingen

Als **AF-S** is geselecteerd voor zoekerfotografie, dan regelt deze optie of foto's alleen worden gemaakt wanneer de camera heeft scherpgesteld (*scherpstelprioriteit*) of telkens wanneer de ontspanknop wordt ingedrukt (*ontspanprioriteit*).

| Optie  |                | Beschrijving                                                                                |
|--------|----------------|---------------------------------------------------------------------------------------------|
| ۲      | Ontspannen     | Bij elke druk op de ontspanknop kunnen foto's worden gemaakt.                               |
| [::::] | Scherpstelling | Er kunnen alleen foto's worden gemaakt zodra de scherpstelaanduiding (●) wordt weergegeven. |

Als de scherpstelaanduiding (●) wordt weergegeven wanneer AF-S is geselecteerd voor de autofocusstand, wordt de scherpstelling vergrendeld terwijl de ontspanknop half wordt ingedrukt, ongeacht de geselecteerde optie. Scherpstelling blijft vergrendeld totdat de sluiter wordt ontspannen.

# a3: Focus-tracking met Lock-On

MENU-knop 🔿 🖋 menu Persoonlijke instellingen

Deze optie regelt hoe autofocus aanpassingen maakt bij plotselinge grote veranderingen in de afstand tot het onderwerp wanneer **AF-C** is geselecteerd of continue servo-autofocus is geselecteerd als de camera in de stand **AF-A** staat voor zoekerfotografie.

| Optie        | Beschrijving                                                                                                    |  |  |
|--------------|----------------------------------------------------------------------------------------------------|--|--|
| AF≣ 5(Lang)  | Als de afstand tot het onderwerp plotseling verandert,                                                                                                    |  |  |
| AF≣ 4        | <ul> <li>wacht de camera gedurende de ingestelde periode<br/>alvorens de afstand tot het onderwerp aan te passen. Dit</li> </ul>                                                                                 |  |  |
| AF≣ 3 (Norma | al) voorkomt dat de camera opnieuw scherpstelt wanneer<br>het onderwerp even niet zichtbaar is door andere                                                                                                    |  |  |
| AF≟ 2        | onderwerpen die door het beeld bewegen. Merk op dat                                                                                                    |  |  |
| AF≞ 1 (Kort) | <ul> <li>2, 1 (Kort) en Uit identiek zijn aan 3 (Normaal) wannee</li> <li>3D-tracking of automatisch veld-AF is geselecteerd voor</li> <li>AF-veldstand.</li> </ul>                                              |  |  |
| Vit          | De camera past onmiddellijk de scherpstelling aan<br>wanneer de afstand tot het onderwerp verandert.<br>Gebruik bij het fotograferen van een reeks onderwerpen<br>op verschillende afstanden snel achter elkaar. |  |  |

# a4: AF-activering

Kies of de camera scherpstelt wanneer de ontspanknop half wordt ingedrukt. Als **Alleen AF-ON** is geselecteerd, zal de camera niet scherpstellen wanneer de ontspanknop half wordt ingedrukt; scherpstelling met behulp van een knop die is toegewezen aan de AF-ON-functie in het Persoonlijke instellingenmenu ( $\Box$  92, 97, 104, 107).

| a5: Weergave scherpstelpunt |                                  |  |  |
|-----------------------------|----------------------------------|--|--|
| MENU-knop →                 | 🖋 menu Persoonlijke instellingen |  |  |

| Optie                         | Beschrijving                                                                                                    |  |  |
|-------------------------------|----------------------------------------------------------------------------------------------------|--|--|
| Verlichting<br>scherpstelpunt | <ul> <li>Kies of het actieve scherpstelpunt rood wordt gemarkeerd<br/>in de zoeker.</li> <li>Automatisch: Het geselecteerde scherpstelpunt wordt,<br/>indien nodig, automatisch gemarkeerd om contrast met<br/>de achtergrond tot stand te brengen.</li> <li>Aan: Het geselecteerde scherpstelpunt wordt altijd<br/>gemarkeerd, ongeacht de helderheid van de<br/>achtergrond. Afhankelijk van de helderheid van de<br/>achtergrond, kan het geselecteerde scherpstelpunt<br/>moeilijk te zien zijn.</li> <li>Uit: Het geselecteerde scherpstelpunt wordt niet<br/>gemarkeerd.</li> </ul> |  |  |
| Handmatige<br>scherpstelstand | ge<br>tand<br>alleen tijdens scherpstelpuntselectie weer te geven<br>alleen tijdens scherpstelpuntselectie weer te geven.                                                                                                    |  |  |

Kies uit de volgende opties voor scherpstelpuntweergave.

# a6: Doorloop scherpstelpunt

MENU-knop 🔿 🖋 menu Persoonlijke instellingen

Kies of selectie van het scherpstelpunt "doorloopt" van de ene rand van de zoeker naar de andere.

| Optie         | Beschrijving                                                                                                    |  |  |  |
|---------------|----------------------------------------------------------------------------------------------------|--|--|--|
| Doorloop      | De selectie van het<br>scherpstelpunt "loopt" van boven<br>naar beneden, beneden naar<br>boven, van rechts naar links en<br>links naar rechts zodat bijvoorbeeld het indrukken van<br>wanneer een scherpstelpunt aan de rechterrand van de<br>weergave wordt gemarkeerd, (①) het overeenkomstige<br>scherpstelpunt aan de linkerrand van de weergave<br>selecteert (②). |  |  |  |
| Geen doorloop | De weergave van het scherpstelpunt wordt begrensd door<br>de buitenste scherpstelpunten zodat bijvoorbeeld bij het<br>drukken op ③ terwijl een scherpstelpunt aan de<br>rechterrand van de weergave is geselecteerd, er niets<br>gebeurt.                                                                                                    |  |  |  |

# a7: Aantal scherpstelpunten

MENU-knop 🔿 🖋 menu Persoonlijke instellingen

Kies het aantal scherpstelpunten dat beschikbaar is voor handmatige scherpstelpuntselectie.

| Optie          | Beschrijving                                                                                             |  |  |
|----------------|----------------------------------------------------------------------------------------------------|--|--|
| AF51 51 punten | Kies uit de rechts aangeduide 51<br>scherpstelpunten.                                                    |  |  |
| AF11 11 punten | Kies uit de rechts aangeduide 11<br>scherpstelpunten. Gebruik dit voor<br>snelle scherpstelpuntselectie. |  |  |

# a8: Punten opslaan per stand MENU-knop → ≠ menu Persoonlijke instellingen

Kies of afzonderlijke scherpstelpunten kunnen worden geselecteerd voor landschapstand (liggend), voor portretstand (staand) met de camera 90° naar rechts gedraaid en voor de portretstand met de camera 90° naar links gedraaid.

Selecteer **Nee** om hetzelfde scherpstelpunt te gebruiken, ongeacht de cameraoriëntatie.

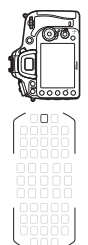

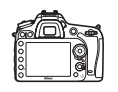

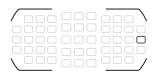

Camera 90° naar links gedraaid

Landschapstand (liggend)

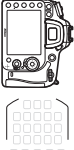

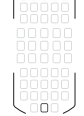

Camera 90° naar rechts gedraaid

Kies Ja om afzonderlijke scherpstelpuntselectie in te schakelen.

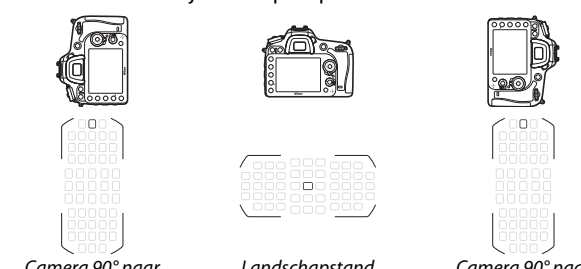

Camera 90° naar links gedraaid

Landschapstand (liggend)

Camera 90° naar rechts gedraaid

# a9: Ingeb. AF-hulpverlichting

MENU-knop 🔿 🖋 menu Persoonlijke instellingen

Kies of de ingebouwde AF-hulpverlichting brandt om de scherpstelbewerking te ondersteunen bij weinig licht.

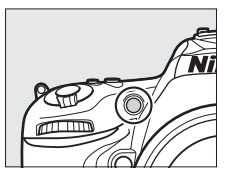

| Optie | Beschrijving                                                                                                    |  |  |
|-------|----------------------------------------------------------------------------------------------------|--|--|
| Aan   | <ul> <li>De AF-hulpverlichting brandt bij weinig licht (alleen zoekerfotografie). AF-hulpverlichting is alleen beschikbaar wanneer aan twee van de volgende voorwaarden wordt voldaan:</li> <li>1. AF-S is geselecteerd voor autofocusstand of enkelvoudige servo-autofocus is geselecteerd wanneer de camera in de stand AF-A staat.</li> <li>2. Automatisch veld-AF is gekozen voor AF-veldstand of een andere optie dan automatisch veld-AF is geselecteerd.</li> </ul> |  |  |
| Vit   | De AF-hulpverlichting brandt niet om de scherpstelbewerking<br>te ondersteunen. De camera is mogelijk niet in staat scherp te<br>stellen met behulp van autofocus bij weinig licht.                                                                                                    |  |  |

#### De AF-hulpverlichting

De AF-hulpverlichting heeft een bereik van ongeveer 0,5–3,0 m; bij het gebruik van de verlichting moet de zonnekap worden verwijderd.

# b1: Stapgrootte ISO-gevoeligh.

MENU-knop 🔿 🖋 menu Persoonlijke instellingen

Selecteer de stappen gebruikt bij het maken van aanpassingen aan ISO-gevoeligheid. Indien mogelijk wordt de instelling voor de huidige ISO-gevoeligheid behouden wanneer de stapgrootte wordt gewijzigd. Als de huidige instelling niet beschikbaar is bij de nieuwe stapgrootte, dan wordt ISO-gevoeligheid afgerond op de eerstkomende beschikbare instelling.

| b2: Stapgrootte inst. belichting |                         |                                  |  |  |  |
|----------------------------------|-------------------------|----------------------------------|--|--|--|
|                                  | MENU-knop $\rightarrow$ | 🖋 menu Persoonlijke instellingen |  |  |  |
|                                  |                         |                                  |  |  |  |

Selecteer de stapgroottes gebruikt bij het maken van aanpassingen aan sluitertijd, diafragma, belichting en flitscorrectie, en bracketing.

# b3: Eenv. belichtingscorrectie

MENU-knop 🔿 🖋 menu Persoonlijke instellingen

Deze optie regelt of de Z-knop nodig is om de belichtingscorrectie in te stellen. Indien **Aan (automatisch herstellen)** of **Aan** is geselecteerd, zal de 0 in het midden van de belichtingsweergave knipperen, zelfs wanneer belichtingscorrectie is ingesteld op ±0.

| Optie                                                                                                    | Beschrijving                                                                                                    |  |  |
|----------------------------------------------------------------------------------------------------|----------------------------------------------------------------------------------------------------|--|--|
| Aan (automatisch<br>herstellen)                                                                                   | Belichtingscorrectie wordt ingesteld door aan één van de<br>instelschijven te draaien (zie onderstaande opmerking). De<br>instelling geselecteerd met behulp van de instelschijf<br>wordt teruggezet wanneer de camera uitschakelt of de<br>stand-by-timer afloopt (instellingen voor<br>belichtingscorrectie geselecteerd met behulp van de<br>Be-knop worden niet teruggezet). |  |  |
| Aan                                                                                                    | Zoals hierboven, behalve dat de waarde voor<br>belichtingscorrectie geselecteerd met de instelschijf niet<br>wordt teruggezet wanneer de camera uitschakelt of de<br>stand-by-timer afloopt.                                                                                                    |  |  |
| Uit         Belichtingscorrectie wordt ingesteld door de 🗹-kno<br>drukken en aan de hoofdinstelschijf te draaien. |                                                                                                    |  |  |

#### 🖉 Verwissel hoofd/secundair

De instelschijf gebruikt om belichtingscorrectie in te stellen wanneer **Aan** (automatisch herstellen) of **Aan** is geselecteerd voor Persoonlijke instelling b3 (**Eenv. belichtingscorrectie**) hangt af van de optie geselecteerd voor Persoonlijke instelling f5 (**Functie instelschijven inst.**) > **Verwissel hoofd/secundair** ( $\square$  99).

|       |   | Functie instelschijven inst. > Verwissel hoofd/secundair |                         |  |  |
|-------|---|----------------------------------------------------------|-------------------------|--|--|
|       |   | Uit                                                      | Aan                     |  |  |
| Stand | Р | Secundaire instelschijf                                  | Secundaire instelschijf |  |  |
|       | S | Secundaire instelschijf                                  | Hoofdinstelschijf       |  |  |
|       | A | Hoofdinstelschijf                                        | Secundaire instelschijf |  |  |
|       | М | N.V.T.                                                   |                         |  |  |

#### 🖉 Eenvoudige ISO

Persoonlijke instelling b3 (**Eenv. belichtingscorrectie**) kan niet worden gebruikt met Persoonlijke instelling d8 (**Eenvoudige ISO**,  $\Box$  77). Aanpassingen aan één van deze items zet het resterende item terug; er wordt een bericht weergegeven zodra het item is teruggezet.

# **b4: Centrumgericht meetveld**

MENU-knop 🔿 🖋 menu Persoonlijke instellingen

Kies het formaat van het veld waaraan het meeste gewicht wordt toegekend in centrumgerichte lichtmeting. Als een objectief zonder CPU wordt ingesteld, wordt de grote van het veld ingesteld op 8 mm.

| b5: Fijnafst. voor opt. belichting           |   |  |  |
|----------------------------------------------|---|--|--|
| MENU-knop 🔿 🖋 menu Persoonlijke instellingen | ļ |  |  |

Gebruik deze optie om de door de camera geselecteerde belichtingswaarde fijn af te stellen. De belichting kan voor elke lichtmeetmethode afzonderlijk worden fijnafgesteld met +1 tot -1 LW in stappen van ½ LW.

#### 🔽 Fijnafstelling belichting

Fijnafstelling van de belichting wordt niet beïnvloed door een reset met twee knoppen. Als het pictogram voor belichtingscorrectie (🗷) niet wordt weergegeven, kan de hoeveelheid aangepaste belichting alleen worden bepaald door de hoeveelheid te bekijken in het menu voor fijnafstelling.

# c1: AE-vergrend. ontspanknop

MENU-knop 🔿 🖋 menu Persoonlijke instellingen

Als **Aan** is geselecteerd, wordt de belichting vergrendeld wanneer de ontspanknop half wordt ingedrukt.

# c2: Stand-by-timer

MENU-knop 🔿 🖋 menu Persoonlijke instellingen

Kies hoe lang de camera de belichting blijft meten wanneer er geen handelingen worden uitgevoerd. De sluitertijd- en diafragmaweergaven in het bedieningspaneel en de zoeker schakelen automatisch uit zodra de stand-by-timer afloopt.

Kies een kortere vertraging van de stand-by-timer voor een langere gebruiksduur van de batterij.

# c3: Zelfontspanner MENU-knop → ∮ menu Persoonlijke instellingen

Kies de ontspanknopvertraging, het aantal gemaakte opnamen en het interval tussen opnamen in de zelfontspannerstand.

- Vertraging zelfontspanner: Kies de lengte van de ontspanknopvertraging.
- Aantal opnamen: Druk op ⊕ en ⊕ om het aantal gemaakte opnamen te kiezen telkens wanneer de ontspanknop wordt ingedrukt.
- Interval tussen opnamen: Kies het interval tussen opnamen wanneer het Aantal opnamen meer dan 1 is.
## c4: Monitor uit

MENU-knop 🔿 🖋 menu Persoonlijke instellingen

Kies hoe lang de monitor ingeschakeld blijft wanneer er geen handelingen worden uitgevoerd tijdens weergave (**Weergave**; standaard 10 sec.) en controlebeeld (**Controlebeeld**; standaard 4 sec.) wanneer menu's (**Menu's**; standaard 1 minuut) of informatie (**Informatiescherm**; standaard 10 sec.) worden weergegeven, of tijdens livebeeld en filmopname (**Livebeeld**; standaard op 10 minuten). Kies een kortere tijd waarna de monitor wordt uitgeschakeld voor een langere gebruiksduur van de batterij.

## c5: Wachttijd afstandsb. (ML-L3)

MENU-knop 🔿 🖋 menu Persoonlijke instellingen

Kies hoe lang de camera op stand-by blijft in de externe ontspanstand ( $\Box$  47). Als er geen handelingen worden uitgevoerd voor de geselecteerde periode, zal de externe opname eindigen en **Uit** zal automatisch worden geselecteerd voor

**Afstandsbedieningsstand (ML-L3)** in het foto-opnamemenu. Kies kortere tijden voor een langere gebruiksduur van de batterij.

# d1: Signaal

MENU-knop 🔿 🖋 menu Persoonlijke instellingen

Kies de toonhoogte en het volume van het signaal dat klinkt wanneer de camera scherpstelt met behulp van enkelvoudige servo-AF (**AF-S** of wanneer enkelvoudige servo-AF is geselecteerd voor **AF-A**), wanneer de scherpstelling vergrendelt tijdens fotolivebeeld terwijl de ontspantimer aftelt in de zelfontspannerstand en de vertraagd op afstand ontspanstanden ( $\square$  47), wanneer een foto wordt gemaakt met een afstandsbediening met snelle ontspanning of de stand waarbij op afstand de spiegel opklapt ( $\square$  47), wanneer time-lapse-fotografie eindigt ( $\square$  57) of als u een foto probeert te maken wanneer de geheugenkaart vergrendeld is.

- Volume: Kies 3 (hoog), 2 (middel), 1 (laag) of Uit (dempen). Wanneer er een andere optie dan Uit is geselecteerd, verschijnt ♪ in het informatiescherm.
- Toonhoogte: Kies Hoog of Laag.

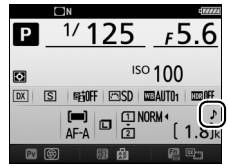

#### 🔽 Signaal

Merk op dat ongeacht de geselecteerde optie er een signaal zal klinken zodra de camera scherpstelt als:

- De camera zich in de stand stil ontspannen bevindt (stand Q), of
- De livebeedselector naar 🐺 is gedraaid in livebeeld.

# d2: Continu lage snelheid

MENU-knop 🔿 🖋 menu Persoonlijke instellingen

Kies de maximum beeldsnelheid in stand **CL** (continu lage snelheid). Merk op dat de beeldsnelheid in livebeeld niet hoger dan 3,7 bps zal zijn, zelfs wanneer waarden van 4 bps of korter zijn geselecteerd.

### d3: Max. aant. continu-opnamen

MENU-knop 🔿 🖋 menu Persoonlijke instellingen

Het maximum aantal opnamen dat achter elkaar kan worden gemaakt in één serieopname in de continue stand kan worden ingesteld op een waarde tussen 1 en 100. Merk op dat deze instelling geen effect heeft bij sluitertijden van 4 sec. of langer.

#### 🖉 Het buffergeheugen

Ongeacht de optie geselecteerd voor Persoonlijke instelling d3, neemt de opnamesnelheid af naarmate het buffergeheugen voller raakt (**~** 10). Het aantal opnamen dat kan worden opgeslagen in de buffer varieert afhankelijk van de beeldkwaliteit en andere factoren.

# d4: Belichtingsvertragingsstand

MENU-knop 🔿 🖋 menu Persoonlijke instellingen

In situaties waarin de minste camerabeweging een foto onscherp kan maken, selecteer **1 sec.**, **2 sec.** of **3 sec.** om de ontspanknop circa één, twee of drie seconden te vertragen nadat de spiegel is opgeklapt.

| d5: Flitswaarschuwing |                                         |    |
|-----------------------|-----------------------------------------|----|
| MEN                   | J-knop 🔿 🖋 menu Persoonlijke instelling | en |

Als **Aan** is geselecteerd, zal de flitsgereedaanduiding (**\$**) knipperen als de flitser is vereist voor het verkrijgen van de optimale belichting.

d6: Opeenvolgende nummering

MENU-knop 🔿 🖋 menu Persoonlijke instellingen

Wanneer u een foto maakt, geeft de camera het bestand een naam door het laatst gebruikte bestandsnummer met één te verhogen. Deze optie regelt of de bestandsnummering doorgaat vanaf het laatst gebruikte nummer wanneer een nieuwe map wordt gemaakt, de geheugenkaart wordt geformatteerd of een nieuwe geheugenkaart in de camera wordt geplaatst.

| Optie       | Beschrijving                                                                                                    |  |  |  |  |  |  |
|-------------|----------------------------------------------------------------------------------------------------|--|--|--|--|--|--|
| Aan         | Wanneer een nieuwe map wordt aangemaakt, de<br>geheugenkaart geformatteerd of een nieuwe geheugenkaart<br>in de camera wordt geplaatst, gaat de bestandsnummering<br>verder vanaf het laatst gebruikte nummer of vanaf het hoogste<br>bestandsnummer in de huidige map, afhankelijk van welk getal<br>het hoogst is. Als er een foto wordt gemaakt terwijl de huidige<br>map een foto met het nummer 9999 bevat, wordt automatisch<br>een nieuwe map gemaakt en begint de bestandsnummering<br>weer bij 0001. |  |  |  |  |  |  |
| Vit         | Bestandsnummering wordt teruggezet op 0001 wanneer een<br>nieuwe map wordt aangemaakt, de geheugenkaart wordt<br>geformatteerd of een nieuwe geheugenkaart in de camera<br>wordt geplaatst. Merk op dat er automatisch een nieuwe map<br>wordt aangemaakt als er een foto wordt gemaakt terwijl de<br>huidige map 999 foto's bevat.                                                                                                    |  |  |  |  |  |  |
| Terugzetten | Hetzelfde als bij <b>Aan</b> , behalve dat de volgende foto die u maakt<br>een bestandsnummer krijgt dat één hoger is dan het hoogste<br>bestandsnummer in de huidige map. Als de map leeg is, wordt<br>de bestandsnummering teruggezet op 0001.                                                                                                    |  |  |  |  |  |  |

#### V Opeenvolgende nummering

Als de huidige map nummer 999 heeft en 999 foto's of een foto met het nummer 9999 bevat, wordt de ontspanknop uitgeschakeld en kunnen er geen foto's meer worden gemaakt. Kies **Terugzetten** voor Persoonlijke instelling d6 (**Opeenvolgende nummering**) en formatteer vervolgens de huidige geheugenkaart of plaats een nieuwe geheugenkaart.

# d7: Rasterweergave in zoeker MENU-knop → ℓ menu Persoonliike instellingen

Kies **Aan** om op verzoek rasterlijnen in de zoeker weer te geven ter referentie bij het samenstellen van de compositie van foto's met behulp van het DX-formaat beeldveld (© 37).

# d8: Eenvoudige ISO

MENU-knop 🔿 🖋 menu Persoonlijke instellingen

Als **Aan** is geselecteerd, kan ISO-gevoeligheid worden ingesteld in de standen **P** en **S** door aan de secundaire instelschijf te draaien of in stand **A** door aan de hoofdinstelschijf te draaien. Selecteer **Uit** om ISO-gevoeligheid in te stellen door de **Qx** (**ISO**)-knop in te drukken en aan de hoofdinstelschijf te draaien.

# d9: Informatiescherm MENU-knop → / menu Persoonlijke instellingen

Als **Automatisch** (AUT0) is geselecteerd, zal de kleur van de letters in het informatiescherm automatisch veranderen van zwart naar wit of van wit naar zwart om voldoende contrast met de achtergrond te behouden. Om altijd dezelfde kleur letters te gebruiken, selecteer **Handmatig** en kies **Donker op licht** (B; zwarte letters) of **Licht op donker** (W; witte letters).

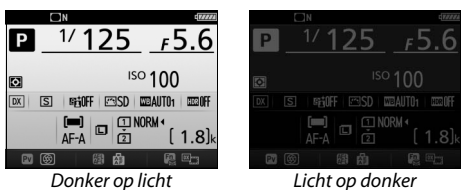

# d10: Lcd-verlichting

MENU-knop 🔿 🖋 menu Persoonlijke instellingen

Als **Uit** is geselecteerd, brandt de bedieningspaneelverlichting (Lcdverlichting) alleen als de hoofdschakelaar naar **※** is gedraaid. Als **Aan** is geselecteerd, wordt het bedieningspaneel verlicht wanneer de stand-by-timer actief is (□ 72). Selecteer **Uit** voor een langere gebruiksduur van de batterij.

### d11: MB-D15 batterijen

MENU-knop 🔿 🖋 menu Persoonlijke instellingen

Om ervoor te zorgen dat de camera naar verwachting functioneert wanneer het optionele MB-D15 battery pack met AA-batterijen wordt gebruikt, moet de optie, geselecteerd in dit menu, overeenkomen met het batterijtype dat in het battery pack is geplaatst. Het is niet nodig om deze optie aan te passen bij het gebruik van EN-EL15 accu's.

| Optie                  | Beschrijving                                                          |
|------------------------|-----------------------------------------------------------------------|
| ŮLR6 LR6 (AA alkaline) | Selecteer deze optie bij het gebruik van LR6 AA alkalinebatterijen.   |
| ₿Ni-₩H HR6 (AA Ni-MH)  | Selecteer deze optie bij het gebruik van HR6<br>Ni-MH AA-batterijen.  |
| ₿FR6 FR6 (AA lithium)  | Selecteer deze optie bij het gebruik van FR6 AA<br>lithiumbatterijen. |

#### 🖉 AA-batterijen gebruiken

De capaciteit van AA-batterijen neemt sterk af bij temperaturen lager dan 20 °C en varieert per merk en de opbergomstandigheden; in sommige gevallen kunnen batterijen stoppen met functioneren voordat de vervaldatum is bereikt. Sommige AA-batterijen kunnen niet worden gebruikt; door de prestatiekenmerken en beperkte capaciteit hebben alkalinebatterijen minder capaciteit dan sommige andere typen en moeten alleen worden gebruikt als er geen alternatief voorhanden is, en uitsluitend bij warmere temperaturen. De camera toont als volgt het niveau van AA-batterijen:

| Bedieningspaneel                | Zoeker | Beschrijving                                                |  |  |
|---------------------------------|--------|-------------------------------------------------------------|--|--|
| 4                               | —      | Batterijen volledig opgeladen.                              |  |  |
|                                 | -      | Batterij bijna leeg. Houd nieuwe<br>batterijen bij de hand. |  |  |
| د المعالم (knippert) (knippert) |        | Ontspanknop uitgeschakeld.<br>Vervang batterijen.           |  |  |

# d12: Batterijvolgorde

MENU-knop 🔿 🖋 menu Persoonlijke instellingen

EL15 4

P 1/125

Kies of eerst de batterij in de camera of de batterijen in het battery pack worden gebruikt wanneer een optioneel MB-D15 battery pack is bevestigd. Merk op dat de lichtnetadapter wordt gebruikt als de MB-D15 wordt gevoed door een optionele lichtnetadapter en stroomaansluiting, ongeacht de geselecteerde optie.

#### Het MB-D15 battery pack

De MB-D15 gebruikt één EN-EL15 oplaadbare Li-ion-accu of zes AA alkaline-, Ni-MH- of lithiumbatterijen (een EN-EL15 wordt meegeleverd met de camera; AA-batterijen zijn apart verkrijgbaar).

Het informatiescherm geeft als volgt het type batterij weer dat in de MB-D15 is geplaatst:

| Weergave MB-D15<br>batterijen | Batterijtype                       | DX | S | PE OF                 | ŦE       | is<br>⊡SD   | ° 10<br>We auto | 0<br>1 0000FF   |
|-------------------------------|------------------------------------|----|---|-----------------------|----------|-------------|-----------------|-----------------|
| E <b>L15)</b> (77774)         | EN-EL15 oplaadbare Li-ion-<br>accu | PV | ه | ( <b>III)</b><br>AF-A | <b>(</b> | 1<br>2<br>A | NORM 4          | [ <b>1.8</b> ]k |
| LR6/AA) ¢                     | LR6 alkaline AA-batterijen         |    |   |                       |          |             |                 | C1 8440         |
| NI <sup>-</sup> MH/AA) q      | HR6 Ni-MH AA-batterijen            |    |   |                       |          |             |                 |                 |
| FR6/AA)                       | FR6 lithium AA-batterijen          |    |   |                       |          |             |                 |                 |

# e1: Flitssynchronisatiesnelheid

MENU-knop 🔿 🖋 menu Persoonlijke instellingen

Deze optie regelt flitssynchronisatiesnelheid.

| Optie                           | Beschrijving                                                                                                    |  |  |  |  |  |
|---------------------------------|----------------------------------------------------------------------------------------------------|--|--|--|--|--|
| 1/320 sec.<br>(automatische FP) | Automatische snelle FP-synchronisatie wordt gebruikt<br>wanneer er een compatibele flitser is bevestigd. Als de<br>ingebouwde flitser of andere flitsers worden gebruikt,<br>wordt sluitertijd ingesteld op <sup>1</sup> / <sub>320</sub> sec. Wanneer de camera<br>een sluitertijd van <sup>1</sup> / <sub>320</sub> sec. toont in stand <b>P</b> of <b>A</b> , zal<br>automatische snelle FP-synchronisatie worden geactiveerd<br>indien de werkelijke sluitertijd korter is dan <sup>1</sup> / <sub>320</sub> sec. |  |  |  |  |  |
| 1/250 sec.<br>(automatische FP) | Automatische snelle FP-synchronisatie wordt gebruikt<br>wanneer er een compatibele flitser is bevestigd. Als de<br>ingebouwde flitser of andere flitsers worden gebruikt,<br>wordt sluitertijd ingesteld op <sup>1</sup> /250 sec. Wanneer de camera<br>een sluitertijd van <sup>1</sup> /250 sec. toont in stand <b>P</b> of <b>A</b> , zal<br>automatische snelle FP-synchronisatie worden geactiveerd<br>indien de werkelijke sluitertijd korter is dan <sup>1</sup> /250 sec.                                     |  |  |  |  |  |
| 1/250 sec.—<br>1/60 sec.        | Flitssynchronisatiesnelheid ingesteld op de geselecteerde waarde.                                                                                                    |  |  |  |  |  |

#### 🖉 Sluitertijd vast instellen op maximale flitssynchronisatiesnelheid

Selecteer, voor het vastzetten van de maximale synchronisatiesnelheid in stand **S** of **M**, de eerstvolgende sluitertijd na de langst mogelijke sluitertijd (30 sec. of - -). Er wordt, samen met de flitssynchronisatiesnelheid een X (flitssynchronisatie-aanduiding) in de zoeker en het bedieningspaneel weergegeven.

#### 🖉 Automatische snelle FP-synchronisatie

Stelt de flitser in staat om te worden gebruikt bij de kortste sluitertijd ondersteund door de camera, zodat het maximale diafragma kan worden gekozen voor een verminderde scherptediepte zelfs wanneer het onderwerp wordt verlicht door fel zonlicht. De aanduiding voor flitsstand in het informatiescherm toont "FP" wanneer automatische snelle FPsynchronisatie actief is.

# Automatische snelle FP-synchronisatie

Wanneer 1/320 sec. (automatische FP) of 1/250 sec. (automatische FP) is geselecteerd voor Persoonlijke instelling e1 (Flitssynchronisatiesnelheid,  $\square$  81), kan de ingebouwde flitser worden gebruikt bij sluitertijden korter dan  $\frac{1}{320}$  sec., terwijl compatibele optionele flitsers kunnen worden gebruikt bij elke sluitertijd (automatisch snelle FP-synchronisatie).

| Flitssynchronisa-<br>tiesnelheid                  | //<br>(autor        | '320 sec.<br>natische FP) | 1/250 sec.<br>P) (automatische FP) |                      | 1/250 sec.        |                      |  |
|---------------------------------------------------|---------------------|---------------------------|------------------------------------|----------------------|-------------------|----------------------|--|
| Sluitertijd                                       | Ingeb.<br>flitser   | Optionele<br>flitser      | Ingeb.<br>flitser                  | Optionele<br>flitser | Ingeb.<br>flitser | Optionele<br>flitser |  |
| Van 1/8.000 tot maar niet<br>inclusief 1/320 sec. | _                   | Automatische<br>FP        | _                                  | Automatische<br>FP   | _                 | —                    |  |
| Van 1⁄320 tot, maar niet<br>inclusief 1⁄250 sec.  | Flitssy             | nchronisatie *            | _                                  | Automatische<br>FP   | _                 | —                    |  |
| 1∕250−30 sec.                                     | Flitssynchronisatie |                           |                                    |                      |                   |                      |  |

\* Flitsbereik neemt af naarmate de sluitertijd stijgt. Flitsbereik is desalniettemin groter dan de snelheid verkregen bij dezelfde snelheden met automatische FP.

# e2: Langste sluitertijd bij flits

MENU-knop 🔿 🖋 menu Persoonlijke instellingen

Deze optie bepaalt de langst mogelijke sluitertijd beschikbaar bij het gebruik van synchronisatie op het eerste of tweede gordijn of rode-ogenreductie in stand **P** of **A** (ongeacht de gekozen instelling kunnen sluitertijden 30 sec. lang zijn in de standen **S** en **M** of bij flitserinstellingen met synchronisatie met lange sluitertijd, synchronisatie met lange sluitertijd op het tweede gordijn of rodeogenreductie met synchronisatie met lange sluitertijd).

# e3: Flitserregeling ingeb. flitser

MENU-knop 🔿 🖋 menu Persoonlijke instellingen

| Kies de flitsstand voor de ingebouwde flitser. |  |
|------------------------------------------------|--|
|------------------------------------------------|--|

|       | Optie                  | Beschrijving                                                                                                    |
|-------|------------------------|----------------------------------------------------------------------------------------------------|
| TTL\$ | DDL                    | Flitssterkte wordt automatisch aangepast in reactie op de opnameomstandigheden.                                                 |
| M\$   | Handmatig              | Kies de flitssterkte. De camera geeft vooraf geen monitorflitsen af.                                                            |
| RPT\$ | Stroboscopisch flitsen | De flitser flitst herhaaldelijk terwijl de sluiter open<br>is, waardoor een stroboscopisch lichteffect wordt<br>geproduceerd.   |
| CMD\$ | Commanderstand         | Gebruik de ingebouwde flitser als masterflitser<br>welke in één of meer groepen optionele<br>secundaire flitsers regelt (口 84). |

### **Handmatig**

Kies een flitssterkte. Flitssterkte wordt vermeld in fracties van de volledige sterkte: bij de volledige sterkte heeft de ingebouwde flitser een richtgetal van 12 (m, ISO 100, 20 °C).

# Stroboscopisch flitsen

De flitser flitst herhaaldelijk terwijl de sluiter open is, waardoor een stroboscopisch lichteffect wordt geproduceerd. Druk op € of ⊕ om de volgende opties te markeren, ⊕ of ⊕ om te wijzigen.

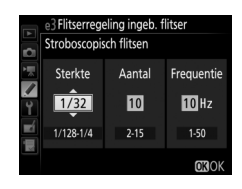

| Optie                                                                           | Beschrijving                                                                                                    |  |  |  |
|---------------------------------------------------------------------------------|----------------------------------------------------------------------------------------------------|--|--|--|
| Sterkte Kies flitssterkte (uitgedrukt als een fractie van de volledig sterkte). |                                                                                                    |  |  |  |
| Aantal                                                                          | Kies het aantal keren dat de flitser flitst bij de geselecteerde<br>sterkte. Merk op dat afhankelijk van de sluitertijd en de optie<br>geselecteerd voor <b>Frequentie</b> , het werkelijke aantal flitsen<br>mogelijk minder kan zijn dan geselecteerd. |  |  |  |
| Frequentie                                                                      | Kies hoe vaak de flitser per seconde flitst.                                                                                                    |  |  |  |

#### 🖉 Flitserregelingsstand

De flitserregelingsstand voor de ingebouwde flitser wordt in het informatiescherm getoond.

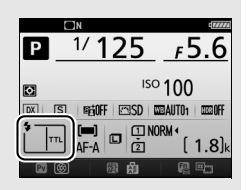

#### 🜌 De SB-500, SB-400 en SB-300

Wanneer een optionele SB-500- of SB-400- of SB-300-flitser wordt bevestigd en ingeschakeld, verandert Persoonlijke instelling e3 naar **Optionele flitser** zodat de flitserregelingsstand voor de optionele flitser kan worden geselecteerd uit **DDL** en **Handmatig** (de SB-500 beschikt tevens over de optie **Commanderstand**).

#### 🖉 "Aantal"

De beschikbare opties voor **Stroboscopisch flitsen** > **Aantal** worden bepaald door de flitssterkte.

| Sterkte | Beschikbare opties voor<br>"Aantal" | Sterkte | Beschikbare opties voor<br>"Aantal" |
|---------|-------------------------------------|---------|-------------------------------------|
| 1/4     | 2                                   | 1/32    | 2–10, 15                            |
| 1/8     | 2–5                                 | 1/64    | 2–10, 15, 20, 25                    |
| 1/16    | 2–10                                | 1/128   | 2–10, 15, 20, 25, 30, 35            |

### **II** Commanderstand

Gebruik de ingebouwde flitser als masterflitser welke in maximaal twee groepen (A en B) één of meer optionele secundaire flitsers regelt met behulp van geavanceerde draadloze flitssturing.

Het selecteren van deze optie geeft het rechts getoonde menu weer. Druk op O of O om de volgende opties te markeren, Oof O om te wijzigen.

| ▶ 4 | e3 Flitserregeling ingeb. flitser<br>Commanderstand |       |          |  |  |  |  |  |
|-----|-----------------------------------------------------|-------|----------|--|--|--|--|--|
| 1   |                                                     | Stand | Correct. |  |  |  |  |  |
| /   | Ingeb. flitser 🕨                                    | TTL   | 0        |  |  |  |  |  |
| Ŷ   | Groep A                                             | TTL   | 0        |  |  |  |  |  |
| -4  | Groep B                                             |       | 0        |  |  |  |  |  |
| ÷   | Kanaal                                              | 1     |          |  |  |  |  |  |
|     |                                                     |       | OKOK     |  |  |  |  |  |

|                                                                                                    | Optie   | Beschrijving                                                                                                    |
|----------------------------------------------------------------------------------------------------|---------|----------------------------------------------------------------------------------------------------|
| Ingeb. flitser                                                                                                   |         | Kies een flitsstand voor de ingebouwde flitser<br>(commanderflitser). Wanneer een optionele SB-500 flitser is<br>bevestigd, verandert deze optie naar <b>Optionele flitser</b> en<br>wordt gebruikt om een flitsstand voor de SB-500 te kiezen.<br>Anders is deze optie identiek aan <b>Ingeb. flitser</b> . |
| DDL i-DDL-stand. Kies flitscorrectie uit waarden tusse<br>-3,0 LW in stappen van <sup>1</sup> / <sub>3</sub> LW. |         | i-DDL-stand. Kies flitscorrectie uit waarden tussen +3,0 LW en -3,0 LW in stappen van $\frac{1}{3}$ LW.                                                                                                    |
|                                                                                                    | М       | Kies de flitssterkte.                                                                                                    |
|                                                                                                    |         | De ingebouwde flitser flitst niet, maar draadloze flitsers wel. De<br>ingebouwde flitser moet worden opgeklapt zodat deze vooraf<br>flitsen afgeeft.                                                                                                    |
|                                                                                                    | Groep A | Kies een flitsstand voor alle flitsers in groep A.                                                                                                    |
|                                                                                                    | DDL     | i-DDL-stand. Kies flitscorrectie uit waarden tussen +3,0 LW en $-3,0$ LW in stappen van $\frac{1}{3}$ LW.                                                                                                    |
|                                                                                                    | AA      | Automatisch diafragma (alleen beschikbaar met compatibele<br>flitsers). Kies flitscorrectie uit waarden tussen +3,0 LW en<br>-3,0 LW in stappen van <sup>1</sup> / <sub>3</sub> LW.                                                                                                    |
|                                                                                                    | М       | Kies de flitssterkte.                                                                                                    |
|                                                                                                    |         | De flitsers in deze groep flitsen niet.                                                                                                    |
| Groep B                                                                                                    |         | Kies een flitsstand voor alle flitsers in groep B. De beschikbare opties zijn hetzelfde als de opties hierboven vermeld voor <b>Groep A</b> .                                                                                                    |
| Kanaal                                                                                                    |         | Kies uit kanalen 1–4. Alle flitsers in beide groepen moeten worden ingesteld op hetzelfde kanaal.                                                                                                    |

Voer de onderstaande stappen uit om foto's te maken in commanderstand.

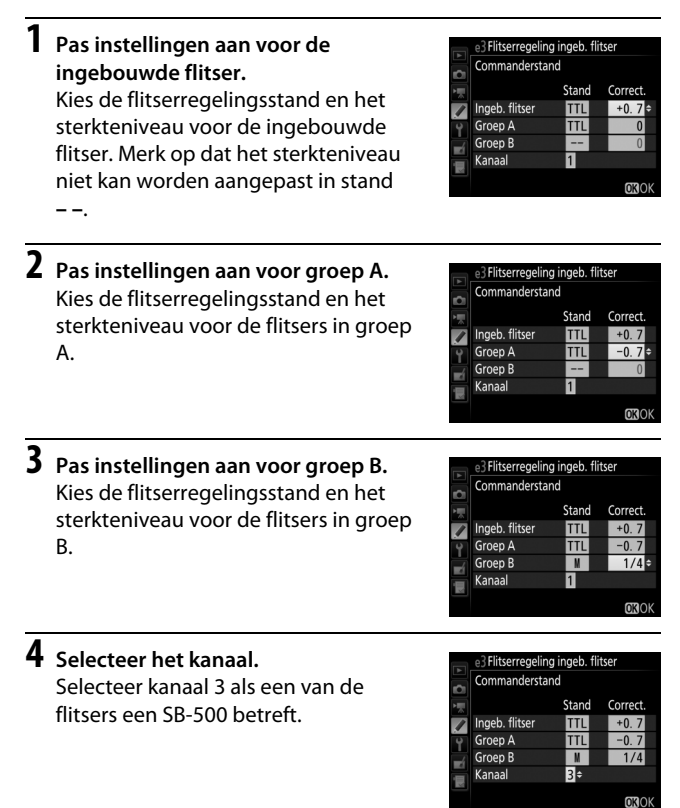

# 5 Druk op ®.

# 6 Stel de opname samen.

Stel de opname samen en stel de flitsers op, zoals hieronder aangeduid. Merk op dat de maximale afstand waarop de secundaire flitsers kunnen worden geplaatst, kan verschillen afhankelijk van de opnameomstandigheden.

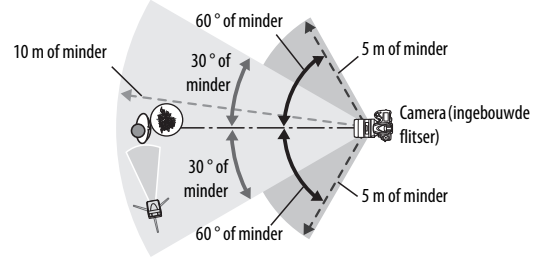

Draadloze secundaire sensors op flitsers moeten naar de camera gericht zijn.

# **7** Configureer de secundaire flitsers.

Schakel alle secundaire flitsers in, pas de groepsinstellingen naar wens aan en stel ze in op het kanaal geselecteerd in Stap 4. Zie de instructiehandleidingen van de flitser voor meer informatie.

# **8** Klap de ingebouwde flitser op.

Druk op de **4** (**B2**)-knop om de ingebouwde flitser op te klappen. Merk op dat zelfs als – – is geselecteerd voor **Ingeb. flitser** > **Stand**, moet de ingebouwde flitser worden opgeklapt, zodat er vooraf flitsen worden afgegeven.

# **9** Kadreer de foto, stel scherp en maak de foto.

Kadreer, na controle of het flitsgereedlampje van de camera en de flitsgereedlampjes voor alle andere flitsers branden, de foto, stel scherp en maak de foto. Indien gewenst kan de flitswaardevergrendeling worden gebruikt.

#### 🖉 De flitssynchronisatiestandweergave

\$ verschijnt niet in het informatiescherm wanneer – – is geselecteerd voor Ingeb. flitser > Stand.

#### Flitscorrectie

De flitscorrectiewaarde geselecteerd voor de **5** (**B2**)-knop en secundaire instelschijf wordt toegevoegd aan de flitscorrectiewaarden geselecteerd voor de ingebouwde flitser, groep A en groep B in het menu **Commanderstand**. Er wordt een **B2**-pictogram weergegeven in het bedieningspaneel en de zoeker zodra een andere flitscorrectiewaarde dan ±0 is geselecteerd voor de ingebouwde flitser of secundaire flitsers in DDLof AA-stand. Het **B2**-pictogram knippert wanneer de ingebouwde flitser in stand **M** staat.

#### V Commanderstand

Plaats de sensorvensters op de secundaire flitsers om het licht van de ingebouwde flitsers op te vangen (bijzondere aandacht is vereist als de camera niet op een statief is gemonteerd). Controleer of er geen direct licht of sterke reflecties van de secundaire flitsers het cameraobjectief (in DDL-stand) of de fotocellen op de secundaire flitsers (AA-stand) binnendringen, aangezien dit de belichting kan verstoren. Kies, om te voorkomen dat timerflitsen, afgegeven door de ingebouwde flitser, in foto's verschijnen die op korte afstand zijn gemaakt, lage ISO-gevoeligheden of kleine diafragma's (hoge f-nummers) of gebruik een optioneel SG-3IR-infraroodpaneel voor de ingebouwde flitser. Voor de beste resultaten met synchronisatie op het tweede gordijn is een SG-3IR vereist, welke heldere timerflitsen produceert. Maak, na het positioneren van de externe flitsers, een testopname en bekijk de resultaten in de cameramonitor.

Hoewel er geen limiet is voor het aantal te gebruiken externe flitsers dat kan worden gebruikt, is het praktische maximum drie flitsers. Bij meer dan dit aantal, zal het licht afgegeven door de secundaire flitsers, de prestaties verstoren.

# e4: Belichtingscorr. voor flitser

MENU-knop 🔿 🖋 menu Persoonlijke instellingen

Kies hoe de camera de flitssterkte aanpast wanneer belichtingscorrectie wordt gebruikt.

|      | Optie              | Beschrijving                                                                                                    |
|------|--------------------|----------------------------------------------------------------------------------------------------|
| 4212 | Heel beeld         | Zowel flitssterkte als belichtingscorrectie worden<br>aangepast om de belichting van het hele beeld<br>te wijzigen. |
| Z    | Alleen achtergrond | Belichtingscorrectie is enkel van toepassing op de achtergrond.                                                     |

| e5: Testflits |                                              |
|---------------|----------------------------------------------|
|               | MENU-knop 🔶 🖋 menu Persoonlijke instellingen |

Als **Aan** is geselecteerd wanneer de camera wordt gebruikt met de ingebouwde flitser of een optionele flitser die het Nikon Creatief Verlichtingssysteem ondersteunt, wordt een testflits afgegeven wanneer de **Pv**-knop van de camera wordt ingedrukt tijdens zoekerfotografie. Er wordt geen testflits afgegeven als **Uit** is geselecteerd.

### e6: Inst. voor autom. bracketing

MENU-knop 🔿 🍠 menu Persoonlijke instellingen

Kies de instelling of instellingen met bracketing wanneer automatische bracketing in werking is. Kies **AE & flits** (AB) om zowel belichting als flitssterkte-bracketing uit te voeren, **Alleen AE** (AE) voor enkel bracketing van de belichting, **Alleen flits** (\$) om enkel flitssterkte-bracketing uit te voeren, **Witbalansbracketing** (WB) om witbalansbracketing uit te voeren of **ADL-bracketing** (WB) om bracketing met behulp van Actieve D-Lighting uit te voeren. Merk op dat witbalansbracketing niet beschikbaar is bij de beeldkwaliteitsinstellingen NEF (RAW) of NEF (RAW) + JPEG.

# e7: Bracketingvolgorde

MENU-knop 🔿 🖋 menu Persoonlijke instellingen

Bij de standaardinstelling **MTR** > **onder** > **over** ( $\mathbb{M}$ ) worden belichting-, flits- en witbalansbracketing als volgt uitgevoerd: eerst wordt de onaangepaste foto gemaakt, gevolg door de opname met de laagste waarde, gevolgd door de opname met de hoogste waarde. Als **Onder** > **MTR** > **over** (-++) is geselecteerd, wordt de opname voortgezet in volgorde van de laagste tot de hoogste waarde. Deze instelling heeft geen invloed op ADL-bracketing.

# f1: OK-knop

MENU-knop → 🖋 menu Persoonlijke instellingen

Deze optie bepaalt de functie van de <sup>®</sup>-knop tijdens zoekerfotografie, weergave en livebeeld (ongeacht de geselecteerde optie wordt bij het indrukken van <sup>®</sup>, wanneer een film schermvullend wordt weergegeven, filmweergave gestart).

### **II** Opnamestand

|              | Optie                                | Functie toegewezen aan ®-knop                                      |
|--------------|--------------------------------------|--------------------------------------------------------------------|
| RESET        | Middelste<br>scherpstelp.<br>select. | Selecteer het middelste scherpstelpunt.                            |
| <u>-</u> 01- | Actieve<br>scherpstelpunt<br>mark.   | Markeer het actieve scherpstelpunt.                                |
|              | Geen                                 | Het indrukken van de ®-knop heeft geen effect in zoekerfotografie. |

#### **Weergavestand**

|    | Optie                      | Functie toegewezen aan ®-knop                                                                                                    |
|----|----------------------------|----------------------------------------------------------------------------------------------------|
| 88 | Miniatuur aan/uit          | Schakel tussen schermvullende en miniatuurweergave.                                                                                                    |
|    | Histogrammen<br>weergeven  | In zowel schermvullende als miniatuurweergave<br>wordt een histogram weergegeven terwijl de<br>&-knop wordt ingedrukt.                                                                          |
| €  | Zoom aan/uit               | Schakel tussen schermvullende of<br>miniatuurweergave en zoomweergave. Kies de<br>aanvankelijke zoominstelling uit <b>Lage zoom (50%)</b> ,<br><b>1 : 1 (100%)</b> en <b>Hoge zoom (200%)</b> . |
|    | Sleuf en map<br>selecteren | Selecteer de sleuf en map van waaruit beelden worden afgespeeld.                                                                                                    |

## Livebeeld

| Optie |                                      | Functie toegewezen aan ®-knop                                                                                                    |
|-------|--------------------------------------|----------------------------------------------------------------------------------------------------|
| RESET | Middelste<br>scherpstelp.<br>select. | Het indrukken van de ®-knop in livebeeld selecteert<br>het middelste scherpstelpunt.                                                                                                    |
| Q     | Zoom aan/uit                         | Druk op de <sup>®</sup> -knop om tussen zoom aan en uit te<br>schakelen. Kies de aanvankelijke zoominstelling uit<br>Lage zoom (50%), 1 : 1 (100%) en Hoge zoom<br>(200%). De zoomweergave wordt gecentreerd op<br>het actieve scherpstelpunt. |
|       | Geen                                 | Het indrukken van de ®-knop heeft geen effect in livebeeld.                                                                                                    |

# f2: Fn-knop toewijzen

MENU-knop  $\rightarrow$  / menu Persoonlijke instellingen

Kies de functie voor de **Fn**-knop, hetzij door de knop zelf (**Drukken**) of bij gebruik in combinatie met de instelschijven (**Indrukken + instelschijven**).

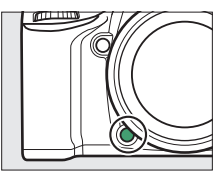

## Drukken

Bij het selecteren van **Drukken** worden de volgende opties weergegeven:

| Optie |                               | Beschrijving                                                                                                    |
|-------|-------------------------------|----------------------------------------------------------------------------------------------------|
| 6     | Voorbeeld                     | Tijdens zoekerfotografie kunt u een voorbeeld van de scherptediepte bekijken terwijl de <b>Fn</b> -knop wordt ingedrukt.                                                                  |
| 81    | Flitswaardever-<br>grendeling | Druk op de <b>Fn</b> -knop om flitswaarde te vergrendelen<br>(alleen ingebouwde flitser en compatibele<br>optionele flitsers). Druk nogmaals om<br>flitswaardevergrendeling te annuleren. |
| Æ     | AE/AF-<br>vergrendeling       | Scherpstelling en belichting vergrendelen terwijl<br>de <b>Fn</b> -knop wordt ingedrukt.                                                                                                  |

|                | Optie                      | Beschrijving                                                                                                    |
|----------------|----------------------------|----------------------------------------------------------------------------------------------------|
| Æ              | AE-vergrendeling           | Belichting vergrendelt terwijl de <b>Fn</b> -knop wordt ingedrukt.                                                                                                    |
| Å9             | AE-vergrendeling<br>(vast) | De belichting vergrendelt wanneer op de <b>Fn</b> -knop<br>wordt gedrukt en blijft vergrendeld totdat de knop<br>voor de tweede keer wordt ingedrukt of de stand-<br>by-timer afloopt.                                                                                                    |
| ĀF             | AF-vergrendeling           | Scherpstelling vergrendelt terwijl de <b>Fn</b> -knop wordt ingedrukt.                                                                                                    |
| AFON           | AF-ON                      | Het indrukken van de <b>Fn</b> -knop stelt autofocus in werking.                                                                                                    |
| Flitser uit    |                            | De flitser zal niet flitsen in foto's gemaakt terwijl de<br>Fn-knop wordt ingedrukt.                                                                                                    |
| BKTQ           | Bracketingserie            | Als de <b>Fn</b> -knop wordt ingedrukt terwijl belichtings-,<br>flits- of ADL-bracketing actief is in de stand enkel<br>beeld of stil ontspannen, worden alle opnamen in<br>het huidige bracketingprogramma gemaakt<br>telkens wanneer de ontspanknop wordt ingedrukt.<br>Als witbalansbracketing actief is of de continue<br>ontspanstand (stand <b>CH</b> of <b>CL</b> ) is geselecteerd,<br>herhaalt de camera de bracketingserie terwijl de<br>ontspanknop ingedrukt blijft. |
| +[ <u>RAW]</u> | + NEF (RAW)                | Als beeldkwaliteit is ingesteld op JPEG Fijn, JPEG<br>Normaal of JPEG Basis, dan wordt een NEF (RAW)-<br>kopie opgenomen bij de eerstvolgende foto<br>gemaakt nadat op de Fn-knop is gedrukt (de<br>oorspronkelijke beeldkwaliteitsinstelling wordt<br>hersteld wanneer u uw vinger van de ontspanknop<br>haalt). Druk nogmaals op de Fn-knop om af te<br>sluiten zonder een NEF (RAW)-kopie vast te leggen.                                                                     |

| Optie |                                | Beschrijving                                                                                                    |                                                               |
|-------|--------------------------------|----------------------------------------------------------------------------------------------------|---------------------------------------------------------------|
| ٥     | Matrixmeting                   | Matrixmeting is geactiveerd ter wordt ingedrukt.                                                                                                    | wijl de <b>Fn</b> -knop                                       |
| ۲     | Centrumgerichte<br>meting      | Centrumgerichte meting is gea<br><b>Fn</b> -knop wordt ingedrukt.                                                                                                    | ctiveerd terwijl de                                           |
| ·     | Spotmeting                     | Spotmeting is geactiveerd terw ingedrukt.                                                                                                    | ijl de <b>Fn</b> -knop wordt                                  |
| ▦     | Rasterweergave in<br>zoeker    | Als <b>DX (24×16)</b> is<br>geselecteerd voor<br><b>Beeldveld</b> (□ 37), kan<br>de <b>Fn</b> -knop worden<br>gebruikt om het raster<br>in de zoeker weer te<br>geven of te verbergen.                                 | .25 ,55   (8*                                                 |
| ÷     | Virtuele horizon in<br>zoeker  | Druk op de <b>Fn</b> -knop om weergave van een virtuele<br>horizon in de zoeker te bekijken (🕮 95).                                                                                                    |                                                               |
| 园     | MIJN MENU                      | Het indrukken van de <b>Fn</b> -knop geeft "MIJN MENU"<br>weer (🕮 164).                                                                                                    |                                                               |
| .℃⊡   | Bovenste optie in<br>MIJN MENU | Druk op de <b>Fn</b> -knop om naar he<br>"MIJN MENU" te springen. Selec<br>snelle toegang tot veelgebruikt                                                                                                    | et bovenste item in<br>teer deze optie voor<br>te menu-items. |
| Þ     | Weergave                       | De <b>Fn</b> -knop voert dezelfde functie uit als de<br>-knop. Selecteer dit bij het gebruik van een<br>teleobjectief of in andere omstandigheden waarir<br>het moeilijk is de -knop met uw linkerhand te<br>bedienen. |                                                               |
|       | Geen                           | Het indrukken van de knop hee                                                                                                    | eft geen effect.                                              |

### Incompatibele opties

Als de optie geselecteerd voor **Drukken** niet kan worden gebruikt in combinatie met de optie geselecteerd voor **Indrukken + instelschijven**, dan wordt een bericht weergegeven en wordt **Drukken of Indrukken + instelschijven**, afhankelijk van wat eerst werd geselecteerd, ingesteld op **Geen**.

#### 🖉 Virtuele horizon in zoeker

Wanneer Virtuele horizon in zoeker is geselecteerd voor Persoonlijke instelling f2 (Fn-knop toewijzen) > Drukken, wordt bij het indrukken van de Fn-knop een "roll"-aanduiding weergegeven in de zoeker. Druk voor een tweede maal op de knop om terug te keren en de aanduidingen in de weergave te wissen.

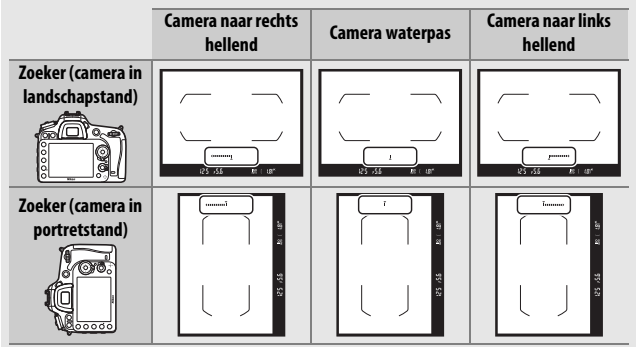

Merk op dat de weergave niet nauwkeurig is wanneer de camera onder een scherpe hoek voorwaarts of achterwaarts helt. Gebruik de optie **Virtuele horizon** in het setup-menu om een virtuele horizon in de monitor weer te geven (<sup>CD</sup> 128).

# III Indrukken + instelschijven

Bij het selecteren van **Indrukken + instelschijven** worden de volgende opties weergegeven:

|               | Optie                            | Beschrijving                                                                                                    |
|---------------|----------------------------------|----------------------------------------------------------------------------------------------------|
| <sup>₽X</sup> | Kies beeldveld                   | Houd de <b>Fn</b> -knop ingedrukt en draai aan de instelschijf om een beeldveld te kiezen (🕮 37).                                                                                                    |
| \$ <b>\$</b>  | 1 stap sluitertijd/<br>diafragma | Als de <b>Fn</b> -knop wordt ingedrukt terwijl er aan de<br>instelschijven wordt gedraaid, worden de<br>wijzigingen aan sluitertijd (standen <b>S</b> en <b>M</b> ) en<br>diafragma (standen <b>A</b> en <b>M</b> ) in stappen van 1 LW<br>gecreëerd, ongeacht de optie geselecteerd voor<br>Persoonlijke instelling b2 ( <b>Stapgrootte inst.</b><br><b>belichting</b> , <sup>CII</sup> 69). |
| Non-CPU       | Nr. object. zonder<br>CPU kiezen | Druk op de <b>Fn</b> -knop en draai aan een instelschijf<br>om een objectiefnummer te kiezen dat is<br>gespecificeerd met behulp van de optie <b>Objectief</b><br><b>zonder CPU</b> ( <sup>CII</sup> 129).                                                                                                    |
| 时             | Actieve D-Lighting               | Druk op de <b>Fn</b> -knop en draai aan een instelschijf<br>om Actieve D-Lighting aan te passen (🎞 42).                                                                                                    |
| HDR           | HDR (hoog<br>dynamisch bereik)   | Houd de <b>Fn</b> -knop ingedrukt en draai aan de<br>hoofdinstelschijf om een <b>HDR-stand</b> te kiezen, de<br>secundaire instelschijf om <b>HDR-sterkte</b> te kiezen<br>( <sup>[]]</sup> 42).                                                                                                    |
| ©DLY          | Belichtingsvertra-<br>gingsstand | Druk op de <b>Fn</b> -knop en draai aan een instelschijf<br>om belichtingsvertragingsstand te kiezen (D 75).                                                                                                    |
|               | Geen                             | Er worden geen bewerkingen uitgevoerd wanneer<br>aan de instelschijven wordt gedraaid en de <b>Fn</b> -<br>knop wordt ingedrukt.                                                                                                    |

# f3: Voorbeeldknop toewijzen

MENU-knop → 🖋 menu Persoonlijke instellingen

Kies de functie voor de **Pv**-knop door de knop zelf (**Drukken**) of bij gebruik in combinatie met de instelschijven (**Indrukken + instelschijven**). De beschikbare opties zijn dezelfde als voor **Fn-knop toewijzen** ( $\square$  92). De standaardopties voor **Drukken** en **Indrukken + instelschijven** zijn respectiev

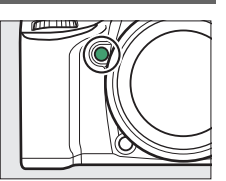

standaardopties voor **Drukken** en Indrukken + instelschijven zijn respectievelijk **Voorbeeld** en Geen.

| f4: AE-L/AF-L-knop toewijzen                                                                                                    |                                |  |
|----------------------------------------------------------------------------------------------------|--------------------------------|--|
| MENU-knop → ∮ ı                                                                                                    | menu Persoonlijke instellingen |  |
| Kies de functie voor de 鮓 AE-L/AF-L-knop,<br>hetzij door de knop zelf ( <b>Drukken</b> ) of bij<br>gebruik in combinatie met de<br>instelschiiven ( <b>Indrukken</b> + |                                |  |

Drukken

instelschijven).

Bij het selecteren van **Drukken** worden de volgende opties weergegeven:

|     | Optie                      | Beschrijving                                                                                                    |
|-----|----------------------------|----------------------------------------------------------------------------------------------------|
| A#  | AE/AF-<br>vergrendeling    | Scherpstelling en belichting vergrendelen terwijl<br>de 鮓 <b>AE-L/AF-L</b> -knop wordt ingedrukt.                                                                                        |
| Æ   | AE-vergrendeling           | Belichting vergrendelt terwijl de 結 <b>AE-L/AF-L</b> -knop<br>wordt ingedrukt.                                                                                                    |
| A O | AE-vergrendeling<br>(vast) | De belichting vergrendelt wanneer de 結 AE-L/AF-L-<br>knop wordt ingedrukt en blijft vergrendeld totdat<br>voor een tweede maal op de knop wordt gedrukt<br>of de stand-by-timer afloopt. |

| Optie |                               | Beschrijving                                                                                                    |
|-------|-------------------------------|----------------------------------------------------------------------------------------------------|
| ĀF    | AF-vergrendeling              | De scherpstelling vergrendelt terwijl de 結 <b>AE-L/</b><br><b>AF-L</b> -knop wordt ingedrukt.                                                                                                    |
| AF-ON | AF-ON                         | De AFL AE-L/AF-L-knop start autofocus.                                                                                                    |
| ŧ     | Flitswaardever-<br>grendeling | Druk op de 結 <b>AE-L/AF-L</b> -knop om flitswaarde te<br>vergrendelen (alleen ingebouwde flitser en<br>compatibele optionele flitsers). Druk nogmaals om<br>flitswaardevergrendeling te annuleren. |
|       | Geen                          | Het indrukken van de knop heeft geen effect.                                                                                                    |

## II Indrukken + instelschijven

Bij het selecteren van **Indrukken + instelschijven** worden de volgende opties weergegeven:

| Optie   |                                  | Beschrijving                                                                                                    |
|---------|----------------------------------|----------------------------------------------------------------------------------------------------|
| ™∭      | Kies beeldveld                   | Houd de 結 <b>AE-L/AF-L</b> -knop ingedrukt en draai aan<br>de instelschijf om een beeldveld te kiezen (印 37).                                                                          |
| Non-CPU | Nr. object. zonder<br>CPU kiezen | Druk op de 結 AE-L/AF-L-knop en draai aan een<br>instelschijf om een objectiefnummer te kiezen dat<br>is gespecificeerd met behulp van de optie<br><b>Objectief zonder CPU</b> (印 129). |
|         | Geen                             | Er worden geen bewerkingen uitgevoerd wanneer<br>aan de instelschijven wordt gedraaid terwijl de ﷺ<br><b>AE-L/AF-L</b> -knop wordt ingedrukt.                                          |

f5: Functie instelschijven inst.

MENU-knop → ∮ menu Persoonlijke instellingen

Deze optie regelt de werking van de hoofdinstelschijf en de secundaire instelschijf.

| Optie      | Beschrijving                                                           |  |  |  |
|------------|------------------------------------------------------------------------|--|--|--|
|            | Keer de rotatierichting van de                                         |  |  |  |
|            | instelschijven om wanneer ze 💦 Rotatie omkeren                         |  |  |  |
|            | worden gebruikt voor het                                               |  |  |  |
|            | aanpassen van                                                          |  |  |  |
| Rotatie    | Belichtingscorrectie en/of                                             |  |  |  |
| omkeren    | Sluitertijd/diafragma. Markeer                                         |  |  |  |
| onneren    | opties en druk op ③ om te 🛛 🕄 🕄 🕄 🕄 🕄 🖓 🖓 🖓 🖓                          |  |  |  |
|            | selecteren of de selectie ongedaan                                     |  |  |  |
|            | te maken en druk vervolgens op 🛞. Deze instelling is eveneens          |  |  |  |
|            | van toepassing op de instelschijven voor optionele MB-D15              |  |  |  |
|            | multifunctionele battery packs.                                        |  |  |  |
|            | Belichtingsinstelling: Als Uit is geselecteerd, wordt sluitertijd door |  |  |  |
|            | de hoofdinstelschijf geregeld en diafragma door de secundaire          |  |  |  |
|            | instelschijf. Als <b>Aan</b> is geselecteerd, wordt diafragma door de  |  |  |  |
|            | hoofdinstelschijf geregeld en sluitertijd door de secundaire           |  |  |  |
|            | instelschijf. Als Aan (A-stand) is geselecteerd, wordt de              |  |  |  |
| Vorusiaaal | hoofdinstelschijf gebruikt om diafragma alleen in opnamestand          |  |  |  |
| verwissei  | A in te stellen.                                                       |  |  |  |
| noord/     | Autofocusinstelling: Als Aan is geselecteerd, kan de                   |  |  |  |
| secundair  | autofocusstand worden geselecteerd door de AF-standknop                |  |  |  |
|            | ingedrukt te houden en aan de secundaire instelschijf te               |  |  |  |
|            | draaien, AF-veldstand door de AF-standknop ingedrukt te                |  |  |  |
|            | houden en aan de hoofdinstelschijf te draaien.                         |  |  |  |
|            | Deze instellingen zijn tevens van toepassing op de                     |  |  |  |
|            | instelschijven voor de MB-D15.                                         |  |  |  |

| Optie              | Beschrijving                                                                   |
|--------------------|--------------------------------------------------------------------------------|
|                    | Als Secundaire instelschijf is geselecteerd, kan het diafragma                 |
|                    | alleen worden aangepast met de secundaire instelschijf (of met                 |
|                    | de hoofdinstelschijf als Aan is geselecteerd voor Verwissel                    |
|                    | hoofd/secundair > Belichtingsinstelling). Als Diafragmaring                    |
| Instellen          | is geselecteerd, kan diafragma alleen worden aangepast met de                  |
| diafragma          | diafragmaring en toont de diafragmaweergave van de camera                      |
| ulullugillu        | het diafragma in stappen van 1 LW (diafragma voor type G- en                   |
|                    | E-objectieven wordt nog steeds ingesteld met de secundaire                     |
|                    | instelschijf). Merk op dat ongeacht de gekozen instelling, de                  |
|                    | diafragmaring moet worden gebruikt om diafragma aan te                         |
|                    | passen wanneer een objectief zonder CPU is bevestigd.                          |
|                    | Als <b>Uit</b> is geselecteerd, wordt de multi-selector gebruikt om de         |
|                    | foto te kiezen die wordt weergegeven tijdens schermvullende                    |
|                    | weergave, om miniaturen te markeren en om in menu's te                         |
|                    | navigeren. Als <b>Aan</b> of <b>Aan (geen controlebeeld)</b> is                |
|                    | geselecteerd, kan de hoofdinstelschijf worden gebruikt om de                   |
|                    | foto te kiezen die tijdens schermvullende weergave wordt                       |
|                    | getoond, om de cursor in de miniatuurweergave naar links of                    |
|                    | naar rechts te verplaatsen en om de menuselectiebalk omhoog                    |
|                    | of omlaag te verplaatsen. De secundaire instelschijf wordt in                  |
| Menu's en          | schermvullende weergave gebruikt om voorwaarts of                              |
| weergave           | achterwaarts te gaan overeenkomstig de optie geselecteerd                      |
|                    | voor Door beelden met sec. inst.sch. en in miniatuurweergave                   |
|                    | om de omnoog of omlaag te bladeren. Terwijl menu's worden                      |
|                    | weergegeven, wordt bij het naar rechts draaien van de                          |
|                    | secundaire instelschijf net submenu voor de geselecteerde                      |
|                    | optie weergegeven, terwiji bij net naar links draaien net vorige               |
|                    | menu wordt weergegeven. Om een selectie te maken, druk op                      |
|                    | ( <b>G</b> of op ( <b>W</b> ). Selecteer <b>Aan (geen controlebeeld)</b> om te |
|                    | voorkomen dat de instelschijven worden gebruikt voor                           |
|                    | Weergave ujuens controlebeeld.                                                 |
| Deer               | wanneer Aan of Aan (geen controledeeld) is geselecteerd                        |
| DUUU<br>haaldanmat | voor menu s en weergave, kan aan de secundalfe instelschijf                    |
| soc inst sch       | map to selectoren of om 10 of 50 booldon per keer voorwoorte of                |
| set. IIIst.stfl.   | achterwaarts to gaan                                                           |
|                    | achterwaarts te gaan.                                                          |

## f6: Knop loslaten voor instelsch.

MENU-knop 🔿 🖋 menu Persoonlijke instellingen

Het selecteren van **Ja** maakt aanpassingen mogelijk die normaliter worden gedaan door het ingedrukt houden van een knop en het draaien aan een instelschijf, uit te voeren door aan de instelschijf te draaien nadat de knop is losgelaten. De instelling wordt opgeheven wanneer de knop opnieuw wordt ingedrukt, de ontspanknop half wordt ingedrukt of de stand-by-timer afloopt. Deze optie is beschikbaar voor de volgende knoppen:

| Кпор                   | Кпор     |
|------------------------|----------|
|                        | ?⁄~ (WB) |
| <b>4</b> ( <b>12</b> ) | AF-stand |
| ବ୍ <b>ଛ</b> (ISO)      | (remme)  |
| ♥ (QUAL)               | BKT      |

# f7: Ontspannen bij geen kaart

Bij het selecteren van **Sluiter ontgrendeld** kan de sluiter worden ontspannen als er geen geheugenkaart is geplaatst, hoewel er geen beelden worden opgenomen (ze worden echter wel in de monitor weergegeven in de demostand). Als **Sluiter vergrendeld** is geselecteerd, werkt de ontspanknop alleen als er een geheugenkaart in de camera is geplaatst.

### f8: Aanduidingen omkeren

MENU-knop 🔿 🖋 menu Persoonlijke instellingen

Als -- is geselecteerd, worden de belichtingsaanduidingen in het bedieningspaneel, de zoeker en het informatiescherm weergegeven met negatieve waarden links en positieve waarden rechts. Selecteer -- in -- om positieve waarden links en negatieve waarden rechts weer te geven.

# f9: Filmopnameknop toewijzen

MENU-knop 🔿 🖋 menu Persoonlijke instellingen

Kies de functie voor de filmopnameknop tijdens zoekerfotografie en wanneer de livebeeld-selector naar **D** wordt gedraaid in livebeeld.

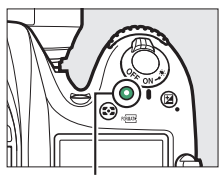

Filmopnameknop

| Optie |                  | Beschrijving                                                                                                    |
|-------|------------------|----------------------------------------------------------------------------------------------------|
| WB    | Witbalans        | Druk op de knop en draai aan een instelschijf om<br>een witbalansoptie te kiezen (따 39).                                  |
| IS0   | ISO-gevoeligheid | Druk op de knop en draai aan een instelschijf om<br>een ISO-gevoeligheid (🎞 46) te kiezen.                                |
|       | Kies beeldveld   | Druk op de knop en draai aan een instelschijf om<br>een beeldveld (🗆 37) te kiezen.                                       |
|       | Geen             | Er wordt geen bewerking uitgevoerd wanneer er<br>aan de instelschijven wordt gedraaid terwijl de<br>knop wordt ingedrukt. |

### II Indrukken + instelschijven

# f10: Knop 🔀 MB-D15 toewijzen

MENU-knop 🔿 🖋 menu Persoonlijke instellingen

Kies de functie toegewezen aan de 結 **AE-L/AF-L**-knop op het optionele MB-D15 battery pack.

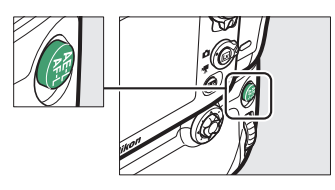

| Optie      |                                 | Beschrijving                                                                                                    |
|------------|---------------------------------|----------------------------------------------------------------------------------------------------|
| A          | AE/AF-<br>vergrendeling         | Scherpstelling en belichting vergrendelen terwijl de<br>MB-D15                                                                                                    |
| Æ          | AE-vergrendeling                | De belichting vergrendelt terwijl de MB-D15<br>鼪 <b>AE-L/AF-L</b> -knop wordt ingedrukt.                                                                                                    |
| <b>#</b> ® | AE-vergrendeling<br>(vast)      | De belichting vergrendelt wanneer de MB-D15                                                                                                    |
| ĀF         | AF-vergrendeling                | De scherpstelling vergrendelt terwijl de MB-D15<br>緝 <b>AE-L/AF-L</b> -knop wordt ingedrukt.                                                                                                    |
| AF-ON      | AF-ON                           | Het indrukken van de MB-D15 結 <b>AE-L/AF-L</b> -knop start<br>autofocus.                                                                                                    |
| ŧ          | Flitswaardever-<br>grendeling   | Druk op de MB-D15 結 <b>AE-L/AF-L</b> -knop om flitswaarde<br>te vergrendelen (alleen ingebouwde flitser en<br>compatibele optionele flitsers). Druk nogmaals om<br>flitswaardevergrendeling te annuleren. |
| Fn         | Zelfde als Fn-knop<br>op camera | De MB-D15                                                                                                    |

# f11: Fn-knop afstandsb. (WR) toew.

MENU-knop 🔿 🖋 menu Persoonlijke instellingen

Kies de functie voor de **Fn**-knop op de draadloze afstandsbediening.

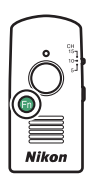

| Optie      |                               | Beschrijving                                                                                                    |
|------------|-------------------------------|----------------------------------------------------------------------------------------------------|
| 6          | Voorbeeld                     | Tijdens zoekerfotografie kunt u een voorbeeld van de scherptediepte bekijken terwijl de <b>Fn</b> -knop wordt ingedrukt.                                                                  |
| ŧL         | Flitswaardever-<br>grendeling | Druk op de <b>Fn</b> -knop om flitswaarde te vergrendelen<br>(alleen ingebouwde flitser en compatibele<br>optionele flitsers). Druk nogmaals om<br>flitswaardevergrendeling te annuleren. |
| A          | AE/AF-<br>vergrendeling       | Scherpstelling en belichting vergrendelen terwijl de<br>Fn-knop wordt ingedrukt.                                                                                                    |
| Æ          | AE-vergrendeling              | Belichting vergrendelt terwijl de <b>Fn</b> -knop wordt<br>ingedrukt.                                                                                                    |
| <b>M</b> ® | AE-vergrendeling<br>(vast)    | De belichting vergrendelt wanneer op de <b>Fn</b> -knop<br>wordt gedrukt en blijft vergrendeld totdat de knop<br>voor de tweede keer wordt ingedrukt of de stand-<br>by-timer afloopt.    |
| Ā          | AF-vergrendeling              | Scherpstelling vergrendelt terwijl de <b>Fn</b> -knop wordt ingedrukt.                                                                                                    |
| ٤          | Flitser uit                   | De flitser zal niet flitsen in foto's gemaakt terwijl de<br>Fn-knop wordt ingedrukt.                                                                                                    |

| Optie          |                                 | Beschrijving                                                                                                    |
|----------------|---------------------------------|----------------------------------------------------------------------------------------------------|
| +[ <u>RAW]</u> | + NEF (RAW)                     | Als beeldkwaliteit is ingesteld op JPEG Fijn, JPEG<br>Normaal of JPEG Basis, dan wordt een NEF (RAW)-<br>kopie opgenomen bij de eerstvolgende foto<br>gemaakt nadat op de Fn-knop is gedrukt (de<br>oorspronkelijke beeldkwaliteitsinstelling wordt<br>hersteld wanneer u uw vinger van de ontspanknop<br>haalt). Druk nogmaals op de Fn-knop om af te<br>sluiten zonder een NEF (RAW)-kopie vast te leggen. |
| Lv             | Livebeeld                       | Het indrukken van de <b>Fn</b> -knop start en stopt<br>livebeeld.                                                                                                    |
| = 🖬            | Zelfde als Fn-knop<br>op camera | De <b>Fn</b> -knop van de draadloze afstandsbediening<br>voert dezelfde functie uit als de <b>Fn</b> -knop van de<br>camera (🖽 92).                                                                                                    |
| = Pv           | Zelfde als vb-knop<br>op camera | De <b>Fn</b> -knop van de draadloze afstandsbediening<br>voert dezelfde functie uit als de <b>Pv</b> -knop van de<br>camera (🕮 97).                                                                                                    |
| = (#=1         | Zelfde als 🕮 op<br>camera       | De <b>Fn</b> -knop van de draadloze afstandsbediening<br>voert dezelfde functie uit als de 結 <b>AE-L/AF-L</b> -knop<br>van de camera (ロ 97).                                                                                                    |
|                | Geen                            | Het indrukken van de knop heeft geen effect.                                                                                                    |

# g1: Fn-knop toewijzen

MENU-knop → 🖋 menu Persoonlijke instellingen

Kies de functie voor de **Fn**-knop in livebeeld wanneer de livebeeldselector naar **\mathbb{w** (de standaardoptie is **Geen**) is gedraaid.

#### Drukken

| Optie |                                | Beschrijving                                                                                                    |
|-------|--------------------------------|----------------------------------------------------------------------------------------------------|
| •     | Indexmarkering                 | Druk op de knop tijdens filmopname om een index<br>aan de huidige positie toe te voegen. Indices<br>kunnen worden gebruikt bij het bekijken en<br>bewerken van films.                                           |
| ۵ß    | Foto-opname-<br>info weergeven | Druk op de knop om informatie over sluitertijd,<br>diafragma en ander foto-instellingen weer te geven<br>in plaats van filmopname-informatie. Druk<br>nogmaals om naar de filmopnameweergave terug<br>te keren. |
|       | AE/AF-<br>vergrendeling        | Scherpstelling en belichting vergrendelen terwijl de knop wordt ingedrukt.                                                                                                    |
| Æ     | AE-vergrendeling               | De belichting vergrendelt terwijl de knop wordt ingedrukt.                                                                                                    |
| A O   | AE-vergrendeling<br>(vast)     | De belichting vergrendelt wanneer de knop wordt<br>ingedrukt en blijft vergrendeld totdat voor een<br>tweede maal op de knop wordt gedrukt.                                                                     |
| ĀF    | AF-vergrendeling               | Scherpstelling vergrendelt terwijl de knop wordt ingedrukt.                                                                                                    |
| AF-ON | AF-ON                          | Het indrukken van de knop start autofocus.                                                                                                    |
|       | Geen                           | Het indrukken van de knop heeft geen effect.                                                                                                    |

# g2: Voorbeeldknop toewijzen

# Drukken

Kies de functie voor de **Pv**-knop in livebeeld wanneer de livebeeldselector naar **\mathbb{R** is gedraaid. De beschikbare opties zijn dezelfde als voor **Fn-knop toewijzen** (□ 107) en de standaardinstelling is **Indexmarkering**.

# g3: AE-L/AF-L-knop toewijzen

MENU-knop 🔿 🍠 menu Persoonlijke instellingen

### Drukken

Kies de functie voor de 駐 AE-L/AF-L-knop in livebeeld wanneer de livebeeld-selector naar 谏 is gedraaid. De beschikbare opties zijn dezelfde als voor **Fn-knop toewijzen** (□ 107) en de standaardinstelling is **AE/AF-vergrendeling**.
Kies de functie voor de ontspanknop wanneer 🐙 is geselecteerd met de livebeeld-selector.

|          | Optie         | Beschrijving                                                                                                    |
|----------|---------------|----------------------------------------------------------------------------------------------------|
| Ô        | Foto's maken  | Druk de ontspanknop volledig in om de filmopname te<br>beëindigen en maak de foto met een beeldverhouding<br>van 16 : 9.                                                                                                    |
| <b>"</b> | Films opnemen | Druk de ontspanknop half in om livebeeld te starten. U<br>kunt vervolgens de ontspanknop half indrukken om<br>scherp te stellen (enkel autofocusstand) en druk deze<br>volledig in om de opname te starten of te eindigen. De<br>ontspanknop kan niet voor andere doeleinden worden<br>gebruikt terwijl de livebeeld-selector naar \ is<br>gedraaid. Om livebeeld te beëindigen, druk op de<br>⊡-knop. De ontspanknop op een optionele draadloze<br>afstandsbediening of afstandsbedieningskabel (□ 187)<br>functioneert op dezelfde manier als de ontspanknop<br>van de camera; de optionele ML-L3 afstandsbediening<br>kan echter niet worden gebruikt voor het opnemen van<br>films; de ontspanknop op de ML-L3 heeft geen effect. |

# **Y Het setup-menu:** *Camera-instellingen*

Om het setup-menu weer te geven, druk op MENU en selecteer de tab Y (setup-menu).

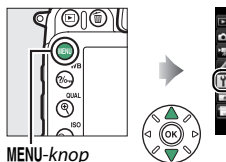

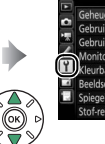

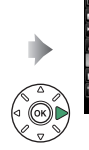

| 1  | SETUP-MENU                     |   |
|----|--------------------------------|---|
| -  | Geheugenkaart formatteren      |   |
| 2  | Gebruikersinstellingen opslaan |   |
| ×. | Gebruikersinstell. terugzetten |   |
| _  | Monitorhelderheid              |   |
| Y. | Kleurbalans monitor            |   |
| -  | Beeldsensor reinigen           |   |
| 2  | Spiegel omhoog (CCD reinigen)  |   |
|    | Stof-referentiefoto            |   |
| _  |                                | - |

# **Opties setup-menu**

Het setup-menu bevat de volgende opties:

| Optie                                      |     | Optie                            |         |
|--------------------------------------------|-----|----------------------------------|---------|
| Geheugenkaart formatteren                  | 111 | Copyrightinformatie              | 124     |
| Gebruikersinstellingen opslaan             | 111 | Instellingen opslaan/laden       | 125     |
| Gebruikersinstell. terugzetten             | 113 | Virtuele horizon                 | 128     |
| Monitorhelderheid                          | 114 | Objectief zonder CPU             | 129     |
| Kleurbalans monitor                        | 115 | AF-fijnafstelling                | 130     |
| Beeldsensor reinigen                       | 116 | HDMI                             | 132     |
| Spiegel omhoog (CCD reinigen) <sup>1</sup> | 116 | Locatiegegevens                  | 132     |
| Stof-referentiefoto                        | 117 | Wi-Fi                            | 133     |
| Flikkerreductie                            | 119 | NFC                              | 134     |
| Tijdzone en datum                          | 120 | Netwerk                          | 134     |
| Taal (Language)                            | 120 | Uploaden via Eye-Fi <sup>2</sup> | 135     |
| Automatische beeldrotatie                  | 121 | Conformiteitsmarkering           | 137     |
| Batterij-informatie                        | 122 | Firmwareversie                   | 137     |
| Beeldcommentaar                            | 123 |                                  | · · · · |

1 Niet beschikbaar wanneer de batterij bijna leeg is.

2 Alleen beschikbaar wanneer een compatibele Eye-Fi-geheugenkaart is geplaatst.

#### Zie ook

Standaardinstellingen van het menu staan vermeld op pagina 16.

MENU-knop → ¥ setup-menu

Kies, om het formatteren te beginnen, een geheugenkaartsleuf en selecteer **Ja**. *Merk op dat bij het formatteren alle foto's en andere gegevens op de geheugenkaart permanent worden verwijderd*. Maak indien nodig van tevoren back-upkopieën alvorens te formatteren (D 170).

#### 🔽 Tijdens het formatteren

Schakel de camera niet uit of verwijder geen geheugenkaarten tijdens het formatteren.

# Gebruikersinstellingen opslaan

MENU-knop → ¥ setup-menu

Wijs veelgebruikte instellingen toe aan de posities **U1** en **U2** op de standknop.

## II Gebruikersinstellingen opslaan

1 Selecteer een stand. Draai de standknop naar de gewenste stand.

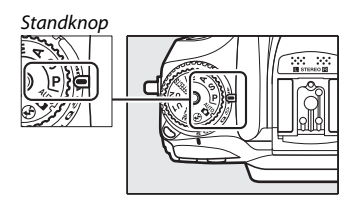

# **2** Pas instellingen aan.

Pas de gewenste aanpassingen toe op flexibel programma (stand P), sluitertijd (standen S en M), diafragma (standen A en M), belichting en flitscorrectie, flitsstand, scherpstelpunt, lichtmeting, autofocus en AF-veldstanden, bracketing en instellingen in het opnamemenu en het menu Persoonlijke instellingen (III 30, 50, 58).

3 Selecteer Gebruikersinstellingen opslaan. Druk op de MENU-knop om de menu's weer te geven. Markeer

Gebruikersinstellingen opslaan in het

setup-menu en druk op ().

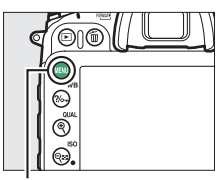

MENU-knop

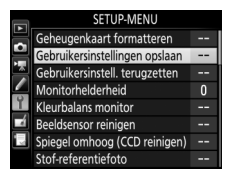

4 Selecteer Opslaan in U1 of Opslaan in U2.

Markeer **Opslaan in U1** of **Opslaan in U2** en druk op **()**.

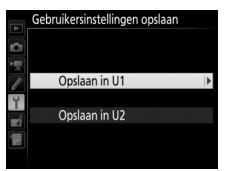

5 Sla de gebruikersinstellingen op. Markeer Instellingen opslaan en druk op ⊛ om de instellingen, geselecteerd in Stap 1 en 2, toe te wijzen aan de standknoppositie geselecteerd in Stap 4.

# II Gebruikersinstellingen oproepen

Draai op eenvoudige wijze de standknop naar **U1** om de instellingen toegewezen aan **Opslaan in U1** te herroepen of naar **U2** om de instellingen toegewezen aan **Opslaan in U2** te herroepen.

# Gebruikersinstell. terugzetten

Voer het volgende uit om instellingen voor **U1** of **U2** terug te zetten naar standaardwaarden.

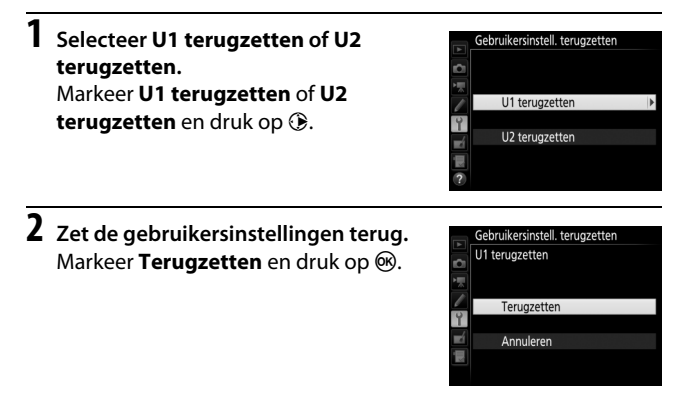

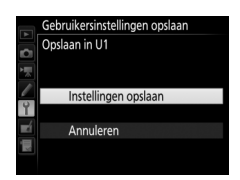

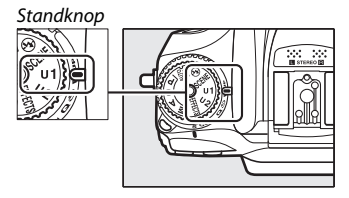

MENU-knop → ¥ setup-menu

Druk op 🕙 of 🐨 om de monitorhelderheid voor weergave, menu's en het informatiescherm te kiezen. Kies hogere waarden voor verhoogde helderheid, lagere waarden voor verminderde helderheid.

#### 🖉 Monitorhelderheid

Waarden van +4 of hoger zorgen voor betere leesbaarheid bij helder licht maar resulteert ook in gele kleuren die een groene zweem aannemen. Kies lagere waarden voor nauwkeurige kleurreproductie. De optie geselecteerd voor **Monitorhelderheid** in het setup-menu heeft geen invloed op de helderheid van de weergave tijdens livebeeld, welke in plaats daarvan wordt aangepast met behulp van de optie **Monitorhelderheid** in het *i*knopmenu.

# **Kleurbalans monitor**

MENU-knop → ¥ setup-menu

Gebruik de multi-selector zoals hieronder afgebeeld om de kleurbalans van de monitor aan te passen met verwijzing naar een voorbeeldfoto. De voorbeeldfoto is de laatst gemaakte foto of, in weergavestand, de laatst weergegeven foto; om een ander beeld te kiezen, druk op de २ (ISO)-knop en selecteer een beeld uit een miniaturenlijst (om een gemarkeerd beeld schermvullend te bekijken, houd १/QUAL ingedrukt). Als de geheugenkaart geen foto's bevat, wordt in plaats van de voorbeeldfoto een leeg kader met een

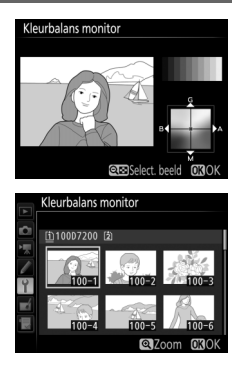

grijze rand weergegeven. Druk op 🛞 om af te sluiten zodra de aanpassingen zijn voltooid. Monitorkleurbalans geldt alleen voor menu's, weergave en het beeld door het objectief weergegeven tijdens livebeeld; foto's gemaakt met de camera worden niet beïnvloed.

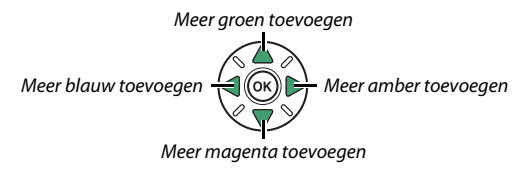

Laat de beeldsensor trillen om stof te verwijderen.

| Optie                           | Beschrijving                                                                                                    |
|---------------------------------|----------------------------------------------------------------------------------------------------|
| Nu reinigen                     | Voer onmiddellijk reiniging van de beeldsensor uit.                                                                                                    |
| Reinigen bij aan-/<br>uitzetten | <ul> <li>ON Reinigen bij aanzetten: De beeldsensor wordt<br/>automatisch gereinigd telkens wanneer de camera wordt<br/>aangezet.</li> <li>Off Reinigen bij uitzetten: De beeldsensor wordt<br/>automatisch gereinigd tijdens het uitschakelen, telkens<br/>wanneer de camera wordt uitgezet.</li> <li>Reinigen bij aan- en uitzetten: De beeldsensor wordt<br/>automatisch gereinigd wanneer de camera wordt aan- en<br/>uitgezet.</li> <li>Reinigin uit: Automatische beeldsensorreiniging uit.</li> </ul> |

## Spiegel omhoog (CCD reinigen)

MENU-knop  $\rightarrow$   $\gamma$  setup-menu

Gebruik deze optie om de opgeklapte spiegel te vergrendelen zodat stof dat niet kan worden verwijderd met behulp van **Beeldsensor reinigen** handmatig kan worden verwijderd zoals beschreven in het deel over handmatige reiniging in de *Gebruikshandleiding*. Omdat de beeldsensor gevoelig is voor beschadigingen, is het raadzaam handmatige reiniging uit te laten voeren door een door Nikon geautoriseerde servicevertegenwoordiger. Verzamel referentiegegevens voor de optie stofverwijdering in Capture NX-D (D 169; raadpleeg de online helpfunctie van Capture NX-D voor meer informatie).

**Stof-referentiefoto** is alleen beschikbaar als er een CPU-objectief op de camera is bevestigd. Een objectief met een brandpuntsafstand van minimaal 50 mm wordt aanbevolen. Bij gebruik van een zoomobjectief moet helemaal worden ingezoomd.

## Kies een startoptie.

Markeer een van de volgende opties en druk op ®. Druk op **MENU** om af te sluiten zonder gegevens voor stofverwijdering te verzamelen.

- Starten: Het rechts getoonde bericht wordt weergegeven en "rEF" verschijnt in de weergaven van de zoeker en het bedieningspaneel.
- Sensor reinigen en dan starten: Selecteer deze optie om de beeldsensor te reinigen voordat de functie wordt gestart. Het rechts getoonde bericht wordt weergegeven en "rEF" verschijnt in de weergaven van de zoeker en het bedieningspaneel zodra het reinigen is voltooid.

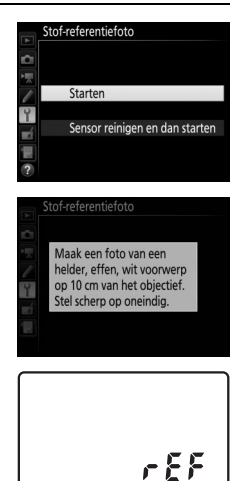

# **2** Kadreer een egaal wit voorwerp in de zoeker.

Houd het objectief op circa tien cm afstand van een goed verlicht, egaal wit voorwerp, kadreer het voorwerp zodanig dat het de zoeker vult en druk vervolgens de ontspanknop half in.

In autofocusstand wordt automatisch scherpgesteld op oneindig; in de handmatige scherpstelstand moet de scherpstelling handmatig op oneindig worden ingesteld.

# **3** Verzamel referentiegegevens voor stofverwijdering.

Druk de ontspanknop volledig in om referentiegegevens voor stofverwijdering te verzamelen. De monitor wordt uitgeschakeld wanneer de ontspanknop wordt ingedrukt.

Als het referentievoorwerp te helder of te donker is, kan de camera mogelijk geen referentiegegevens voor stofverwijdering verzamelen en wordt het rechts getoonde bericht weergegeven. Kies een ander referentievoorwerp en herhaal de procedure vanaf Stap 1.

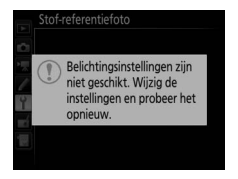

#### 🔽 Reiniging beeldsensor

Referentiegegevens voor stofverwijdering opgenomen vóór uitvoering van beeldsensorreiniging, kunnen niet worden gebruikt voor foto's gemaakt nadat reiniging van de beeldsensor is uitgevoerd. Selecteer **Sensor reinigen en dan starten** alleen als de referentiegegevens voor stofverwijdering niet worden gebruikt met bestaande foto's.

#### V Referentiegegevens voor stofverwijdering

Dezelfde referentiegegevens kunnen worden gebruikt voor foto's die zijn gemaakt met verschillende objectieven of bij verschillende diafragma's. Referentiefoto's kunnen niet met behulp van beeldbewerkingssoftware worden bekeken. Een rasterpatroon wordt weergegeven wanneer referentiebeelden op de camera worden bekeken.

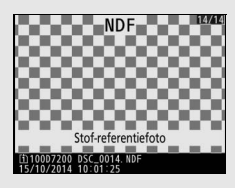

## Flikkerreductie

MENU-knop → ¥ setup-menu

Verminder flikkeringen en banden bij het maken van opnamen onder tl-verlichting en kwikdamplampen tijdens livebeeld. Kies **Automatisch** om de camera automatisch de juiste frequentie te laten kiezen, of zoek handmatig naar de frequentie van het lokale lichtnet.

#### Flikkerreductie

Als met **Automatisch** niet de gewenste resultaten kunnen worden geproduceerd en u weet niet de frequentie van het lokale lichtnet, test dan zowel de optie 50 als 60 Hz en kies de optie die de beste resultaten geeft. Flikkerreductie produceert mogelijk niet de gewenste resultaten als het onderwerp zeer helder is; probeer in dat geval een kleiner diafragma (hogere f-waarde). Wijzig tijdzones, stel de cameraklok in, kies de datumnotatievolgorde en schakel zomertijd in of uit.

| Optie         | Beschrijving                                         |
|---------------|------------------------------------------------------|
| Tijdzone      | Kies een tijdzone. De cameraklok wordt automatisch   |
|               | ingesteld op de tijd in de nieuwe tijdzone.          |
|               | Stel de cameraklok in. Als de klok wordt teruggezet, |
| Datum en tijd | zal een knipperend 🕑-pictogram in het                |
|               | informatiescherm verschijnen.                        |
| Datumnotatie  | Kies de volgorde waarin dag, maand en jaar worden    |
| Datamiotatic  | weergegeven.                                         |
|               | Schakel zomertijd in of uit. De cameraklok wordt     |
| Zomertijd     | automatisch een uur vooruit- of teruggezet. De       |
|               | standaardinstelling is <b>Uit</b> .                  |

| Taal (Language) |  |
|-----------------|--|
|-----------------|--|

MENU-knop → ¥ setup-menu

Kies een taal voor cameramenu's en berichten.

Foto's gemaakt terwijl **Aan** is geselecteerd, bevatten informatie over de oriëntatie van de camera, waardoor ze automatisch kunnen worden gedraaid tijdens weergave of wanneer ze worden bekeken in ViewNX-i of in Capture NX-D (C 169). De volgende oriëntaties worden vastgelegd:

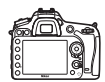

Landschapstand (liggend)

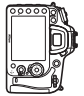

Camera 90° naar rechts gedraaid

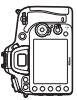

Camera 90° naar links gedraaid

De oriëntatie van de camera wordt niet vastgelegd wanneer **Uit** is geselecteerd. Kies deze optie bij het pannen of fotograferen met het objectief omhoog of omlaag gericht.

#### 🖉 Draai portret

Om "staande" foto's (portretstand) automatisch te draaien tijdens weergave, selecteer **Aan** voor de optie **Draai portret** in het weergavemenu ( $\Box$  27).

Bekijk informatie over de batterij die momenteel in de camera is geplaatst.

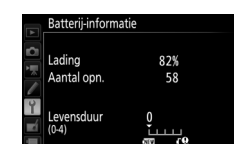

003 Gereed

MENU-knop  $\rightarrow$  Y setup-menu

| ltem        | Beschrijving                                                                                                    |  |  |
|-------------|----------------------------------------------------------------------------------------------------|--|--|
| Lading      | Het huidige batterijniveau wordt uitgedrukt in percentages.                                                                                                    |  |  |
| Aantal opn. | Het aantal malen dat de sluiter is ontspannen met de huidige<br>batterij sinds de batterij voor het laatst werd opgeladen.<br>Merk op dat de camera de sluiter soms ontspant zonder een<br>opname te maken, bijvoorbeeld bij het meten van de<br>handmatige witbalansvoorinstelling.                                                                                                    |  |  |
| Levensduur  | Een aanduiding met vijf niveaus geeft de levensduur aan.<br>0 () geeft aan dat de prestaties van de batterij intact zijn,<br>4 (fg) geeft aan dat het einde van de levensduur van de<br>batterij is bereikt en de batterij vervanging vereist. Merk op<br>dat nieuwe batterijen die zijn opgeladen bij temperaturen<br>lager dan 5 °C een tijdelijke daling van de levensduur van de<br>batterij aan kunnen tonen. De weergave van het<br>batterijniveau keert echter terug naar normaal zodra de<br>batterij bij een temperatuur van ongeveer 20 °C of hoger<br>wordt opgeladen. |  |  |

#### Het MB-D15 battery pack

De weergave voor het MB-D15 battery pack wordt rechts getoond. Als AA-batterijen worden gebruikt, wordt het batterijniveau aangeduid door een batterijniveaupictogram; andere items zullen niet worden weergegeven.

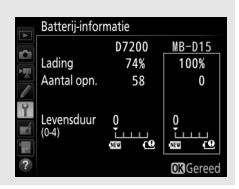

Voeg commentaar toe aan nieuwe foto's op het moment dat ze worden gemaakt. Commentaar kan als metadata worden bekeken in ViewNX-i of Capture NX-D (D 169). Het commentaar is tevens zichtbaar op de opnamegegevenspagina in het fotoinformatiescherm. De volgende opties zijn beschikbaar:

- **Commentaar invoeren**: Voer commentaar in, zoals beschreven op pagina 34. Commentaar kan maximaal 36 tekens lang zijn.
- Commentaar toevoegen: Selecteer deze optie om het commentaar aan alle volgende foto's toe te voegen. Commentaar toevoegen kan worden in- of uitgeschakeld door deze optie te markeren en op ⊕ te drukken. Druk op ⊛ om af te sluiten na het kiezen van de gewenste instelling.

|    | Beeldcommentaar      |
|----|----------------------|
| 2  |                      |
|    | Commentaar toevoegen |
|    | Commentaar invoeren  |
| Ŷ  | SPRING HAS COME.     |
| ∎ź |                      |
|    |                      |
|    | Select. 🖾 Gereed     |

# Copyrightinformatie

Voeg copyrightinformatie toe aan nieuwe foto's op het moment dat ze worden gemaakt. Copyrightinformatie is opgenomen in de opnamegegevens die worden getoond in het fotoinformatiescherm en kunnen worden bekeken als metadata in ViewNX-i of in Capture NX-D (<sup>CC</sup> 169). De volgende opties zijn beschikbaar:

- Fotograaf: Voer de naam van een fotograaf in, zoals beschreven op pagina 34. De naam van de fotograaf kan maximaal 36 tekens bevatten.
- **Copyright**: Voer de naam van de copyrighthouder in, zoals beschreven op pagina 34. De naam van de copyrighthouder kan maximaal 54 tekens bevatten.
- Copyrightinformatie toevoegen: Selecteer deze optie om het copyrightinformatie aan alle volgende foto's toe te voegen.
   Copyrightinformatie toevoegen kan worden in- en uitgeschakeld door het te markeren en op te drukken. Druk op om af te sluiten na het kiezen van de gewenste instelling.

## 🔽 Copyrightinformatie

Om onbevoegd gebruik van de naam van de fotograaf of copyrighthouder te voorkomen, zorgt u ervoor dat **Copyrightinformatie toevoegen** niet is geselecteerd en dat de velden **Fotograaf** en **Copyright** leeg zijn voordat u de camera aan iemand anders geeft. Nikon is niet aansprakelijk voor schadeloosstellingen of geschillen die voortkomen uit het gebruik van de optie **Copyrightinformatie**.

MENU-knop → ¥ setup-menu

Copyrightinformatie Copyrightinformatie toevoegen Fotograaf NIKON TARO Copyright NIKON NIKON % CSSelect. @3Gereed Selecteer **Instellingen opslaan** om de volgende instellingen op de geheugenkaart in sleuf 1 op te slaan (indien de kaart vol is, wordt een fout weergegeven). Gebruik deze optie om instellingen te delen met andere D7200-camera's.

| Menu            | Optie                                                      |
|-----------------|------------------------------------------------------------|
|                 | Weergaveopties                                             |
| Weergave        | Controlebeeld                                              |
| weergave        | Na wissen                                                  |
|                 | Draai portret                                              |
|                 | Naamgeving bestanden                                       |
|                 | Functie van kaart in sleuf 2                               |
|                 | Beeldkwaliteit                                             |
|                 | Beeldformaat                                               |
|                 | Beeldveld                                                  |
|                 | JPEG-compressie                                            |
|                 | NEF (RAW)-opname                                           |
|                 | Witbalans (met fijnafstelling en voorinstellingen d-1-d-6) |
| Ecto oppomo     | Picture Control instellen (Eigen Picture Controls worden   |
| i oto-opriarrie | opgeslagen als <b>Standaard</b> )                          |
|                 | Kleurruimte                                                |
|                 | Actieve D-Lighting                                         |
|                 | Vignetteringscorrectie                                     |
|                 | Autom. vertekeningscorrectie                               |
|                 | Ruisonderdr. lange tijdopname                              |
|                 | Hoge ISO-ruisonderdrukking                                 |
|                 | ISO-gevoeligheid instellen                                 |
|                 | Afstandsbedieningsstand (ML-L3)                            |

| Menu         | Optie                                                      |
|--------------|------------------------------------------------------------|
|              | Bestemming                                                 |
|              | Beeldformaat/beeldsnelheid                                 |
|              | Filmkwaliteit                                              |
|              | Microfoongevoeligheid                                      |
|              | Frequentiebereik                                           |
| Filmonname   | Onderdrukking windruis                                     |
| riinophane   | Beeldveld                                                  |
|              | Witbalans (met fijnafstelling en voorinstellingen d-1–d-6) |
|              | Picture Control instellen (Eigen Picture Controls worden   |
|              | opgeslagen als <b>Standaard</b> )                          |
|              | Hoge ISO-ruisonderdrukking                                 |
|              | ISO-gevoeligheid v. film instellen                         |
| Persoonlijke | Alle Persoonlijke instellingen behalve Herstel pers.       |
| instellingen | instellingen                                               |
|              | Beeldsensor reinigen                                       |
|              | Flikkerreductie                                            |
|              | Tijdzone en datum (behalve datum en tijd)                  |
|              | Taal (Language)                                            |
|              | Automatische beeldrotatie                                  |
| Installingon | Beeldcommentaar                                            |
| instellingen | Copyrightinformatie                                        |
|              | Objectief zonder CPU                                       |
|              | HDMI                                                       |
|              | Locatiegegevens                                            |
|              | NFC                                                        |
|              | Uploaden via Eye-Fi                                        |

| Menu         | Optie                     |
|--------------|---------------------------|
| Mijn menu/   | Alle items in Mijn menu   |
| Recente      | Alle recente instellingen |
| instellingen | Tab kiezen                |

Instellingen opgeslagen met behulp van dit cameramodel kunnen worden hersteld door **Instellingen laden** te selecteren. Merk op dat de optie **Instellingen opslaan/laden** alleen beschikbaar is wanneer een geheugenkaart in de camera is geplaatst, en dat de optie **Instellingen laden** alleen beschikbaar is als de kaart opgeslagen instellingen bevat.

#### 🖉 Instellingen opslaan

Instellingen worden opgeslagen in het bestand NCSETUPH. De camera kan de instellingen niet laden als de bestandsnaam is gewijzigd.

# Virtuele horizon

Toon een virtuele horizon op basis van informatie van de kantelsensor van de camera (de virtuele horizon kan ook worden weergegeven door op de B-knop te drukken in livebeeld). Als de camera naar links of rechts is gekanteld, zal de referentielijn voor "roll" groen kleuren. Elke schaalverdeling is gelijk aan 5°.

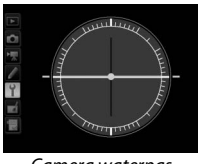

Camera waterpas

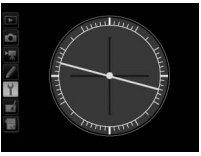

Camera naar links of rechts gekanteld

#### 🔽 De camera kantelen

De weergave van de virtuele horizon is niet nauwkeurig als de camera sterk voorwaarts of achterwaarts wordt gekanteld. Als de camera de hellingsgraad niet kan meten, wordt de mate van kantelen niet weergegeven.

#### 🖉 Zie ook

Zie persoonlijke instelling f2 (**Fn-knop toewijzen** > **Drukken**;  $\Box$  92, 95) voor informatie over het bekijken van de virtuele horizon in de zoeker.

Registreer de brandpuntsafstand en het maximaal diafragma van objectieven zonder CPU, zodat deze gegevens met functies kunnen worden gebruikt die normaliter bedoeld zijn voor CPU-objectieven.

| Optie                     | Beschrijving                                         |
|---------------------------|------------------------------------------------------|
| Objectiefnummer           | Kies een getal voor identificatie van het objectief. |
| Brandpuntsafstand<br>(mm) | Voer de brandpuntsafstand in.                        |
| Maximaal diafragma        | Voer het maximaal diafragma in.                      |

Verfijn de scherpstelling voor maximaal 12 objectieftypen. AF-fijnafstelling wordt in de meeste situaties afgeraden en kan hinderen bij normale scherpstelling; gebruik dit alleen indien noodzakelijk.

| Optie                | Beschrijving                                                                                                    |                                                                                                    |                   |
|----------------------|----------------------------------------------------------------------------------------------------|----------------------------------------------------------------------------------------------------|-------------------|
| AF-fijnafstelling    | Aan: Schakel AF-fijnafstelling in.                                                                                                    |                                                                                                    |                   |
| Opgeslagen<br>waarde | Stel AF af voor het<br>huidige objectief (enkel<br>CPU-objectieven). Druk<br>op ⊗ of ⊕ om een<br>waarde te kiezen tussen<br>+20 en -20. Er kunnen<br>waarden van maximaal<br>12 objectieftypes<br>worden opgeslagen. Er<br>kan voor elk type<br>objectief slechts één<br>waarde worden<br>opgeslagen. | Plaats het<br>scherpstelpunt weg<br>van de camera.<br>AF-fijnafstelling<br>Opgeslager waarde<br>18-105m<br>F3. 5-5. 6 VR<br>F3. 5-5. 6 VR<br>Plaats het<br>scherpstelpunt vaarde | Huidige<br>waarde |
| Standaard            | Kies de waarde voor<br>AF-fijnafstelling die<br>wordt gebruikt als er<br>geen eerdere<br>opgeslagen waarde<br>bestaat voor het<br>huidige objectief (alleen<br>CPU-objectieven).                                                                                                    | camera.                                                                                                    |                   |

| Optie                       | Beschrijving                                                                                                    |  |  |
|-----------------------------|----------------------------------------------------------------------------------------------------|--|--|
| Opgeslagen<br>waarden tonen | Geef de eerder opgeslagen waarden voor AF-fijnafstelling<br>weer. Om een objectief uit de lijst te wissen, markeer het<br>gewenste objectief en druk op í (m). Om de identificatie<br>van een objectief te wijzigen (om bijvoorbeeld een<br>identificatie te kiezen die gelijk is aan de twee laatste cijfers<br>van het serienummer van het objectief om onderscheid te<br>maken met andere objectieven van hetzelfde type,<br>aangezien <b>Opgeslagen waarde</b> slechts met een objectief<br>van elk type kan worden gebruikt), markeer het gewenste<br>objectief en druk op <b>(</b> . |  |  |
|                             | Het rechts getoonde menu<br>wordt weergegeven; druk op<br>of<br>om een identificatie te<br>kiezen en druk op<br>wijzigingen op te slaan en af te<br>sluiten.                                                                                                    |  |  |

#### MAF-fijnafstelling

De camera kan mogelijk niet scherpstellen op de minimale afstand of op oneindig als AF-fijnafstelling wordt toegepast.

#### V Livebeeld

Fijnafstelling wordt niet toegepast op autofocus tijdens livebeeld.

#### 🖉 Opgeslagen waarde

Er kan voor elk type objectief slechts één waarde worden opgeslagen. Als er een teleconverter wordt gebruikt, kunnen voor elke objectief- en teleconvertercombinatie afzonderlijke waarden worden opgeslagen.

MENU-knop → ¥ setup-menu

Kies een uitvoerresolutie of schakel de camera in om op afstand apparaten te bedienen die HDMI-CEC ondersteunen (© 182).

| l ocatiegegevens |  |
|------------------|--|
| Locatiegegevens  |  |
|                  |  |

MENU-knop 🔿 🌱 setup-menu

Pas instellingen aan voor optionele GP-1- en GP-1A GPS-apparaten (© 188).

| Optie                           | Beschrijving                                                                                                    |  |  |
|---------------------------------|----------------------------------------------------------------------------------------------------|--|--|
| Stand-by-timer                  | Kies of de stand-by-timer actief blijft terwijl een GP-1/<br>GP-1A GPS-apparaat is aangesloten. Als <b>Inschakelen</b><br>is geselecteerd, schakelen de belichtingsmeters<br>automatisch uit als er gedurende de periode<br>gespecificeerd in Persoonlijke instelling c2 ( <b>Stand-<br/>by-timer</b> , □ 72) geen bewerkingen worden<br>uitgevoerd. Selecteer <b>Uitschakelen</b> om de stand-by-<br>timer uit te schakelen zodra een GPS-apparaat wordt<br>aangesloten. |  |  |
| Positie                         | Dit item is alleen beschikbaar als de GP-1/GP-1A is<br>aangesloten, wanneer het de huidige breedtegraad,<br>lengtegraad, hoogte, UTC (Coordinated Universal<br>Time) weergeeft, zoals geregistreerd door het GP-1/<br>GP-1A.                                                                                                    |  |  |
| Klok instellen via<br>satelliet | Selecteer <b>Ja</b> om de cameraklok te synchroniseren met de tijd geregistreerd door het GPS-apparaat.                                                                                                    |  |  |

#### Coordinated Universal Time (UTC)

UTC-gegevens zijn afkomstig van het GPS-apparaat en staan los van de cameraklok.

Pas Wi-Fi-instellingen (draadloos LAN) aan voor verbinding met een Android- of iOS-smartapparaat, of selecteer foto's voor uploaden naar een smartapparaat.

| Optie                                | Beschrijving                                                                                                    |  |
|--------------------------------------|----------------------------------------------------------------------------------------------------|--|
| Netwerkverbinding                    | Schakel de ingebouwde Wi-Fi van de camera in of uit.                                                                                                    |  |
| Netwerkinstellingen                  | chakel de ingebouwde Wi-Fi van de camera in of uit.<br>ies het Wi-Fi-verbindingstype.<br>Drukknop-WPS (alleen Android): Deze methode kan<br>worden gebruikt om verbinding te maken met een<br>smartapparaat dat drukknop-WPS ondersteunt<br>(d.w.z., beschikt over een WPS-<br>knopverbindingsoptie in het Wi-Fi-<br>instellingenmenu van het betreffende<br>smartapparaat).<br>Pincode-WPS (alleen Android): Als het smartapparaat<br>WPS ondersteunt, dan kunt u de camera gebruiken<br>om een verbinding tot stand te brengen door de PIN<br>in te voeren die door het smartapparaat wordt<br>weergegeven.<br>SSID weergeven: Als het smartapparaat geen WPS<br>ondersteunt, dan kunt u verbinding maken door de<br>SSID van de camera op het smartapparaat te<br>selecteren.<br>Netwerkinstellingen terugzetten: Herstel de standaard<br>netwersteutenteren |  |
| Sel. v. verzending n.<br>smartappar. | Selecteer foto's voor later uploaden naar een smartapparaat.                                                                                                    |  |

# NFC

Als **Inschakelen** is geselecteerd, kunnen tijdens zoekerfotografie draadloze verbindingen tot stand worden gebracht door gewoonweg het ℕ (N-Mark)-logo van de camera naar de NFCantenne van het smartapparaat aan te raken terwijl de stand-bytimer van de camera aan is. Selecteer **Uitschakelen** om NFCverbindingen uit te schakelen.

## Netwerk

MENU-knop → ¥ setup-menu

Pas ftp- en netwerkinstellingen aan voor ethernet en draadloze LAN's wanneer een optionele UT-1-communicatie-eenheid (© 173, 188) is aangesloten. Deze optie wordt alleen weergegeven wanneer een Eye-Figeheugenkaart (apart verkrijgbaar bij uw winkelier) in de camera is geplaatst. Kies **Inschakelen** om foto's te uploaden naar een vooraf geselecteerde bestemming. Merk op dat er geen foto's worden geüpload als de signaalsterkte onvoldoende is.

Neem alle lokale wetten voor draadloze apparaten in acht en kies **Uitschakelen** waar draadloze apparaten verbonden zijn.

#### V Eye-Fi-kaarten

Eye-Fi-kaarten kunnen draadloze signalen afgeven wanneer **Uitschakelen** is geselecteerd. Er wordt een a-pictogram weergegeven wanneer **Uitschakelen** is geselecteerd. Dit duidt aan dat de camera niet in staat is de Eye-Fi-kaart te bedienen (CII 136); schakel de camera uit en verwijder de kaart.

Stel Persoonlijke instelling c2 (**Stand-by-timer**,  $\Box$  72) in op 30 sec. of meer bij het gebruik van een Eye-Fi-kaart.

Zie de handleiding meegeleverd met de Eye-Fi-kaart en stel uw vragen aan de fabrikant. De camera kan worden gebruikt om Eye-Fi-kaarten in of uit te schakelen, maar biedt geen ondersteuning voor andere Eye-Fi-functies. Wanneer er een Eye-Fi-kaart is geplaatst, wordt de status aangeduid door een pictogram in het informatiescherm:

- tploaden via Eye-Fi uitgeschakeld.
- Total control contro control control control control control control control cont

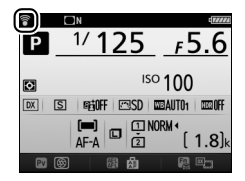

- (statisch): Uploaden via Eye-Fi ingeschakeld; bezig met wachten op uploaden.
- 🗊 (animatie): Uploaden via Eye-Fi ingeschakeld; bezig met uploaden van gegevens.
- Total content in the second content of the second content of

#### 🖉 Ondersteunde Eye-Fi-kaarten

Sommige kaarten zijn mogelijk niet verkrijgbaar in bepaalde landen of regio's; raadpleeg de fabrikant voor meer informatie. Eye-Fi-kaarten zijn uitsluitend bedoeld voor gebruik in het land van aankoop. Controleer of de nieuwste versie van de Eye-Fi-kaartfirmware is geïnstalleerd. Merk op dat het gebruik van Eye-Fi-kaarten in beide sleuven wordt afgeraden omdat dit kan leiden tot een onbetrouwbare netwerkverbinding.

MENU-knop → ¥ setup-menu

Bekijk een selectie van de standaarden waaraan de camera voldoet.

## **Firmwareversie**

MENU-knop → ¥ setup-menu

Bekijk de huidige firmwareversie van de camera.

# Het retoucheermenu: Geretoucheerde kopieën maken

Druk op MENU en selecteer de tab  $\square$  (retoucheermenu) om het retoucheermenu weer te geven.

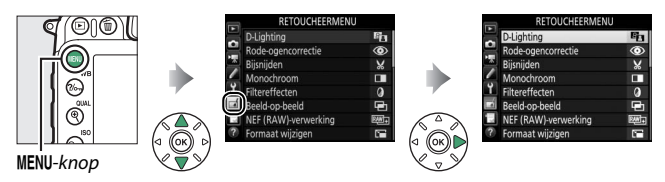

# **Opties retoucheermenu**

De opties in het retoucheermenu worden gebruikt om bijgesneden of geretoucheerde kopieën van bestaande foto's te maken. Het retoucheermenu wordt alleen weergegeven wanneer een geheugenkaart met foto's in de camera is geplaatst.

|      | Optie                       | m   | Optie                        |     |
|------|-----------------------------|-----|------------------------------|-----|
| 8    | D-Lighting                  | 141 | • Vertekeningscorrectie      | 154 |
| ۲    | Rode-ogencorrectie          | 141 | 🖾 Fisheye                    | 155 |
| ×    | Bijsnijden                  | 142 | 🤝 Lijntekening               | 155 |
|      | Monochroom                  | 143 | 🛛 Kleurenschets              | 156 |
| Ø    | Filtereffecten              | 144 | Perspectiefcorrectie         | 157 |
| æ    | Beeld-op-beeld <sup>1</sup> | 145 | 🕼 Miniatuureffect            | 158 |
| RAW+ | NEF (RAW)-verwerking        | 148 | 🖉 Selectieve kleur           | 159 |
| Ľ    | Formaat wijzigen            | 150 | 🗔 Film bewerken              | 161 |
| 飞    | Snel retoucheren            | 153 | ■+□ Vergelijken <sup>2</sup> | 162 |
| 7    | Rechtzetten                 | 153 |                              |     |

1 Kan alleen worden geselecteerd door op MENU te drukken en de tab 🚽 te selecteren.

2 Alleen beschikbaar als het retoucheermenu door het indrukken van *i* en het selecteren van **Retoucheren** in schermvullende weergave wordt weergegeven wanneer een geretoucheerd beeld of origineel wordt weergegeven.

# Geretoucheerde kopieën maken

Voer het volgende uit om een geretoucheerde kopie te maken:

1 Selecteer een item in het retoucheermenu.

Druk op O of O om een item te markeren, op O om te selecteren.

|        | RETOUCHEERMENU        |                   |
|--------|-----------------------|-------------------|
|        | Snel retoucheren      | ľ                 |
| -      | Rechtzetten           | 1                 |
| 4      | Vertekeningscorrectie | $\bullet \bullet$ |
|        | Fisheye               |                   |
| ۲      | Lijntekening          | 53                |
| 4      | Kleurenschets         | 53                |
| i II V | Perspectiefcorrectie  | 11                |
| ?      | Miniatuureffect       | 601               |

# 2 Selecteer een foto.

Markeer een foto en druk op ®. Houd de <sup>®</sup> (**QUAL**)-knop ingedrukt om de gemarkeerde foto in volledig scherm te bekijken.

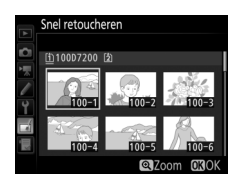

#### 🖉 Retoucheren

Bij beelden vastgelegd met de beeldkwaliteitsinstellingen NEF + JPEG, wordt alleen de NEF (RAW)-afbeelding geretoucheerd. De camera kan mogelijk geen afbeeldingen weergeven of retoucheren die zijn gecreëerd met andere apparaten.

# **3** Selecteer retoucheeropties.

Raadpleeg voor meer informatie de paragraaf voor het geselecteerde item. Druk op **MENU** om af te sluiten zonder een geretoucheerde kopie te maken.

#### 🖉 Monitor uit

De monitor schakelt uit en de bewerking wordt geannuleerd als er voor een korte periode geen acties worden uitgevoerd. Alle niet opgeslagen wijzigingen zullen verloren gaan. Kies, om de tijd die de monitor ingeschakeld blijft te vergroten, een langere menuweergavetijd voor Persoonlijke instelling c4 (**Monitor uit**; <sup>CD</sup> 73).

## 

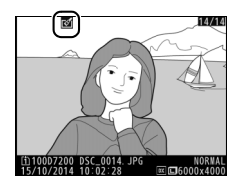

#### 🖉 Geretoucheerde kopieën maken tijdens weergave

Om een geretoucheerde kopie van de foto te maken die momenteel in schermvullende weergave wordt weergegeven, druk op *i*, markeer vervolgens **Retoucheren** en druk op ® en selecteer een retoucheeroptie.

#### 🔽 Kopieën retoucheren

De meeste opties kunnen worden toegepast op kopieën gemaakt met behulp van andere retoucheeropties, alhoewel met de uitzonderingen **Beeld-op-beeld** en **Film bewerken** > **Kies begin-/eindpunt** elke optie slechts eenmaal kan worden toegepast (merk op dat meerdere bewerkingen tot detailverlies kunnen leiden). Opties die niet kunnen worden toegepast op het huidige beeld worden grijs weergegeven en zijn niet beschikbaar.

#### 🖉 Beeldkwaliteit en -formaat

Behalve in het geval van kopieën gemaakt met **Bijsnijden, Formaat** wijzigen hebben kopieën gemaakt van JPEG-afbeeldingen hetzelfde formaat en dezelfde kwaliteit als het origineel, terwijl kopieën van NEF (RAW)-foto's worden opgeslagen als fijne kwaliteit JPEG-afbeeldingen op groot formaat. Compressie met vaste grootte wordt gebruikt wanneer kopieën worden opgeslagen in JPEG-formaat.

# **D-Lighting**

MENU-knop 🔿 🚽 retoucheermenu

D-Lighting maakt schaduwen lichter, waardoor deze functie ideaal is voor donkere foto's of foto's die in tegenlicht zijn gemaakt.

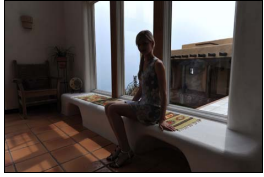

Voor

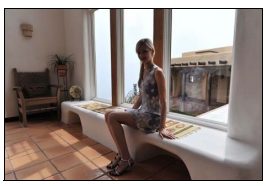

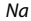

Druk op O of O om de hoeveelheid uit te voeren correctie te kiezen. Het effect kan vooraf in het bewerkingsscherm worden bekeken. Druk op O om de geretoucheerde kopie op te slaan.

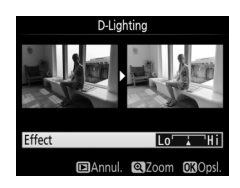

# **Rode-ogencorrectie**

MENU-knop 🔿 🛃 retoucheermenu

Deze optie wordt gebruikt om "rode-ogen" te corrigeren die worden veroorzaakt door de flitser en is alleen beschikbaar voor foto's die met de flitser zijn gemaakt. De foto geselecteerd voor rode-ogencorrectie kan vooraf in het bewerkingsscherm worden bekeken. Controleer de effecten van rode-ogencorrectie en druk op  $\textcircled$  om een kopie te maken. Merk op dat rode-ogencorrectie mogelijk niet altijd de verwachte resultaten oplevert en in zeer uitzonderlijke gevallen wordt toegepast op delen van het beeld waar geen rode ogen voorkomen; controleer het voorbeeld zorgvuldig alvorens verder te gaan.

# Bijsnijden

MENU-knop 🔿 🚽 retoucheermenu

Maak een uitgesneden kopie van de geselecteerde foto. De geselecteerde foto wordt weergegeven met de geselecteerde uitsnede geel weergegeven; maak een uitgesneden kopie zoals beschreven in de volgende tabel.

| Functie                                  | Gebruik    | Beschrijving                                                                                                    |
|------------------------------------------|------------|----------------------------------------------------------------------------------------------------|
| Formaat van uitsnede<br>verkleinen       |            | Druk op 🕾 (ISO) om het formaat van de                                                                                                    |
|                                          |            | uitsnede te verkleinen.                                                                                                    |
| Formaat van uitsnede 🕀 (OLLAL)           |            | Druk op 🕈 (QUAL) om het formaat van de                                                                                                    |
| vergroten                                |            | uitsnede te vergroten.                                                                                                    |
| Beeldverhouding van<br>uitsnede wijzigen |            | Draai aan de hoofdinstelschijf om een<br>andere beeldverhouding te kiezen.                                                                     |
| Vitsnede positioneren                    |            | Gebruik de multi-selector om de uitsnede<br>te positioneren. Houd ingedrukt om de<br>uitsnede snel naar de gewenste positie te<br>verplaatsen. |
| Kopie maken                              | <u>0</u> K | Sla de huidige uitsnede op als een<br>afzonderlijk bestand.                                                                                    |

#### 🖉 Bijsnijden: Beeldkwaliteit en -formaat

Kopieën gemaakt van NEF (RAW)- of NEF (RAW) + JPEG-foto's hebben de beeldkwaliteit (□ 36) JPEG Fijn; uitgesneden kopieën gemaakt van JPEG-foto's hebben dezelfde beeldkwaliteit als het origineel. Het formaat van de kopie is afhankelijk van de grootte en de beeldverhouding van de uitsnede en verschijnt linksboven in de uitsnedeweergave.

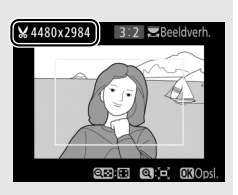

#### 🖉 Vitgesneden kopieën bekijken

Zoomweergave is mogelijk niet beschikbaar wanneer uitgesneden kopieën worden weergegeven.

# Monochroom

Kopieer foto's in **Zwart-wit**, **Sepia** of **Koelblauw** (blauw en wit monochroom).

Bij het selecteren van **Sepia** of **Koelblauw** wordt een voorbeeld van het geselecteerde beeld weergegeven; druk op 🏵 om kleurverzadiging te verhogen, op 🐨 om te verlagen. Druk op 🛞 om een monochrome kopie te maken.

# Monochroom Zwart-wit Sepia Koelbiauw

MENU-knop → r retoucheermenu

#### Verzadiging verhogen

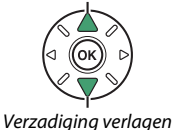

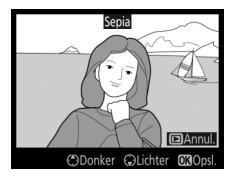

Filtereffecten

MENU-knop → d retoucheermenu

Kies uit de volgende filtereffecten. Druk, na het aanpassen van filtereffecten zoals hieronder beschreven, op ® om de geretoucheerde kopie op te slaan.

| Optie       | Beschrijving                                                                                                    |                                                                                                    |  |
|-------------|----------------------------------------------------------------------------------------------------|----------------------------------------------------------------------------------------------------|--|
| Skylight    | Creëert het effect van een<br>skylightfilter, wat de foto minder<br>blauw maakt. Het effect kan<br>vooraf in de monitor worden<br>bekeken, zoals rechts getoond.                                                                                                    | Skylight                                                                                                    |  |
| Warm filter | Maakt een kopie met filtereffecten<br>van warme tinten, wat de kopie<br>een "warme" rode kleurzweem<br>geeft. Het effect kan vooraf in de<br>monitor worden bekeken.                                                                                                    | DAnnul. OXOpsi.                                                                                                    |  |
| Ster        | <ul> <li>Voeg starburst-effecten toe aan<br/>lichtbronnen.</li> <li>Aantal punten: Kies uit vier, zes of<br/>acht.</li> <li>Filtersterkte: Kies de helderheid<br/>van de betreffende lichtbronnen.</li> <li>Filterhoek: Kies de hoek van de<br/>punten.</li> <li>Lengte van punten: Kies de lengte van</li> <li>Bevestigen: Bekijk een voorbeeld van de<br/>bekijken.</li> <li>Opslaan: Maak een geretoucheerde k</li> </ul> | Aantal punten<br>Aantal punten<br>Aantal punten<br>Aantal punten<br>Bevestigen<br>Opslaan<br>Opslaan<br>Ops |  |
| Zacht       | Voeg een zacht filtereffect toe.<br>Druk op €) of € om de<br>filtersterkte te kiezen.                                                                                                    | Zacht                                                                                                    |  |
#### **Beeld-op-beeld**

#### MENU-knop 🔿 🛃 retoucheermenu

Beeld-op-beeld combineert twee bestaande NEF (RAW)-foto's om een enkele foto te maken die afzonderlijk van de originele foto's wordt opgeslagen; de resultaten, die gebaseerd zijn op RAWgegevens van de beeldsensor van de camera, zijn aanmerkelijk beter dan over elkaar geplaatste beelden die met een beeldverwerkingsprogramma worden gemaakt. De nieuwe foto wordt opgeslagen bij de huidige beeldkwaliteit- en beeldformaatinstellingen; stel de beeldkwaliteit en het beeldformaat in alvorens beelden over elkaar te plaatsen ( $\square$  36, 37; alle opties zijn beschikbaar). Kies beeldkwaliteit **NEF (RAW)** om een NEF (RAW)-kopie te creëren.

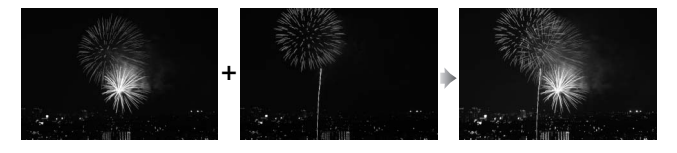

Selecteer Beeld-op-beeld. Markeer Beeld-op-beeld in het retoucheermenu en druk op ③. Het rechts getoonde venster wordt weergegeven, waarin Beeld 1 wordt gemarkeerd; druk op ⊛ om een fotoselectievenster met alleen NEF

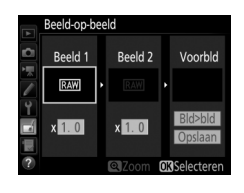

(RAW)-foto's weer te geven die met deze camera zijn gemaakt.

### 2 Selecteer het eerste beeld.

Gebruik de multi-selector om de eerste foto voor beeld-op-beeld te markeren. Houd de <sup>®</sup> (QUAL)-knop ingedrukt om de gemarkeerde foto schermvullend te bekijken. Druk op ® om de gemarkeerde foto te selecteren en terug te keren naar de voorbeeldweergave.

### **3** Selecteer het tweede beeld.

Het geselecteerde beeld verschijnt als **Beeld 1**. Markeer **Beeld 2** en druk op ®, selecteer vervolgens de tweede foto zoals beschreven in Stap 2.

**4** Pas de versterking aan.

Markeer **Beeld 1** of **Beeld 2** en optimaliseer de belichting voor beeldop-beeld door op (\*) of (\*) te drukken en de versterkingsfactor uit waarden tussen 0,1 en 2,0 te selecteren. Herhaal dit voor het tweede beeld. De

standaardwaarde is 1,0; selecteer 0,5 voor een halve versterking of 2,0 om de versterking te verdubbelen. De effecten van de versterking zijn zichtbaar in de kolom **Voorbld**.

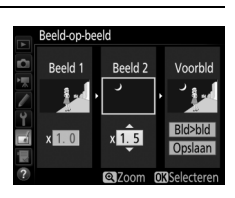

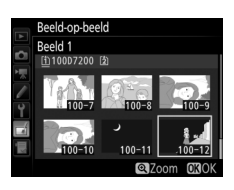

#### Menugids 147

### 5 Bekijk een voorbeeld van de over elkaar geplaatste beelden.

Om de compositie als rechts getoond voorbeeld te bekijken, druk op ① of ③ om de cursor in de kolom **Voorbid** te plaatsen, druk vervolgens op ④ of ④ om **Bid>bid** te markeren en druk op

(merk op dat kleuren en helderheid in het voorbeeld kunnen verschillen van het definitieve beeld). Selecteer **Opslaan** om de over elkaar geplaatste beelden op te slaan zonder een voorbeeld weer te geven. Druk op व≅ (**ISO**) om naar Stap 4 terug te keren en selecteer nieuwe foto's of pas de versterking aan.

**6** Sla de over elkaar geplaatste beelden op.

Druk op 🛞 terwijl het voorbeeld wordt weergegeven om de over elkaar geplaatste beelden op te slaan. Nadat een over elkaar geplaatst beeld is gemaakt, wordt het resultaatbeeld

#### schermvullend in de monitor weergegeven.

#### 🔽 Beeld-op-beeld

Alleen NEF (RAW)-foto's met hetzelfde beeldveld en dezelfde bitdiepte kunnen worden samengevoegd.

De over elkaar geplaatste beelden hebben dezelfde foto-informatie (inclusief opnamedatum, lichtmeting, sluitertijd, diafragma, opnamestand, belichtingscorrectie, brandpuntsafstand en beeldoriëntatie) en waarden voor witbalans en Picture Control als de foto geselecteerd voor **Beeld 1**. Het huidige beeldcommentaar wordt bij het opslaan toegevoegd aan de over elkaar geplaatste beelden; copyrightinformatie wordt echter niet gekopieerd. Over elkaar geplaatste beelden opgeslagen in NEF (RAW)formaat gebruiken de compressie geselecteerd voor **Type** in het menu **NEF** (**RAW)-opname** en hebben dezelfde bitdiepte als de originele beelden; over elkaar geplaatste JPEG-afbeeldingen worden opgeslagen met behulp van compressie met vaste grootte.

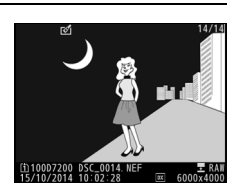

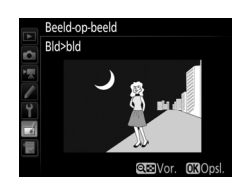

MENU-knop -> 🚽 retoucheermenu

Maak JPEG-kopieën van NEF (RAW)-foto's.

Selecteer NEF (RAW)-verwerking. Markeer NEF (RAW)-verwerking in het retoucheermenu en druk op ⊕ om een fotoselectievenster weer te geven waarin alleen NEF (RAW)-afbeeldingen worden weergegeven die met deze camera zijn gemaakt.

|      | RETOUCHEERMENU       |         |
|------|----------------------|---------|
|      | D-Lighting           | 8       |
| ÷    | Rode-ogencorrectie   | $\odot$ |
|      | Bijsnijden           | 8       |
|      | Monochroom           |         |
| Y    | Filtereffecten       | 0       |
| 1    | Beeld-op-beeld       | ţ,      |
| ll y | NEF (RAW)-verwerking | RAW +   |
| ?    | Formaat wijzigen     | Ŀ.      |

### 2 Selecteer een foto.

Gebruik de multi-selector om een foto te markeren (houd de %/QUAL-knop ingedrukt om de gemarkeerde foto in volledig scherm weer te geven). Druk op om de gemarkeerde foto te selecteren en ga verder naar de volgende stap.

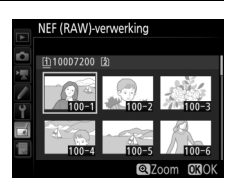

### **3** Kies instellingen voor de JPEG-kopie.

Pas de hieronder vermelde instellingen aan. Merk op dat witbalans en vignetteringscorrectie niet beschikbaar zijn voor meervoudige belichting of voor foto's gemaakt met over elkaar geplaatste beelden, en de belichtingscorrectie kan alleen worden ingesteld op waarden tussen -2 en +2 LW.

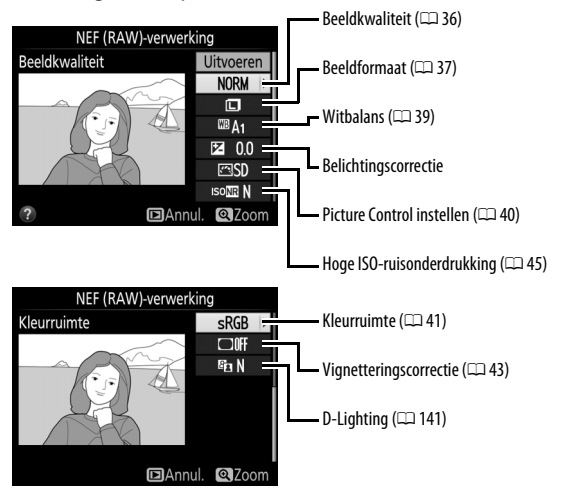

### **4** Kopieer de foto.

Markeer **Uitvoeren** en druk op 🕫 om een JPEG-kopie van de geselecteerde foto te maken (druk op de MENU-knop om af te sluiten zonder de foto te kopiëren).

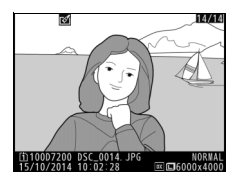

#### Formaat wijzigen

Maak kleine kopieën van geselecteerde foto's.

#### 1 Selecteer Formaat wijzigen. Om het formaat van geselecteerde beelden te wijzigen, markeer Formaat wijzigen in het retoucheermenu en druk op 🕒.

Als er twee geheugenkaarten zijn geplaatst, kunt u een bestemming kiezen voor de kopieën met gewijzigd formaat door Kies bestemming te markeren en op 🕞 te drukken (als er slechts één kaart is geplaatst, ga verder naar Stap 3).

Het rechts getoonde menu zal worden weergegeven; markeer een kaartsleuf en druk op 🛞.

## **2** Kies een bestemming.

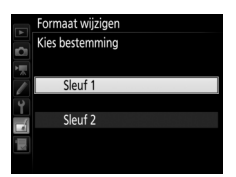

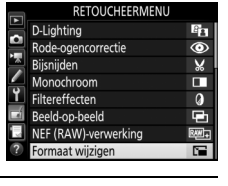

|    | Formaat wijzigen |      |   |
|----|------------------|------|---|
|    |                  |      |   |
|    |                  |      |   |
|    |                  |      |   |
| l  | Foto selecteren  |      |   |
| Ŷ  | Kies bestemming  | [1]  | ۲ |
| -1 | Kies formaat     | 2.5м |   |
| 1  |                  |      |   |
| 2  |                  |      |   |
|    |                  |      |   |

MENU-knop -> 🚽 retoucheermenu

#### **3** Kies een formaat. Markeer Kies formaat en druk op ().

De rechts getoonde opties worden weergegeven; markeer een optie en druk op ⊛.

### 4 Kies foto's. Markeer Foto selecteren en druk op (.).

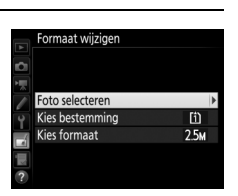

Formaat wijzigen

Foto selecteren Kies bestemming

Kies formaat

Formaat wijzigen Kies formaat

0.6м 960x 640; 0,6 M 0.3м 640x 424; 0,3 M

2.5м 1920х1280; 2,5 M 1.1м 1280х 856; 1,1 M 0.6м 960х 640: 0.6 M 2.5M

Markeer foto's met behulp van de multiselector en druk op de འོ་ (ISO)-knop om deze te selecteren of de selectie ongedaan te maken (houd de འ̈/QUALknop ingedrukt om de gemarkeerde foto in volledig scherm te bekijken). Geselecteerde foto's zijn gemarkeerd door een जि-pictogram. Druk op zodra de selectie is voltooid.

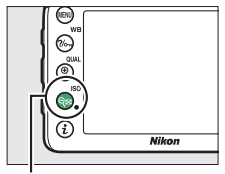

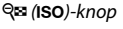

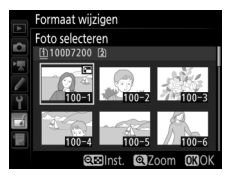

# 5 Sla de kopieën met gewijzigd formaat op.

Er wordt een bevestigingsvenster weergegeven. Markeer **Ja** en druk op ® om de kopieën met gewijzigd formaat op te slaan.

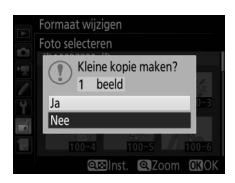

#### 🖉 Kopieën met gewijzigd formaat bekijken

Zoomweergave is mogelijk niet beschikbaar wanneer kopieën met gewijzigd formaat worden weergegeven.

#### 🖉 Beeldkwaliteit

Kopieën gemaakt van NEF (RAW)- of NEF (RAW) + JPEG-foto's hebben de beeldkwaliteit (CD 36) JPEG Fijn; kopieën gemaakt van JPEG-foto's hebben dezelfde beeldkwaliteit als het origineel.

#### **Snel retoucheren**

Maak kopieën met verbeterd contrast en verzadiging. D-Lighting wordt waar nodig toegepast om donkere onderwerpen of onderwerpen met tegenlicht lichter te maken.

Druk op ④ of ④ om de hoeveelheid

versterking te kiezen. Het effect kan vooraf in het bewerkingsscherm worden bekeken. Druk op ® om de geretoucheerde kopie op te slaan.

### Rechtzetten

Maak een rechtgezette kopie van het geselecteerde beeld. Druk op ③ om het beeld maximaal vijf graden naar rechts te draaien in stappen van ca. 0,25 graden, op ④ om naar links te draaien (het effect kan vooraf in het bewerkingsscherm worden bekeken; merk op dat de randen van het

beeld worden bijgesneden om een vierkante kopie te maken). Druk op  $\circledast$  om de geretoucheerde kopie op te slaan.

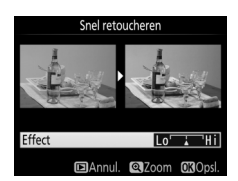

MENU-knop → r retoucheermenu

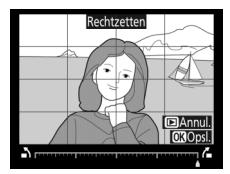

MENU-knop → r retoucheermenu

#### Vertekeningscorrectie

#### MENU-knop 🔿 🛃 retoucheermenu

Maak kopieën met minder vertekening aan de randen. Selecteer **Automatisch** om de camera de vertekening automatisch te laten corrigeren en maak daarna fijne aanpassingen met behulp van de multiselector, of selecteer **Handmatig** om vertekening handmatig te verminderen

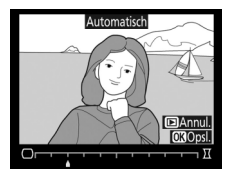

(merk op dat **Automatisch** niet beschikbaar is voor foto's gemaakt met automatische vertekeningscorrectie; zie pagina 44).

Druk op ③ om tonvormige vertekening te verminderen, op ④ om kussenvormige vervorming te verminderen (het effect kan vooraf in het bewerkingsscherm worden bekeken; merk op dat hoe groter de mate van vertekeningscorrectie, des te meer er van de randen van de foto zal worden weggesneden). Druk op om de geretoucheerde kopie op te slaan.

#### 🖉 Automatisch

**Automatisch** is uitsluitend bedoeld voor gebruik met foto's gemaakt met type G-, E- en D-objectieven (pc, fisheye en sommige andere objectieven uitgezonderd). Resultaten worden niet gegarandeerd met andere objectieven.

#### Fisheye

#### MENU-knop 🔿 🚽 retoucheermenu

Maak kopieën die lijken alsof ze met een fisheye-objectief zijn gemaakt. Druk op ③ om het effect te vergroten (dit vergroot ook de mate van uitsnijden bij de randen van het beeld), ④ om het effect te verlagen. Het effect kan vooraf in het bewerkingsscherm worden bekeken. Druk op ④ om de geretoucheerde kopie op te slaan.

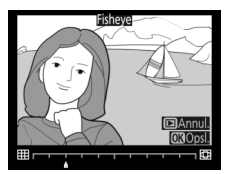

#### Lijntekening

MENU-knop → 🚽 retoucheermenu

Maak een lijntekeningkopie van een foto om als basis voor een schilderij te gebruiken. Het effect kan vooraf in het bewerkingsscherm worden bekeken. Druk op ® om de geretoucheerde kopie op te slaan.

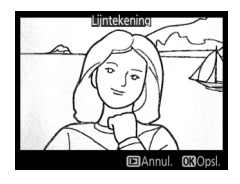

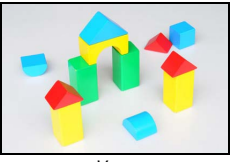

Voor

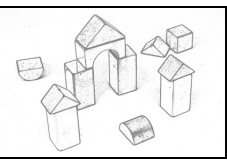

Na

#### Kleurenschets

#### MENU-knop 🔿 🛃 retoucheermenu

Maak een kopie van een foto die gelijkt op een schets gemaakt met kleurpotloden. Druk op ④ of ⊕ om **Levendigheid** of **Omtrekken** te markeren en druk op ④ of ⊕ om te wijzigen. Levendigheid kan worden verhoogd om kleuren meer verzadigd te maken, of verlaagd voor een verbleekt,

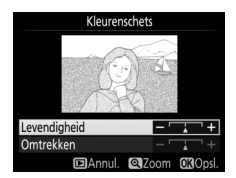

monochroom effect terwijl de omtreklijnen dikker of dunner kunnen worden gemaakt. Dikkere omtreklijnen maken kleuren meer verzadigd. De resultaten kunnen vooraf in het bewerkingsscherm worden bekeken. Druk op 🛞 om de geretoucheerde kopie op te slaan.

#### Perspectiefcorrectie

#### MENU-knop 🔿 🛃 retoucheermenu

Maak kopieën die de perspectiefeffecten gemaakt vanaf de basis van een hoog object verminderen. Gebruik de multiselector om het perspectief aan te passen (merk op dat hoe groter de mate van perspectiefcorrectie, des te meer er van de randen van de foto zal worden

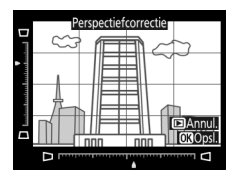

uitgesneden). De resultaten kunnen vooraf in het bewerkingsscherm worden bekeken. Druk op 🛞 om de geretoucheerde kopie op te slaan.

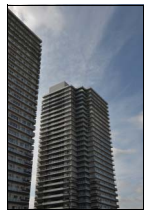

Voor

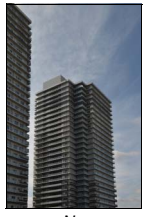

Na

Maak een kopie die lijkt op een foto van een diorama. Werkt het best voor foto's gemaakt vanaf een hoog standpunt. Het gebied dat wordt scherpgesteld in de kopie wordt aangeduid door een gele rand.

| Functie                          | Drukken             | Besch                                                                                                    | nrijving                                                                                                    |
|----------------------------------|---------------------|----------------------------------------------------------------------------------------------------|----------------------------------------------------------------------------------------------------|
| Oriëntatie<br>kiezen             | ବ୍ଟ (ISO)           | Druk op २ः (ISO) om de oriëntatie van het scherpgestelde gedeelte te kiezen.                                                                                       |                                                                                                    |
| Davidia biarra                   |                     | Als het betreffende<br>gebied in<br>landschapsstand<br>staat, druk op 🕑 of 💬<br>om het frame te<br>positioneren van het<br>gebied dat scherp in<br>beeld zal zijn. | Contraction of the second second seco |
|                                  |                     | Als het betreffende<br>gebied in<br>portretstand staat,<br>druk op ③ of ④ om<br>het frame te<br>positioneren van het<br>gebied dat scherp in<br>beeld zal zijn.    | beeld is                                                                                                    |
| Kies formaat                     |                     | Als het gebied in landsc                                                                                                    | hapsstand staat, druk op<br>e kiezen.                                                                                                    |
|                                  |                     | Als het betreffende geb<br>druk op 🕲 of 💮 om de l                                                                                                    | ied in portretstand staat,<br>breedte te kiezen.                                                                                                    |
| Bekijk<br>voorbeeld van<br>kopie | <sup>€</sup> (QUAL) | Bekijk voorbeeld van kopie.                                                                                                    |                                                                                                    |
| Kopie maken                      | <u>()</u>           | Maak de kopie.                                                                                                    |                                                                                                    |

1

Maak een kopie waarin alleen geselecteerde tinten in kleur verschijnen.

Selecteer Selectieve kleur. Markeer Selectieve kleur in het retoucheermenu en druk op () om een fotoselectievenster weer te geven.

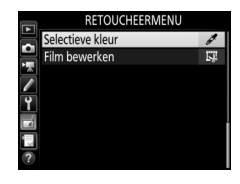

### 2 Selecteer een foto.

Gebruik de multi-selector om een foto te markeren (houd de <sup>®</sup>/**QUAL**-knop ingedrukt om de gemarkeerde foto in volledig scherm weer te geven). Druk op ® om de gemarkeerde foto te selecteren en ga verder naar de volgende stap.

### **3** Selecteer een kleur.

Gebruik de multi-selector om de cursor boven een object te positioneren en druk op de 緍 AE-L/AF-L-knop om de kleur van het object te selecteren als de kleur die in de uiteindelijke kopie te zien zal zijn (de camera kan moeite hebben met het detecteren van onverzadigde kleuren; kies een verzadigde kleur). Druk op 역 (QUAL) om in te zoomen op de foto voor nauwkeurige kleurselectie. Druk op 역 (SISO) om uit te zoomen.

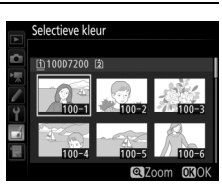

群 AE-L/AF-L-knop

#### Geselecteerde kleur

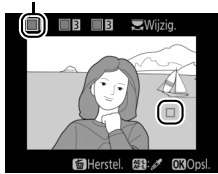

### **4** Markeer het kleurbereik.

Draai aan de hoofdinstelschijf om het kleurbereik voor de geselecteerde kleur te markeren

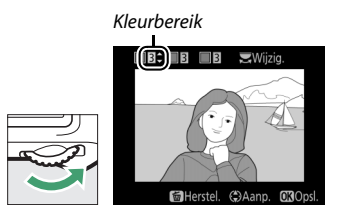

### 5 Kies het kleurbereik.

Druk op 🕀 of 🕞 om het bereik van gelijkwaardige tinten die aan de definitieve foto worden toegevoegd, te vergroten of te verkleinen. Kies uit waarden tussen 1 en 7; merk op dat hogere waarden tinten van andere

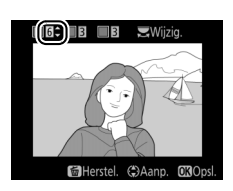

kleuren kunnen bevatten. Het effect kan vooraf in het bewerkingsscherm worden bekeken.

### 6 Selecteer meer kleuren.

Draai, om nog meer kleuren te selecteren, aan de hoofdinstelschijf om één van de drie kleurvakken bovenaan het scherm te markeren en herhaal Stap

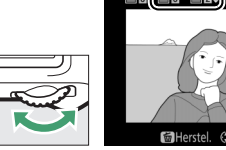

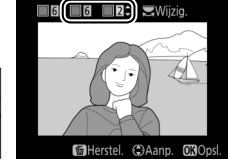

3–5 om een andere kleur te selecteren. Herhaal voor een derde kleur, indien gewenst. Druk op 🛍 (📟) om selectie van de gemarkeerde kleur ongedaan te maken; houd fin (respectively) ingedrukt om alle kleuren te verwijderen. Er wordt een bevestigingsvenster weergegeven; selecteer Ja.

7 Sla de bewerkte kopie op. Druk op ℗ om de geretoucheerde kopie op te slaan.

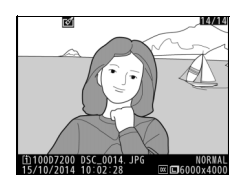

#### Film bewerken

MENU-knop → d retoucheermenu

Snijd filmopnamen bij om bewerkte filmkopieën te maken of sla de geselecteerde beelden op als JPEG-foto's.

|     | Optie                     | Beschrijving                                                      |
|-----|---------------------------|-------------------------------------------------------------------|
| Ľî: | Kies begin-/eindpunt      | Maak een kopie waarvan ongewenste<br>filmopnamen zijn verwijderd. |
|     | Bewaar geselecteerd beeld | Sla een geselecteerd beeld als een JPEG-foto op.                  |

### Vergelijken

Vergelijk geretoucheerde kopieën met de originele foto's. Deze optie is alleen beschikbaar als het retoucheermenu wordt weergegeven door het indrukken van de *i*-knop en het selecteren van **Retoucheren** wanneer een kopie of origineel in volledig scherm wordt afgespeeld.

### 1 Selecteer een foto.

Selecteer een geretoucheerde kopie (aangeduid met een O-pictogram) of een foto die werd geretoucheerd in schermvullende weergave. Druk op  $\boldsymbol{i}$ , markeer vervolgens **Retoucheren** en druk op O.

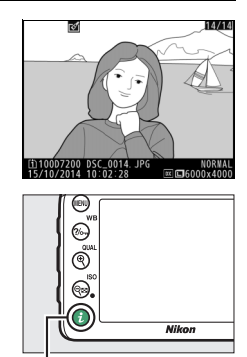

i-knop

#### 2 Selecteer Vergelijken. Markeer Vergelijken en druk op ®.

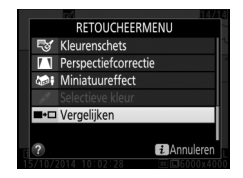

#### 3 Vergelijk de kopie met het origineel. Het bronbeeld wordt links weergegeven en de geretoucheerde kopie rechts, waarbij de opties gebruikt om de kopie te maken, bovenaan de weergave worden vermeld. Druk op of om tussen het bronbeeld en de geretoucheerde kopie te schakelen. Houd de (QUAL)-knop ingedrukt om de gemarkeerde foto schermvullend te bekijken. Als de kopie van twee bronbeelden werd gemaakt met

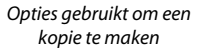

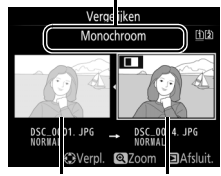

Bronbeeld Geretoucheerde kopie

behulp van **Beeld-op-beeld**, of als de bron meerdere malen werd gekopieerd, druk dan op <sup>(®)</sup> of <sup>(®)</sup> om andere bronbeelden of kopieën te bekijken. Druk op de **⊡**-knop om terug te gaan naar weergave of druk op <sup>(®)</sup> om terug te gaan naar weergave met de gemarkeerde afbeelding geselecteerd.

#### Vergelijken

Het bronbeeld zal niet worden weergegeven als de kopie werd aangemaakt met een beveiligde foto of ondertussen werd gewist of verborgen (
19), of op een kaart staat die in een andere sleuf werd gebruikt dan de sleuf gebruikt bij het creëren van het beeld.

### 🗒 Mijn menu / 🗐 Recente instellingen

Om Mijn menu weer te geven, druk op MENU en selecteer de tab 🗔 (Mijn menu).

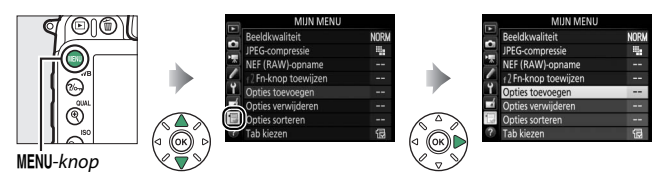

De optie **MIJN MENU** kan worden gebruikt om een aangepaste lijst met opties uit de menu's voor weergave, foto-opname, filmopname, Persoonlijke instellingen, setup en retoucheren te maken en te bewerken voor snelle toegang (maximaal 20 items). Indien gewenst kunnen recente instellingen in plaats van Mijn menu (III 168) worden weergegeven.

Opties kunnen worden toegevoegd, gewist en gesorteerd zoals hieronder beschreven.

#### II Opties aan Mijn menu toevoegen

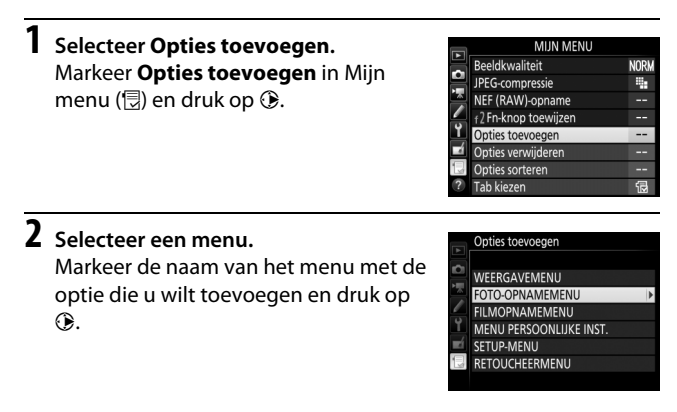

| <b>3</b> Selecteer een item. | Op<br>FO | ties toevoegen<br>FO-OPNAMEMENU                                                                 |
|------------------------------|----------|-------------------------------------------------------------------------------------------------|
| druk op ®.                   |          | Foto-opnamemenu terugzette<br>Opslagmap<br>Naamgeving bestanden<br>Functie van kaart in sleuf 2 |
|                              |          | Beeldkwaliteit<br>Beeldformaat                                                                  |
|                              |          | OK)                                                                                             |

4 Bepaal de positie van het nieuwe item. Druk op ⊕ of ⊕ om het nieuwe item omhoog of omlaag te verplaatsen in Mijn menu. Druk op ⊛ om het nieuwe item toe te voegen.

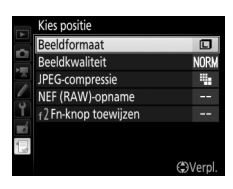

### **5** Voeg meer items toe.

De momenteel in Mijn menu weergegeven items worden aangeduid met een vinkje. Items aangeduid met een \[D]-pictogram kunnen niet worden geselecteerd. Herhaal stap 1–4 om nog meer items te selecteren.

|    | Opti | es toevoegen               |        |
|----|------|----------------------------|--------|
|    | FOT  | D-OPNAMEMENU               |        |
|    |      | Foto-opnamemenu terug      | zetten |
|    |      | Opslagmap                  |        |
| 1  | -    | Naamgeving bestanden       |        |
| Ĭ, |      | Functie van kaart in sleuf | 2      |
| ×1 |      | Beeldkwaliteit             |        |
|    |      | Beeldformaat               |        |
|    |      |                            | OKOK   |

#### II Opties uit Mijn menu verwijderen

#### **1** Selecteer Opties verwijderen. Markeer Opties verwijderen in Mijn menu (⊜) en druk op ⊕.

### 2 Selecteer items.

Markeer items en druk op ③ om te selecteren of de selectie ongedaan te maken. Geselecteerde items worden aangeduid met een vinkje.

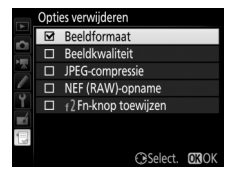

3 Verwijder de geselecteerde items. Druk op ⊛. Er wordt een bevestigingsvenster weergegeven; druk nogmaals op ⊛ om de geselecteerde items te verwijderen.

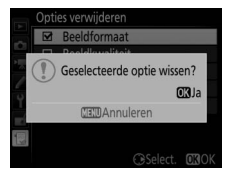

#### 🖉 Items verwijderen in Mijn menu

Om het momenteel gemarkeerde item in Mijn Menu te verwijderen, druk op de 🛍 (📟) -knop. Er wordt een bevestigingsvenster weergegeven; druk nogmaals op 🛍 () om het geselecteerde item te verwijderen uit Mijn Menu.

#### II Opties herschikken in Mijn menu

### 1 Selecteer Opties sorteren.

Markeer **Opties sorteren** in Mijn menu (🗟) en druk op 🛞.

## **2** Selecteer een item.

Markeer het item dat u wilt verplaatsen en druk op ®.

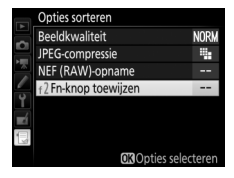

### **3** Positioneer het item.

Druk op (\*) of (\*) om het item omhoog of omlaag te verplaatsen in Mijn menu en druk op (\*). Herhaal Stap 2–3 om nog meer items opnieuw te positioneren.

|    | Opties sorteren     |      |
|----|---------------------|------|
|    | Beeldkwaliteit      | NORM |
|    | JPEG-compressie     | #    |
|    | NEF (RAW)-opname    |      |
| 1  | f2Fn-knop toewijzen |      |
| Ĭ  |                     |      |
| N. |                     |      |
|    |                     |      |
|    | Verpl.              | OKOK |

#### 4 Ga terug naar Mijn menu. Druk op de MENU-knop om naar Mijn menu terug te keren.

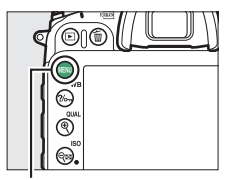

#### MENU-knop

|    | MIJN MENU            |      |
|----|----------------------|------|
|    | f2 Fn-knop toewijzen |      |
| 읙  | Beeldkwaliteit       | NORM |
|    | JPEG-compressie      | -    |
|    | NEF (RAW)-opname     |      |
| Ť. | Opties toevoegen     |      |
|    | Opties verwijderen   |      |
|    | Opties sorteren      |      |
| ?  | Tab kiezen           | Ð    |

### Recente instellingen

Om de twintig meest recent gebruikte instellingen weer te geven, selecteer **RECENTE INSTELLINGEN** voor **MIJN MENU** > **Tab kiezen**.

| Selecteer | Tab       | kiezen.       |
|-----------|-----------|---------------|
|           | Selecteer | Selecteer Tab |

-

Markeer **Tab kiezen** in Mijn menu (🗒) en druk op ().

|    | MIJN MENU           |      |
|----|---------------------|------|
|    | Beeldkwaliteit      | NORM |
| ÷  | JPEG-compressie     | -    |
|    | NEF (RAW)-opname    |      |
|    | f2Fn-knop toewijzen |      |
| ۲. | Opties toevoegen    |      |
|    | Opties verwijderen  |      |
|    | Opties sorteren     | -    |
| ?  | Tab kiezen          | 1    |

#### 2 Selecteer ☐ RECENTE INSTELLINGEN. Markeer ☐ RECENTE INSTELLINGEN en druk op ◎. De naam van het menu wijzigt van "MIJN MENU" naar "RECENTE INSTELLINGEN".

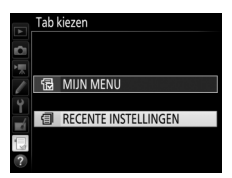

#### 🜌 Items verwijderen uit het menu Recente instellingen

Markeer een item en druk op de 🛍 ()-knop om een item uit het menu Recente instellingen te verwijderen. Er wordt een bevestigingsvenster weergegeven; druk nogmaals op 🛍 () om het geselecteerde item te verwijderen.

# Technische opmerkingen

Lees dit hoofdstuk voor informatie over aansluiting op andere apparaten en compatibele accessoires.

### Aansluitingen

### ViewNX-i installeren

Download, voor het uploaden en bekijken van foto's, de nieuwste versie van het ViewNX-i installatieprogramma op de volgende website en volg de instructies op het scherm om de installatie te voltooien. Een internetverbinding is vereist. Voor systeemvereisten en andere informatie, zie de Nikon-website voor uw regio. http://nikonimglib.com/nvnxi/

#### 🖉 Capture NX-D

Gebruik Nikon Capture NX-D-software voor het fijnafstellen van foto's of instellingen te wijzigen voor NEF (RAW)-foto's en sla ze op in andere formaten. Capture NX-D beschikt ook over een stofverwijderingsfunctie die NEF (RAW)-afbeeldingen bewerkt om beeldartefacten te verwijderen, veroorzaakt door stof in de camera. Capture NX-D kan worden gedownload via:

http://nikonimglib.com/ncnxd/

### Foto's naar de computer kopiëren

Controleer, alvorens verder te gaan, of u ViewNX-i hebt geïnstalleerd (C 169).

### 1 Sluit de USB-kabel aan.

Sluit, na het uitschakelen van de camera en na controle of een geheugenkaart is geplaatst, de meegeleverde USB-kabel zoals afgebeeld aan en schakel vervolgens de camera in.

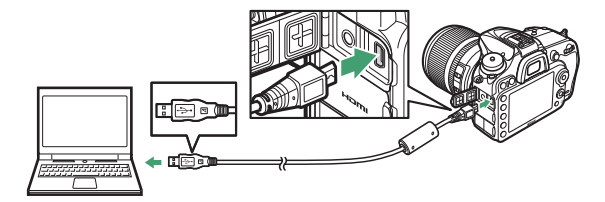

#### 🖉 Gebruik een betrouwbare voedingsbron

Zorg dat de batterij van de camera volledig opgeladen is om er zeker van te zijn dat de gegevensoverdracht niet wordt onderbroken.

#### 🖉 Kabels aansluiten

Zorg ervoor dat de camera is uitgeschakeld wanneer u interfacekabels aansluit of loskoppelt. Gebruik geen kracht of probeer de stekkers niet schuin in te steken.

#### 🔽 Tijdens overdracht

Zet de camera niet uit en ontkoppel niet de USB-kabel tijdens de overdracht van beelden.

#### VSB-hubs

Sluit de camera rechtstreeks op de computer aan; sluit de kabel niet aan via een USB-hub of toetsenbord.

### **2** Start Nikon Transfer 2-component van ViewNX-i.

Als er een bericht wordt weergegeven met het verzoek een programma te kiezen, selecteer Nikon Transfer 2.

#### 🖉 Windows 7

Selecteer Nikon Transfer 2 zoals hieronder beschreven als het volgende venster wordt weergegeven.

1 Onder Afbeeldingen en video's importeren, klik op Ander programma. Er wordt een programmaselectievenster weergegeven; selecteer Bestand importeren met Nikon Transfer 2 en klik op OK.

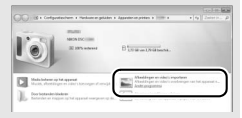

2 Dubbelklik op Bestand importeren.

#### 🖉 Windows 8.1

Windows 8.1 geeft mogelijk een Autoplayprompt weer, zodra de camera aangesloten is. Tik of klik op het venster en tik of klik vervolgens op **Bestand importeren/Nikon Transfer 2** om Nikon Transfer 2 te selecteren.

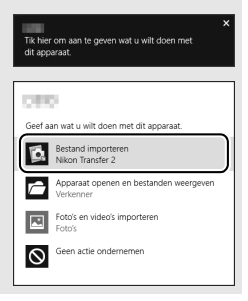

## **3** Klik op Overspelen starten.

Bij standaardinstellingen worden foto's op de geheugenkaart naar de computer gekopieerd.

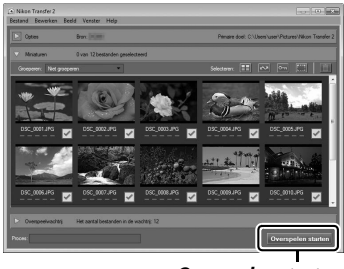

Overspelen starten

### **4** Beëindig de verbinding.

Zet de camera uit zodra de overdracht is voltooid en ontkoppel de USB-kabel.

#### 🖉 Voor meer informatie

Raadpleeg de online helpfunctie voor meer informatie over het gebruik van ViewNX-i.

#### 172 Technische opmerkingen

### Ethernet en draadloze netwerken

De optionele UT-1 communicatie-eenheid (CP 188) kan worden gebruikt voor het uploaden van foto's naar een computer of ftpserver. De camera maakt verbinding met de UT-1 met behulp van de USB-kabel meegeleverd met de camera, terwijl de UT-1 op zijn beurt verbinding maakt met het netwerk via een ethernetkabel of een optionele WT-5 draadloze zender (CP 188). De optionele communicatie-eenheden en draadloze zenders ondersteunen de volgende standen:

| Stand           | Functie                                                                                                    |
|-----------------|----------------------------------------------------------------------------------------------------|
| FTP-upload      | Upload bestaande foto's en films naar een computer of                                                                                       |
| Beeldoverdracht | ftp-server, of upload nieuwe foto's terwijl ze worden gemaakt.                                                                              |
| Camerabediening | Bedien de camera met behulp van optionele<br>Camera Control Pro 2-software en sla nieuwe foto's en<br>films rechtstreeks op de computer op. |
| HTTP-server     | Bekijk en maak foto's op afstand met behulp van een<br>computer of iPhone, uitgerust met een browser.                                       |

Voor informatie over het gebruik van optionele communicatieeenheden of draadloze zenders, raadpleeg de handleidingen die meegeleverd zijn met het apparaat. Vergeet niet de nieuwste versies van de apparaatfirmware en gerelateerde software te installeren.

#### 🔽 Beeld uploaden

Zodra er een verbinding tot stand is gebracht met de UT-1, werkt de i-knop tijdens weergave om foto's te selecteren die worden geüpload in ftp en beeldoverdrachtstanden (het uploaden wordt uitsluitend uitgevoerd wanneer de UT-1 is verbonden). Andere weergavebewerkingen die de i-knop gebruiken, zoals **Vergelijken** ( $\Box$  162), kunnen niet worden uitgevoerd. Om normale bediening te herstellen, wis het netwerkprofiel zoals beschreven in de UT-1-handleiding.

#### **V** Tijdens overdracht

Er kunnen geen films worden opgenomen of afgespeeld wanneer de UT-1 verbonden is en er beelden zijn die nog moeten worden verzonden of beelden die momenteel worden overgebracht via een ethernetwerk of draadloos netwerk.

#### 🖉 Films

Films kunnen in de overdrachtstand worden geüpload via ethernetwerken en draadloze netwerken. Merk echter op dat films niet kunnen worden geüpload met behulp van de functies **Automatisch verzenden** of **Verzend map** in het menu **Opties**.

#### V HTTP-serverstand

De camera kan niet worden gebruikt om films op te nemen of te bekijken in HTTP-serverstand.

#### 🖉 WT-5 draadloze zenders

De belangrijkste verschillen tussen de WT-5 en WT-5A/B/C/D/E zijn het aantal ondersteunde kanalen; tenzij anders vermeld zijn alle verwijzingen naar de WT-5 tevens van toepassing op de WT-5A/B/C/D/E.

### Foto's afdrukken

Geselecteerde JPEG-afbeeldingen kunnen worden afgedrukt op een PictBridge-printer die rechtstreeks is verbonden met de camera.

#### **II** De printer aansluiten

Sluit de camera aan met behulp van de meegeleverde USB-kabel. Gebruik geen kracht of probeer de stekkers niet schuin in te steken.

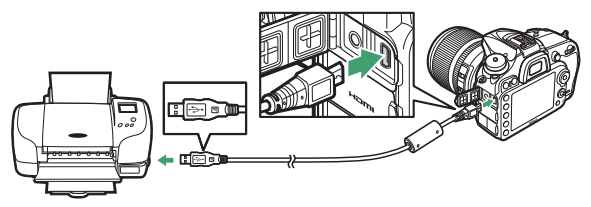

Bij het inschakelen van de camera en printer wordt een welkomstscherm weergegeven in de monitor, gevolgd door een PictBridge-weergavescherm.

#### VSB-hubs

Sluit de camera rechtstreeks aan op de printer; sluit de kabel niet aan via een USB-hub.

#### 🔽 Foto's selecteren voor afdrukken

NEF (RAW)-foto's (CP 36) kunnen niet voor afdrukken worden geselecteerd. JPEG-kopieën van NEF (RAW)-afbeeldingen kunnen worden gecreëerd met behulp van de optie **NEF (RAW)-verwerking** in het retoucheermenu (CP 148).

#### 🖉 Afdrukken via directe USB-verbinding

Zorg ervoor dat de batterij volledig opgeladen is of gebruik een optionele lichtnetadapter en stroomaansluiting. Stel **Kleurruimte** in op **sRGB** bij het maken van foto's die via de directe USB-verbinding worden afgedrukt ( $\Box$  41).

### 1 Geef de gewenste foto weer.

Druk op O of O om extra foto's te bekijken. Druk op de Q (QUAL)knop om op het huidige beeld in te zoomen (druk op  $\blacktriangleright$  om zoom af te sluiten). Druk op de R (ISO)-knop om miniaturen te bekijken. Gebruik de multi-selector om foto's te markeren of druk op Q (QUAL) om de gemarkeerde foto in volledig scherm weer te geven.

### **2** Pas afdrukopties aan.

Druk op 🛞 om de volgende items weer te geven, druk vervolgens op 🏵 of 🐨 om een item te markeren en druk op 🕃 om opties te bekijken (alleen opties ondersteund door de huidige printer worden vermeld; om de standaardoptie te gebruiken, selecteer **Printerstandaard**). Druk, na het selecteren van een optie, op 🛞 om naar het instellingenmenu van de printer terug te keren.

| Optie               | Beschrijving                                                                                                    |
|---------------------|----------------------------------------------------------------------------------------------------|
| Paginagrootte       | Kies een paginagrootte.                                                                                                    |
| Aantal<br>afdrukken | Deze optie wordt alleen vermeld wanneer foto's één voor<br>één worden afgedrukt. Druk op 🟵 of 🕤 om het aantal<br>kopieën te kiezen (maximaal 99).                                                                                                    |
| Rand                | Kies of foto's worden gekadreerd door witte randen.                                                                                                    |
| Datum<br>afdrukken  | Kies of tijden en datums van opnamen worden afgedrukt op foto's.                                                                                                    |
| Vitsnijden          | Deze optie wordt alleen vermeld wanneer foto's één voor<br>één worden afgedrukt. Markeer, om af te sluiten zonder<br>uitsnijden, <b>Niet uitsnijden</b> en druk op . Om de huidige<br>foto uit te snijden, markeer <b>Uitsnijden</b> en druk op . Er<br>wordt een uitsnedeselectievenster weergegeven; druk op<br>$\mathfrak{QuAL}$ om de grootte van de uitsnede te vergroten, op<br>$\mathfrak{Qa}$ ( <b>QUAL</b> ) om te verkleinen, en gebruik de multi-selector om<br>de uitsnede te positioneren. Merk op dat de<br>afdrukkwaliteit kan afnemen als kleine uitsneden op groot<br>formaat worden afgedrukt. |

## **3** Start afdrukken.

Selecteer **Afdrukken starten** en druk op ® om het afdrukken te starten. Druk op ® om te annuleren voordat alle kopieën zijn afgedrukt.

#### 🖉 Zie ook

Zie *Gebruikshandleiding* voor informatie over wat te doen als er een fout optreedt tijdens het afdrukken.

### **1** Geef het PictBridge-menu weer.

Druk op de MENU-knop in het PictBridge-weergavescherm.

### 2 Kies een optie.

Markeer één van de volgende opties en druk op ().

- Selectie afdrukken: Selecteer foto's voor afdrukken. Gebruik de multi-selector om foto's te markeren (om de huidige foto in volledig scherm weer te geven, houd de <sup>@</sup>/QUAL-knop ingedrukt) en, met de <sup>Q</sup>⊠ (ISO)-knop ingedrukt, druk op <sup>®</sup> of <sup>⊕</sup> om het aantal afdrukken te kiezen (maximaal 99). Stel het aantal afdrukken in op nul om selectie van een foto ongedaan te maken.
- Datum selecteren: Druk één kopie af van alle foto's die op de geselecteerde datums zijn gemaakt. Druk op ④ of ④ om datums te markeren en druk op ④ om te selecteren of de selectie ongedaan te maken. Druk op ལ (ISO) om de foto's te bekijken die op de geselecteerde datum zijn gemaakt. Gebruik de multi-selector om door de foto's te bladeren of houd ལ (QUAL) ingedrukt om de huidige foto in volledig scherm te bekijken. Druk nogmaals op ལ (ISO) om terug te keren naar het datumselectievenster.
- Afdrukken (DP0F): Druk de huidige DPOF-afdrukopdracht af (
   <sup>(III)</sup> 179). Vóór het afdrukken kan de volgorde worden bekeken en aangepast, zoals beschreven in bovenstaande beschrijving voor Selectie afdrukken.
- Indexprint: Ga verder naar Stap 3 om van alle JPEG-foto's op de geheugenkaart een indexprint te maken. Merk op dat wanneer de geheugenkaart meer dan 256 foto's bevat, alleen de eerste 256 foto's worden afgedrukt. Er wordt een waarschuwing weergegeven als de paginagrootte geselecteerd in Stap 3 te klein is voor een indexprint.

### **3** Pas afdrukopties aan.

Pas printerinstellingen aan, zoals beschreven in Stap 2 op pagina 176.

### 4 Start afdrukken.

Selecteer **Afdrukken starten** en druk op ® om het afdrukken te starten. Druk op ® om te annuleren voordat alle kopieën zijn afgedrukt.

#### II Een DPOF-afdrukopdracht maken: Afdrukset

De optie **DPOF-afdrukopdracht** in het weergavemenu wordt gebruikt om digitale "afdrukopdrachten" samen te stellen voor PictBridge-compatibele printers en apparaten die DPOF ondersteunen.

1 Kies DPOF-afdrukopdracht > Selecteren/instellen. Selecteer DPOF-afdrukopdracht in het weergavemenu, markeer vervolgens Selecteren/instellen en druk op () (om

alle foto's uit de afdrukopdracht te verwijderen, selecteer **Alles deselecteren**).

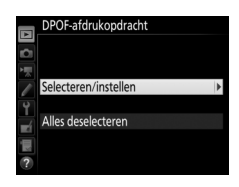

### **2** Selecteer foto's.

Gebruik de multi-selector om door de foto's te bladeren (om de huidige foto in volledig scherm weer te geven, houd de **QUAL**-knop ingedrukt) en, met de **Q** (ISO)-knop ingedrukt, druk op () of () om het aantal afdrukken te kiezen

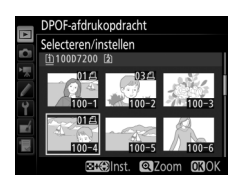

(maximaal 99). Stel het aantal afdrukken in op nul om selectie van een foto ongedaan te maken. Druk op ® wanneer alle gewenste foto's zijn geselecteerd.

### **3** Selecteer afdrukopties.

Markeer de volgende opties en druk op (c) om de gemarkeerde optie wisselend in of uit te schakelen.

 Opnamegegevens afdrukken: Druk sluitertijd en diafragma af op alle foto's in de afdrukopdracht.

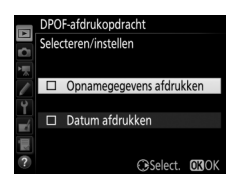

• Datum afdrukken: Druk de opnamedatum af op alle foto's in de afdrukopdracht.

### 4 Voltooi de afdrukopdracht.

Druk op 🛞 om de afdrukopdracht te voltooien.

#### V DPOF-afdrukopdracht

Om de huidige afdrukopdracht af te drukken terwijl de camera is verbonden met een PictBridge-printer, selecteer **Afdrukken (DPOF)** in het PictBridge-menu en volg de stappen in "Meerdere foto's afdrukken" om de huidige afdrukopdracht aan te passen en af te drukken ( $\Box$  178). DPOF-opties voor het afdrukken van datum en opnamegegevens worden niet ondersteund bij het afdrukken via een directe USB-verbinding; gebruik de PictBridge-optie **Datum afdrukken** om de opnamedatum op foto's in de huidige afdrukopdracht af te drukken.

De optie **DPOF-afdrukopdracht** kan niet worden gebruikt als er onvoldoende ruimte op de geheugenkaart beschikbaar is om de afdrukopdracht op te slaan.

NEF (RAW)-foto's (CD 36) kunnen niet worden geselecteerd met behulp van deze optie. JPEG-kopieën van NEF (RAW)-afbeeldingen kunnen worden gecreëerd met behulp van de optie **NEF (RAW)-verwerking** in het retoucheermenu (CD 148).

Afdrukopdrachten worden mogelijk niet correct afgedrukt als beelden worden gewist via een computer of een ander apparaat nadat de afdrukopdracht is gemaakt.

#### 180 Technische opmerkingen
## Foto's op een televisie bekijken

De optionele High-Definition Multimedia Interface (HDMI)-kabel (D 188) of een type C HDMI-kabel (apart verkrijgbaar bij uw winkelier) kan worden gebruikt om de camera op high-definition videoapparaten aan te sluiten. Zet de camera altijd uit voordat u een HDMI-kabel aansluit of loskoppelt.

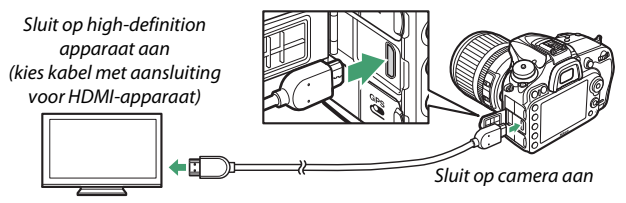

Stem het apparaat af op het HDMI-kanaal, schakel vervolgens de camera in en druk op de E-knop. Tijdens weergave worden beelden op het televisiescherm weergegeven. Het volume kan met behulp van de televisiebedieningen worden aangepast; de camerabedieningen kunnen niet worden gebruikt.

### 🖉 Televisieweergave

Voor langdurige weergave wordt het gebruik van een lichtnetadapter en stroomaansluiting (apart verkrijgbaar) aanbevolen. Selecteer, als de randen van foto's niet zichtbaar zijn op het televisiescherm, **95%** voor **HDMI** > **Geavanceerd** > **Uitvoerformaat** ( $\square$  183).

## **HDMI-opties**

De **HDMI**-optie in het setup-menu ( $\Box$  110) regelt de uitvoerresolutie en andere geavanceerde HDMI-opties, en kan ook worden gebruikt om de camera in te schakelen voor het op afstand bedienen van apparaten die HDMI-CEC ondersteunen (High-Definition Multimedia Interface–Consumer Electronics Control, een norm die te gebruiken HDMI-apparaten de mogelijkheid biedt om randapparatuur te bedienen die op deze apparaten is aangesloten).

### **Uitvoerresolutie**

Kies het formaat voor beelduitvoer naar het HDMI-apparaat. Als **Automatisch** is geselecteerd, selecteert de camera automatisch het juiste formaat.

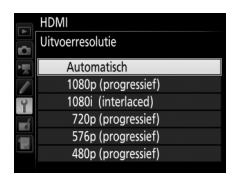

### Apparaatbesturing

Als **Aan** is geselecteerd voor **HDMI** > **Apparaatbesturing** zodra de camera met een televisie wordt verbonden die HDMI-CEC ondersteunt en waarbij zowel de camera als televisie ingeschakeld zijn, kan de afstandsbediening van de televisie worden gebruikt in plaats van de multi-selector van de camera en ®-knop tijdens weergave in volledig scherm en diashows. Als **Uit** is geselecteerd, kan de afstandsbediening van de televisie niet worden gebruikt voor het bedienen van de camera.

### Geavanceerd

| Optie                         | Beschrijving                                                                                                    |  |  |  |  |  |
|-------------------------------|----------------------------------------------------------------------------------------------------|--|--|--|--|--|
| Uitvoerbereik                 | <ul> <li>Automatisch wordt aanbevolen in de meeste situaties. Als de camera niet in staat is het juiste uitvoerbereik van het RGB-videosignaal voor het HDMI-apparaat te bepalen, kunt u uit de volgende opties kiezen:</li> <li>Beperkt bereik: Voor apparaten met een invoerbereik voor het RGB-videosignaal van 16 tot 235. Kies deze optie als u verlies van detail in schaduwen waarneemt.</li> <li>Volledig bereik: Voor apparaten met een invoerbereik voor het RGB-videosignaal van 0 tot 255. Kies deze optie als schaduwen "verbleekt" of te helder zijn.</li> </ul> |  |  |  |  |  |
| Uitvoerformaat                | Kies horizontale en verticale beelddekking voor HDMI-<br>uitvoer van 95% of 100%.                                                                                                    |  |  |  |  |  |
| Schermweergave<br>bij livebld | Als <b>Uit</b> is geselecteerd wanneer de camera is verbonden<br>met een HDMI-apparaat, wordt de opname-informatie niet<br>in de monitor weergegeven tijdens livebeeld.                                                                                                    |  |  |  |  |  |
| Twee monitoren                | Kies <b>Aan</b> om de HDMI-weergave op de cameramonitor te<br>spiegelen, <b>Uit</b> om de cameramonitor uit te schakelen om<br>stroom te besparen. <b>Twee monitoren</b> schakelt<br>automatisch uit wanneer <b>Schermweergave bij livebld Uit</b><br>is.                                                                                                    |  |  |  |  |  |

### 🖉 HDMI en livebeeld

Wanneer de camera via een HDMI-kabel is verbonden, kunnen HDMIweergaven worden gebruikt voor livebeeld en filmopname. Merk op dat als **1920×1080; 60p** is geselecteerd voor de optie **Beeldformaat/ beeldsnelheid** in het filmopnamemenu (□ 52), wordt de geselecteerde instelling alleen weergegeven in de HDMI-uitvoer tijdens filmopname als aan alle volgende voorwaarden wordt voldaan: **Automatisch** of **1080p** (progressief) is geselecteerd voor HDMI > Uitvoerresolutie, 100% is geselecteerd voor HDMI > Geavanceerd > Uitvoerformaat en Uit is geselecteerd voor HDMI > Geavanceerd > Schermweergave bij livebld (□ 183). Bij andere instellingen kunnen uitvoerresolutie, weergavegrootte of beeldformaat verschillen van die geselecteerd in de cameramenu's.

### 🖉 HDMI-CEC-apparaten

Wanneer de camera is aangesloten op een HDMI-CEC-apparaat, dan verschijnt **[ E [** in het bedieningspaneel in plaats van het aantal resterende opnamen.

### Apparaatbesturing

Zie de televisiehandleiding voor meer informatie.

# **Overige accessoires**

Op het moment van schrijven waren voor de D7200 de volgende accessoires beschikbaar.

|                 | <ul> <li>Oplaadbare Li-ion-accu EN-EL15: Extra EN-EL15 accu's zijn</li> </ul> |  |  |  |  |  |  |
|-----------------|-------------------------------------------------------------------------------|--|--|--|--|--|--|
|                 | verkrijgbaar via de detailhandel en bij Nikon                                 |  |  |  |  |  |  |
|                 | geautoriseerde servicevertegenwoordigers.                                     |  |  |  |  |  |  |
|                 | • Batterijlader MH-25a: De MH-25a kan worden gebruikt voor                    |  |  |  |  |  |  |
|                 | het opladen van EN-EL15 accu's. MH-25 batterijladers                          |  |  |  |  |  |  |
|                 | kunnen ook worden gebruikt.                                                   |  |  |  |  |  |  |
|                 | • Multifunctionele battery pack MB-D15: De MB-D15 is uitgerust                |  |  |  |  |  |  |
|                 | met een ontspanknop, 程AE/AF-vergrendelingsknop,                               |  |  |  |  |  |  |
|                 | multi-selector, hoofdinstelschijf en secundaire                               |  |  |  |  |  |  |
|                 | hoofdinstelschiif voor verbeterde werking bij het maken                       |  |  |  |  |  |  |
|                 | van foto's in portretstand (staand). Verwijder het                            |  |  |  |  |  |  |
| Voedingsbronnen | afdekkapie MB-D15 van de camera bij het bevestigen                            |  |  |  |  |  |  |
|                 | van de MB-D15.                                                                |  |  |  |  |  |  |
|                 | Stroomaansluiting EP-5B, lichtnetadapter EH-5b; Deze                          |  |  |  |  |  |  |
|                 | accessoires kunnen worden gebruikt om de camera voor                          |  |  |  |  |  |  |
|                 | langere tijd van stroom te voorzien (ook kunnen FH-5a-                        |  |  |  |  |  |  |
|                 | en EH-5-lichtnetadapters worden gebruikt). De EP-5B is                        |  |  |  |  |  |  |
|                 | vereist om de camera met de FH-5b te verbinden: zie                           |  |  |  |  |  |  |
|                 | pagina 190 voor meer informatie Wanneer de camera                             |  |  |  |  |  |  |
|                 | met een MB-D15 wordt gebruikt moet de EP-58 in de                             |  |  |  |  |  |  |
|                 | MB-D15 worden geplaatst en niet in de camera. Probeer                         |  |  |  |  |  |  |
|                 | de camera niet te gebruiken met stroomaansluitingen                           |  |  |  |  |  |  |
|                 | die zowel in de camera als in de MR D15 zijn geplaatst                        |  |  |  |  |  |  |
|                 | die zowei in de camera als in de MD-DTS zijn geplaatst.                       |  |  |  |  |  |  |

|                  | <ul> <li>DK-20C zoekercorrectielenzen: Lenzen zijn beschikbaar voor</li> </ul>                                                                                                    |  |  |  |  |  |  |  |
|------------------|----------------------------------------------------------------------------------------------------|--|--|--|--|--|--|--|
|                  | dioptrieën van -5, -4, -3, -2, 0, +0,5, +1, +2 en +3 m <sup>-1</sup>                                                                                                    |  |  |  |  |  |  |  |
|                  | wanneer de dioptrieregelaar van de camera zich in de                                                                                                    |  |  |  |  |  |  |  |
|                  | neutrale positie bevindt (–1 m <sup>-1</sup> ). Gebruik alleen                                                                                                    |  |  |  |  |  |  |  |
|                  | zoekercorrectielenzen als de gewenste scherpstelling<br>niet verkregen kan worden met de ingebouwde<br>dioptrieregelaar (-2 tot + 1 m <sup>-1</sup> ). Test de<br>zoekercorrectielenzen voor aanschaf om zeker te zijn dat |  |  |  |  |  |  |  |
|                  |                                                                                                    |  |  |  |  |  |  |  |
|                  |                                                                                                    |  |  |  |  |  |  |  |
|                  |                                                                                                    |  |  |  |  |  |  |  |
|                  | do gowonsto scherpstolling kan worden verkrogen                                                                                                    |  |  |  |  |  |  |  |
|                  | rubberen oogscheln kan niet worden gebruikt in                                                                                                    |  |  |  |  |  |  |  |
|                  | rubberen oogscheip kan niet worden gebruikt in                                                                                                    |  |  |  |  |  |  |  |
|                  | compinatie met zoekercorrectielenzen.                                                                                                    |  |  |  |  |  |  |  |
|                  | • Vergrotend oculair DK-21M: De DK-21M vergroot het zicht                                                                                                    |  |  |  |  |  |  |  |
| Accessoires voor | door de zoeker met circa 1,17× (50 mm f/1.4 objectief op                                                                                                    |  |  |  |  |  |  |  |
| zoekeroculair    | oneindig; –1,0 m <sup>-1</sup> ) voor een grotere nauwkeurigheid                                                                                                    |  |  |  |  |  |  |  |
|                  | tijdens het kadreren.                                                                                                    |  |  |  |  |  |  |  |
|                  | <ul> <li>Zoekerloep DG-2: De DG-2 vergroot het onderwerp dat</li> </ul>                                                                                                    |  |  |  |  |  |  |  |
|                  | wordt weergegeven in het midden van de zoeker voor                                                                                                    |  |  |  |  |  |  |  |
|                  | grotere nauwkeurigheid tijdens het scherpstellen.                                                                                                    |  |  |  |  |  |  |  |
|                  | Oculairadapter vereist (apart verkrijgbaar).                                                                                                    |  |  |  |  |  |  |  |
|                  | • Oculairadapter DK-22: De DK-22 wordt gebruikt bij het                                                                                                    |  |  |  |  |  |  |  |
|                  | bevestigen van de DG-2 zoekerloen                                                                                                    |  |  |  |  |  |  |  |
|                  | • Haekzaeker DR-6: De DR-6 wordt in een rechte hoek on het                                                                                                    |  |  |  |  |  |  |  |
|                  | zookoroculair boyostigd zodat u bet boold in do zookor in                                                                                                    |  |  |  |  |  |  |  |
|                  | oon rochto hook ton onzichto van hot objectief kunt                                                                                                    |  |  |  |  |  |  |  |
|                  | een rechte noek ten opzichte van het objectiel kunt                                                                                                    |  |  |  |  |  |  |  |
|                  | bekijken (bijvoorbeeld van bovenat met de Camera In                                                                                                    |  |  |  |  |  |  |  |
|                  | horizontale opnamestand).                                                                                                    |  |  |  |  |  |  |  |

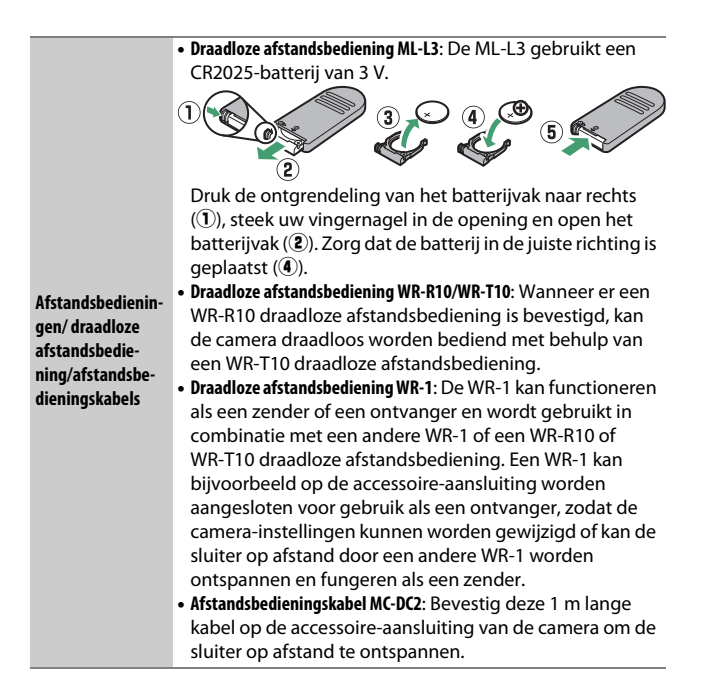

#### 🖉 De accessoire-aansluiting gebruiken

Sluit accessoires volgens de aanduiding aan en leg de ◀-markering op de aansluiting op één lijn met de ▶ naast de accessoire-aansluiting. Om storing veroorzaakt door vuil op de aansluiting te voorkomen, sluit het aansluitingendeksel van de camera wanneer de aansluiting niet in gebruik is.

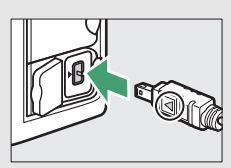

|                         | GPS-apparaat GP-1/GP-1A: Sluit aan op de accessoire-                                                                                                    |
|-------------------------|----------------------------------------------------------------------------------------------------|
| CDC apparaton           | aansluiting van de camera om de huidige breedtegraad,                                                                                                    |
| or 5-apparaten          | lengtegraad, hoogte en UTC (Coordinated Universal Time)                                                                                                    |
|                         | te registeren op foto's gemaakt met deze camera (🗆 132).                                                                                                    |
| LAN-adapters<br>(다 173) | <ul> <li>Communicatie-eenheid UT-1: Gebruik een USB-kabel om de<br/>UT-1 met de camera te verbinden en een ethernetkabel<br/>om de UT-1 met een ethernetnetwerk te verbinden.<br/>Eenmaal verbonden kunt u foto's en films naar een<br/>computer of ftp-server uploaden, de camera op afstand<br/>bedienen met behulp van optionele<br/>Camera Control Pro 2 software, of blader door foto's of<br/>bedien de camera op afstand vanaf een iPhone of<br/>internetbrowser op uw computer.</li> <li>Draadloze zender WT-5: Bevestig de WT-5 op de UT-1 voor<br/>toegang tot draadloze netwerken.</li> </ul> |
|                         | <b>Opmerking</b> : Gebruik van LAN-adapters vereist een ethernetnetwerk of<br>draadloos netwerk en wat basiskennis over netwerken. Vergeet niet de<br>nieuwste versie van gerelateerde software te installeren.                                                                                                    |
| HDMI-kabels<br>(🕮 181)  | HDMI-kabel HC-E1: Een HDMI-kabel met een type C-<br>aansluiting voor verbinding met de camera en een type A-<br>aansluiting voor verbinding met HDMI-apparaten.                                                                                                    |
| Microfoons (🕮 53)       | Stereomicrofoon ME-1                                                                                                    |
| Afdekkanies             | Afdekkapje accessoireschoen BS-1: Een afdekkapje dat de                                                                                                    |
| accessoireschoon        | accessoireschoen afdekt. De accessoireschoen wordt                                                                                                    |
| accessoneschoen         | gebruikt voor optionele flitsers.                                                                                                    |
| Bodydop                 | <b>Bodydop BF-1B/Bodydop BF-1A</b> : De bodydop houdt de spiegel,<br>het zoekerscherm en de beeldsensor vrij van stof wanneer<br>er geen objectief is geplaatst.                                                                                                    |

|           | Filters bedoeld voor fotografie met speciale effecten                        |
|-----------|------------------------------------------------------------------------------|
|           | kunnen mogelijk autofocus of de elektronische                                |
|           | afstandsmeter storen.                                                        |
|           | <ul> <li>De D7200 kan niet worden gebruikt met lineaire</li> </ul>           |
|           | polarisatiefilters. Gebruik in plaats daarvan de C-PL of                     |
|           | C-PL II circulaire polarisatiefilters.                                       |
|           | <ul> <li>Gebruik NC-filters om het objectief te beschermen.</li> </ul>       |
| Filtors   | <ul> <li>Als u een onderwerp in sterk tegenlicht kadreert of als</li> </ul>  |
| T IIICETS | zich een felle lichtbron in het beeld bevindt, wordt het                     |
|           | gebruik van een filter afgeraden om beeldschaduwen te<br>voorkomen.          |
|           | Centrumgerichte meting wordt aanbevolen bij gebruik                          |
|           | van filters met belichtingsfactors (filterfactors) van meer                  |
|           | dan 1× (Y44, Y48, Y52, O56, R60, X0, X1, C-PL, ND2S, ND4,                    |
|           | ND4S, ND8, ND8S, ND400, A2, A12, B2, B8, B12). Zie de                        |
|           | filterhandleiding voor meer informatie.                                      |
|           | Camera Control Pro 2: Bedien de camera op afstand vanaf een                  |
|           | computer om films op te nemen en foto's vast te leggen en                    |
|           | om foto's rechtstreeks op de harde schijf van de computer                    |
|           | op te slaan. Wanneer Camera Control Pro 2 wordt gebruikt                     |
|           | om foto's recritistreeks op de computer vast te leggen,                      |
|           | bedieningspaneel.                                                            |
| Software  | Opmerking: Gebruik de nieuwste versies Nikon-software: raadpleeg de Nikon-   |
|           | website voor uw regio voor de nieuwste informatie over ondersteunde          |
|           | besturingssystemen. In de standaardinstelling controleert Nikon Message      |
|           | Center 2 periodiek op updates van Nikon-software en -firmware terwijl u bent |
|           | ingelogd op een account op de computer en de computer is verbonden met het   |
|           | internet. Er wordt automatisch een bericht weergegeven wanneer er een        |
|           | update is gevonden.                                                          |

Beschikbaarheid kan per land of regio verschillen. Raadpleeg onze website of brochures voor de meest recente informatie.

## Een stroomaansluiting en lichtnetadapter bevestigen

Zet de camera uit alvorens een optionele stroomaansluiting en lichtnetadapter aan te sluiten.

**1** Maak de camera gereed. Open de deksels van het batterijvak (①) en de stroomaansluiting (②).

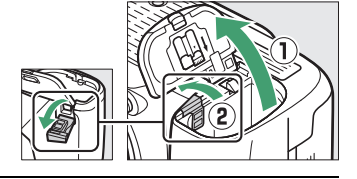

2 Plaats de EP-5B stroomaansluiting. Zorg ervoor dat de aansluiting in de getoonde richting wordt geplaatst en gebruik de batterij om de oranje batterijvergrendeling naar één zijde ingedrukt te houden. De vergrendeling vergrendelt de aansluiting op zijn plaats wanneer de aansluiting volledig wordt ingestoken.

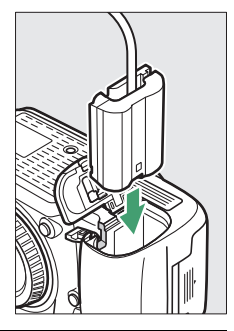

**3** Sluit het deksel van het batterijvak.

Positioneer de kabel van de stroomaansluiting zodanig dat deze door de sleuf van de stroomaansluiting wordt geleid en sluit het deksel van het batterijvak.

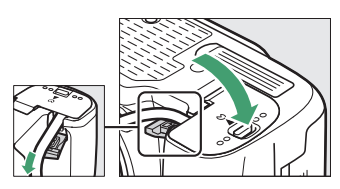

# 4 Sluit de EH-5b lichtnetadapter aan.

Sluit het netsnoer van de lichtnetadapter op de wisselstroomaansluiting op de lichtnetadapter (③) aan en het netsnoer op de gelijkstroomaansluiting (④). Er wordt een -pictogram in de monitor weergegeven wanneer de camera door de lichtnetadapter en stroomaansluiting wordt gevoed.

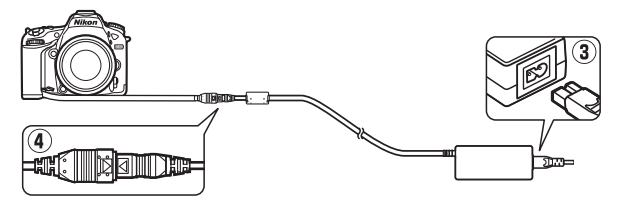

# Beschikbare instellingen

De volgende tabel bevat de instellingen die in de diverse standen beschikbaar zijn. Merk op dat sommige instellingen mogelijk niet beschikbaar zijn, afhankelijk van de geselecteerde opties.

|        |                                       | AUTO                  | ٩                     | P, S,<br>A, M | <b>注金、</b> 30, ∞, ₩   |                       | M | 5                     | <b>1</b>              | ø                     | 2,<br>M,              |
|--------|---------------------------------------|-----------------------|-----------------------|---------------|-----------------------|-----------------------|---|-----------------------|-----------------------|-----------------------|-----------------------|
|        | Witbalans                             | —                     | —                     | ~             | —                     | —                     | — | —                     | —                     | —                     | —                     |
|        | Picture Control instellen             | -                     | -                     | ~             | -                     | —                     | — | -                     | —                     | -                     | —                     |
|        | Actieve D-Lighting                    | _1                    | 1                     | ~             | _1                    | _1                    | — | -                     | —                     | -                     | —                     |
| 0      | HDR (hoog dynamisch<br>bereik)        | -                     | -                     | ~             | -                     | _                     | — | -                     | _                     | -                     | _                     |
| pnamen | Ruisonderdr. lange<br>tijdopname      | ~                     | ~                     | ~             | ~                     | ~                     | _ | ~                     | ~                     | ~                     | ~                     |
| nen    | Hoge ISO-ruisonderdrukking            | ~                     | ~                     | ~             | ~                     | ~                     | — | ~                     | ~                     | ~                     | ~                     |
| s,n    | ISO-gevoeligheid instellen            | <b>✓</b> <sup>2</sup> | <b>V</b> <sup>2</sup> | ~             | <b>✓</b> <sup>2</sup> | <b>✓</b> <sup>2</sup> | — | <b>✓</b> <sup>2</sup> | <b>✓</b> <sup>2</sup> | <b>✓</b> <sup>2</sup> | <b>✓</b> <sup>2</sup> |
|        | Meervoudige belichting                | -                     | -                     | ~             | -                     | —                     | — | —                     | —                     | -                     | —                     |
|        | ISO-gevoeligheid v. film<br>instellen | _                     | _                     | ~             | _                     | _                     | _ | _                     | _                     | _                     | _                     |
|        | Time-lapse-fotografie                 | ~                     | ~                     | ~             | ~                     | ~                     | — | —                     | —                     | —                     | —                     |

|       |                          | AUTO | ٩ | P, S,<br>A, M | <b>注 会 3 回</b> 淡 ₩ 11 |   | M                     | 5                     | <b>1</b> | đ                     | ₹,<br>HI, |
|-------|--------------------------|------|---|---------------|-----------------------|---|-----------------------|-----------------------|----------|-----------------------|-----------|
|       | Lichtmeting              | —    | — | ~             | —                     | — | —                     | —                     | —        | —                     | —         |
|       | Belichtingscorrectie     | —    | — | ~             | ~                     | ~ | ~                     | —                     | —        | —                     | —         |
| 9     | Bracketing               | —    | — | ~             | —                     | — | —                     | —                     | —        | —                     | —         |
| renig | Flitserstand             | ~    | — | ~             | ~                     | — | —                     | ~                     | —        | —                     | —         |
| Je in | Flitscorrectie           | —    | — | ~             | ~                     | — | —                     | —                     | —        | —                     | —         |
| stel  | Flitswaardevergrendeling | ~    | — | ~             | ~                     | — | —                     | ~                     | —        | —                     | —         |
| ling  | Autofocusstand (zoeker)  | ~    | ~ | ~             | ~                     | ~ | ~                     | —                     | —        | —                     | ~         |
| en    | AF-veldstand (zoeker)    | ~    | ~ | ~             | ~                     | ~ | —                     | ~                     | —        | ~                     | ~         |
|       | AF-stand (livebeeld)     | V    | V | ~             | ~                     | V | ~                     | —                     | —        | V                     | ~         |
|       | AF-veldstand (livebeeld) | ~    | ~ | ~             | ~                     | ~ | <b>V</b> <sup>3</sup> | <b>V</b> <sup>3</sup> | —        | <b>V</b> <sup>3</sup> | ~         |

|           |                                                         | AUTO | ٩ | P, S,<br>A, M | <b>注字3.</b> ∞3.√11 |                       | 24 | 5 | <b>(</b> | đ | 盆,<br>M,<br>M |
|-----------|---------------------------------------------------------|------|---|---------------|--------------------|-----------------------|----|---|----------|---|---------------|
|           | a9: Ingeb. AF-hulpverlichting                           | ~    | ~ | ~             | ✓ <sup>4</sup>     | <b>✓</b> <sup>5</sup> | ~  | ~ | _        | ~ | ~             |
|           | b3: Eenv. belichtingscorrectie                          | —    | — | ~             | —                  | —                     | —  | — | _        | — | _             |
| P         | b4: Centrumgericht<br>meetveld                          | —    | - | r             | -                  | -                     | —  | - | -        | - | -             |
| erso      | d5: Flitswaarschuwing                                   | —    | — | ~             | —                  | —                     | —  | — | —        | — | —             |
| ŏ         | e2: Langste sluitertijd bij flits                       | —    | — | ~             | —                  | —                     | —  | — | —        | — | —             |
| ijke inst | e3: Flitserregeling ingeb.<br>flitser/Optionele flitser | _    | — | ~             | —                  | —                     | _  | — | —        | — | —             |
| tellinge  | e4: Belichtingscorr. voor<br>flitser                    | _    | _ | r             | _                  | _                     | _  | _ | _        | _ | _             |
| ъ         | e5: Testflits                                           | —    | — | ~             | —                  | —                     | —  | — | —        | — | —             |
|           | e6: Inst. voor autom.<br>bracketing                     | _    | _ | ~             | _                  | _                     | _  | _ | _        | _ | _             |
|           | e7: Bracketingvolgorde                                  | —    | — | ~             | —                  | —                     | —  | — | —        | — | —             |

1 Ingesteld op Automatisch.

2 Hi ZW1, Hi ZW2 en Autom inst ISO-gevoeligheid zijn niet beschikbaar.

3 AF met meevolgende scherpstelling is niet beschikbaar.

4 Niet beschikbaar in 😪-stand.

5 Alleen beschikbaar in 💁, 🏵- en 🗣-standen.

# Belichtingsprogramma (stand P)

Het belichtingsprogramma voor stand **P** (zoekerfotografie) wordt weergegeven in de volgende grafiek:

 ISO 100; objectief met maximaal diafragma van f/1.4 en minimaal diafragma van f/16 (bijv. AF-S NIKKOR 50mm f/1.4G)

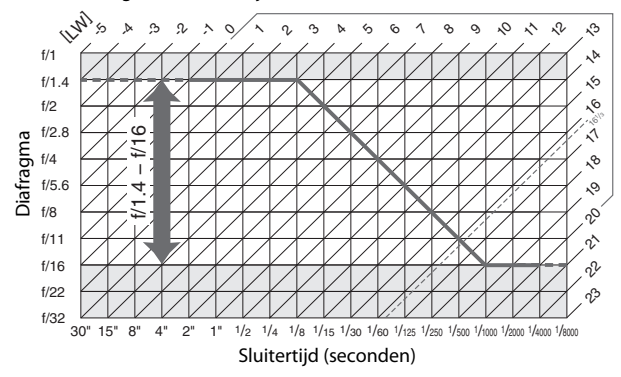

De maximale en minimale waarden voor LW variëren afhankelijk van de ISO-gevoeligheid; de bovenstaande grafiek gaat uit van een ISO-gevoeligheid gelijk aan ISO 100. Wanneer matrixmeting wordt gebruikt, worden waarden hoger dan 16<sup>1</sup>/<sub>3</sub> LW verlaagd naar 16<sup>1</sup>/<sub>3</sub> LW.

# Objectieven die de ingebouwde flitser en AF-hulpverlichting kunnen blokkeren

De objectieven vermeld in dit deel kunnen onder bepaalde omstandigheden de ingebouwde flitser of AF-hulpverlichting blokkeren.

### AF-hulpverlichting

De AF-hulpverlichting heeft een bereik van ongeveer 0,5–3,0 m; gebruik, bij het gebruik van de verlichting, een objectief met een brandpuntsafstand van 18–200 mm. Sommige objectieven kunnen de verlichting blokkeren bij bepaalde afstanden. Verwijder zonnekappen bij het gebruik van de verlichting.

AF-hulpverlichting is niet beschikbaar voor de volgende objectieven:

- AF-S NIKKOR 14-24mm f/2.8G ED
- AF-S NIKKOR 200mm f/2G ED VR II
- AF-S VR Nikkor 200mm f/2G IF-ED
- AF-S VR Zoom-Nikkor 200-400mm f/4G IF-ED
- AF-S NIKKOR 200-400mm f/4G ED VR II

Bij afstanden van minder dan 0,7 m kunnen de volgende objectieven de AF-hulpverlichting blokkeren en interfereren met autofocus wanneer er weinig licht is:

- AF-S Zoom-Nikkor 17-35mm f/2.8D IF-ED
- AF-S DX Zoom-Nikkor 17-55mm f/2.8G IF-ED
- AF-S DX NIKKOR 18-140mm f/3.5-5.6G ED VR
- AF-S DX NIKKOR 18-300mm f/3.5-6.3G ED VR
- AF Zoom-Nikkor 20-35mm f/2.8D IF
- AF Zoom-Nikkor 24-85mm f/2.8-4D IF
- AF-S NIKKOR 24-85mm f/3.5-4.5G ED VR
- AF-S VR Zoom-Nikkor 24-120mm f/3.5-5.6G IF-ED
- AF-S NIKKOR 35mm f/1.4G
- AF Micro-Nikkor 200mm f/4D IF-ED

Bij afstanden van minder dan 1,0 m kunnen de volgende objectieven de AF-hulpverlichting blokkeren en interfereren met autofocus wanneer er weinig licht is:

- AF-S DX VR Zoom-Nikkor 18-200mm f/3.5-5.6G IF-ED
- AF-S NIKKOR 24-70mm f/2.8G ED
- AF Zoom-Nikkor 24-120mm f/3.5-5.6D IF
- AF-S Zoom-Nikkor 28-70mm f/2.8D IF-ED
- AF Zoom Micro Nikkor ED 70-180mm f/4.5-5.6D
- AF-S VR Micro-Nikkor 105mm f/2.8G IF-ED

Bij afstanden van minder dan 1,5 m kunnen de volgende objectieven de AF-hulpverlichting blokkeren en interfereren met autofocus wanneer er weinig licht is:

- AF-S DX NIKKOR 18-300mm f/3.5-5.6G ED VR
- AF-S NIKKOR 24-120mm f/4G ED VR
- AF-S NIKKOR 28-300mm f/3.5-5.6G ED VR
- AF-S DX NIKKOR 55-300mm f/4.5-5.6G ED VR
- AF-S NIKKOR 70-200mm f/2.8G ED VR II
- AF Zoom-Nikkor 80-200mm f/2.8D ED

Bij afstanden van minder dan 2,0 m kunnen de volgende objectieven de AF-hulpverlichting blokkeren en interfereren met autofocus wanneer er weinig licht is:

- AF-S VR Zoom-Nikkor ED 70-200mm f/2.8G (IF)
- AF-S NIKKOR 70-200mm f/4G ED VR
- AF-S Zoom Nikkor ED 80-200mm f/2.8D (IF)

## II De ingebouwde flitser

De ingebouwde flitser heeft een minimumbereik van 0,6 m en kan niet worden gebruikt in het macrobereik van macrozoomobjectieven. De ingebouwde flitser kan worden gebruikt met CPU-objectieven met brandpuntsafstanden van 16–300 mm, hoewel in sommige gevallen de flitser bij sommige bereiken of brandpuntsafstanden niet in staat is het onderwerp volledig te belichten door schaduwen opgeworpen door het objectief, terwijl objectieven die het zicht van het lampje van de rode-ogenreductie blokkeren, kunnen interfereren met rodeogenreductie. De volgende afbeeldingen tonen het effect van vignettering veroorzaakt door schaduwen opgeworpen door het objectief wanneer de flitser wordt gebruikt.

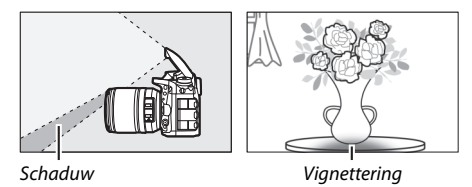

Verwijder zonnekappen om schaduwen te voorkomen. Wanneer **DX (24×16)** is geselecteerd voor **Beeldveld**, kan de flitser mogelijk niet het gehele onderwerp belichten met de volgende objectieven op afstanden minder dan hieronder aangegeven:

| Objectief               | Zoomstand | Minimumafstand<br>zonder vignettering |  |  |  |
|-------------------------|-----------|---------------------------------------|--|--|--|
| AE S DX NIKKOB 10, 24mm | 18 mm     | 1,0 m                                 |  |  |  |
| f/3 5-4 5G ED           | 20 mm     | 1,0 m                                 |  |  |  |
|                         | 24 mm     | Geen vignettering                     |  |  |  |
|                         | 18 mm     | 1,5 m                                 |  |  |  |
|                         | 20 mm     | 1,0 m                                 |  |  |  |
|                         | 24 mm     | Geen vignettering                     |  |  |  |

| Objectief                                                                   | Zoomstand                                                                                                    | Minimumafstand<br>zonder vignettering |  |  |  |
|-----------------------------------------------------------------------------|----------------------------------------------------------------------------------------------------|---------------------------------------|--|--|--|
| AF-S DX Zoom-Nikkor 17–55mm                                                 | 24 mm                                                                                                    | 1,0 m                                 |  |  |  |
| f/2.8G IF-ED                                                                | 28–55 mm                                                                                                    | Geen vignettering                     |  |  |  |
| AF-S DX NIKKOR 18–140mm                                                     | 18 mm                                                                                                    | 1,0 m                                 |  |  |  |
| f/3.5–5.6G ED VR                                                            | 24–140 mm                                                                                                    | Geen vignettering                     |  |  |  |
| AF-S DX VR Zoom-Nikkor                                                      | 18 mm                                                                                                    | 1,0 m                                 |  |  |  |
| 18–200mm f/3.5–5.6G IF-ED<br>AF-S DX NIKKOR 18–200mm<br>f/3.5–5.6G ED VR II | 24–200 mm                                                                                                    | Geen vignettering                     |  |  |  |
| AF-S DX NIKKOR 18–300mm                                                     | 28 mm                                                                                                    | 1,5 m                                 |  |  |  |
| f/3.5–5.6G ED VR                                                            | 50–300 mm                                                                                                    | Geen vignettering                     |  |  |  |
| AF-S DX NIKKOR 18–300mm<br>f/3.5–6.3G ED VR                                 | 35 mm                                                                                                    | Geen vignettering                     |  |  |  |
|                                                                             | 24 mm                                                                                                    | 1,5 m                                 |  |  |  |
| AF-S NIKKOR 16–35mm f/4G ED VR                                              | 28 mm                                                                                                    | 1,0 m                                 |  |  |  |
|                                                                             | 35 mm                                                                                                    | Geen vignettering                     |  |  |  |
| AES Zoom Nikkor 17, 35mm                                                    | 20 mm                                                                                                    | 3,0 m                                 |  |  |  |
| f/2 8D IE-ED                                                                | 24 mm                                                                                                    | 1,0 m                                 |  |  |  |
| 172.00 II ED                                                                | 28–35 mm                                                                                                    | Geen vignettering                     |  |  |  |
| AF Zoom-Nikkor 18–35mm                                                      | 18 mm                                                                                                    | 1,5 m                                 |  |  |  |
| f/3.5–4.5D IF-ED                                                            | 24–35 mm                                                                                                    | Geen vignettering                     |  |  |  |
|                                                                             | 28 mm                                                                                                    | 1,5 m                                 |  |  |  |
| AF-S NIKKOR 24–70mm f/2.8G ED                                               | 35 mm                                                                                                    | 1,0 m                                 |  |  |  |
|                                                                             | 50–70 mm                                                                                                    | Geen vignettering                     |  |  |  |
| AF-S Zoom-Nikkor 28–70mm                                                    | 28 mm                                                                                                    | 1,5 m                                 |  |  |  |
| f/2.8D IF-ED                                                                | 35–70 mm                                                                                                    | Geen vignettering                     |  |  |  |
| AF-S NIKKOR 14–24mm f/2.8G ED                                               | Wanneer <b>DX (24×16)</b> is geselecteerd<br>voor <b>Beeldveld</b> , kan de flitser mogelijk<br>niet op alle afstanden het gehele<br>onderwerp belichten. |                                       |  |  |  |

Wanneer **1,3**× (**18**×**12**) is geselecteerd voor **Beeldveld**, kan de flitser mogelijk niet het gehele onderwerp belichten met de volgende objectieven op afstanden minder dan hieronder aangegeven.

| Objectief                               | Zoomstand | Minimumafstand<br>zonder vignettering |
|-----------------------------------------|-----------|---------------------------------------|
| AF-S DX NIKKOR 10–24mm<br>f/3.5–4.5G ED | 15–24 mm  | Geen vignettering                     |
| AF-S DX Zoom-Nikkor 12–24mm             | 15 mm     | 1,0 m                                 |
| f/4G IF-ED                              | 18–24 mm  | Geen vignettering                     |
| AF-S DX Zoom-Nikkor 17–55mm             | 20 mm     | 1,0 m                                 |
| f/2.8G IF-ED                            | 24–55 mm  | Geen vignettering                     |
| AF-S DX NIKKOR 18–300mm                 | 28 mm     | 1,0 m                                 |
| f/3.5–5.6G ED VR                        | 50–300 mm | Geen vignettering                     |
| AF-S NIKKOR 14–24mm f/2.8G ED           | 24 mm     | 3,0 m                                 |
|                                         | 20 mm     | 1,5 m                                 |
| AF-S NIKKOR 16–35mm f/4G ED VR          | 24 mm     | 1,0 m                                 |
|                                         | 28–35 mm  | Geen vignettering                     |
| AF C Zoom Nikker 17, 25mm               | 17 mm     | 1,5 m                                 |
|                                         | 20 mm     | 1,0 m                                 |
|                                         | 24–35 mm  | Geen vignettering                     |
|                                         | 24 mm     | 1,5 m                                 |
| AF-S NIKKOR 24–70mm f/2.8G ED           | 28 mm     | 1,0 m                                 |
|                                         | 35–70 mm  | Geen vignettering                     |

De ingebouwde flitser kan ook worden gebruikt voor de volgende objectieven zonder CPU: Nikon-serie E en 16–300 mm NIKKOR (AI-S, AI en AI-gewijzigd). AI 50–300mm f/4.5-, gewijzigde AI 50–300mm f/4.5-, AI-S 50–300mm f/4.5 ED- en AI 50–300mm f/4.5 EDobjectieven moeten worden gebruikt bij een zoomstand van 70 mm of meer. Deze handleiding mag op geen enkele manier volledig of gedeeltelijk (behalve voor korte citaten in kritische artikelen of besprekingen) worden gereproduceerd zonder de schriftelijke toestemming van NIKON CORPORATION.

# NIKON CORPORATION

© 2015 Nikon Corporation

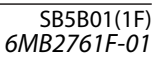